#### BA01042D/06/DE/03.20 71469332 2020-03-02 Gültig ab Version 01.00.zz (Gerätefirmware)

# Betriebsanleitung **Proline t-mass A 150 HART**

Thermisches Massedurchfluss-Messgerät

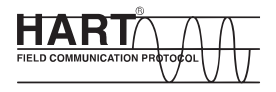

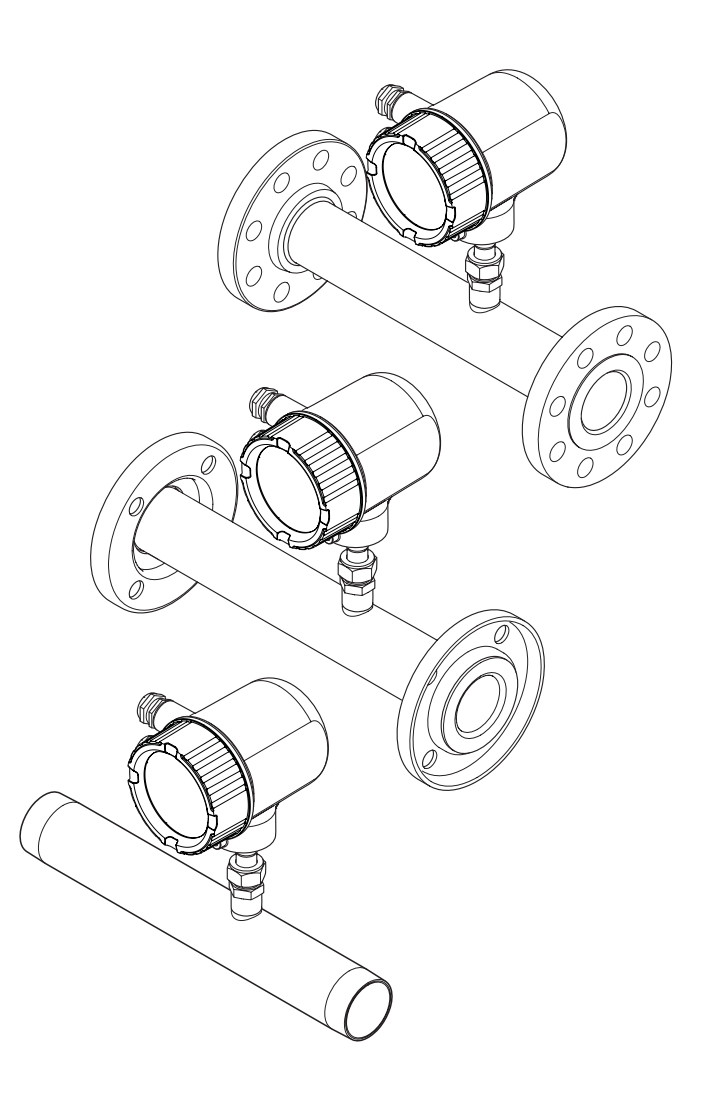

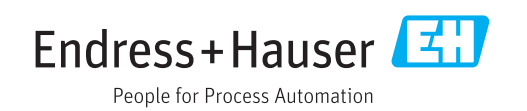

- Dokument so aufbewahren, dass das Dokument bei Arbeiten am und mit dem Gerät jederzeit verfügbar ist.
- Um eine Gefährdung für Personen oder die Anlage zu vermeiden: Kapitel "Grundlegende Sicherheitshinweise" sowie alle anderen, arbeitsspezifischen Sicherheitshinweise im Dokument sorgfältig lesen.
- Der Hersteller behält sich vor, technische Daten ohne spezielle Ankündigung dem entwicklungstechnischen Fortschritt anzupassen. Über die Aktualität und eventuelle Erweiterungen dieser Anleitung gibt Ihre Endress+Hauser Vertriebszentrale Auskunft.

## Inhaltsverzeichnis

| 1                                                                                                    | Hinweise zum Dokument 5                                                                                                    |
|----------------------------------------------------------------------------------------------------|----------------------------------------------------------------------------------------------------|
| 1.1<br>1.2<br>1.3                                                                                                    | Dokumentfunktion5Darstellungskonventionen51.2.1Warnhinweissymbole51.2.2Elektrische Symbole51.2.3Werkzeugsymbole61.2.4Symbole für Informationstypen61.2.5Symbole in Grafiken6Ergänzende Dokumentation71.3.1Standarddokumentation71.3.2Geräteabhängige Zusatzdokumenta-<br>tion7                                                                                                    |
| 2                                                                                                    | Grundlegende Sicherheitshin-                                                                                                    |
|                                                                                                    | weise 8                                                                                                    |
| 2.1<br>2.2<br>2.3<br>2.4<br>2.5                                                                                                    | Anforderungen an das Personal8Bestimmungsgemäße Verwendung8Arbeitssicherheit9Betriebssicherheit9Produktsicherheit9                                                                                                    |
| 3                                                                                                    | Produktbeschreibung 10                                                                                                    |
| 3.1                                                                                                    | Produktaufbau 10                                                                                                    |
| 3.2                                                                                                    | Eingetragene Marken 10                                                                                                    |
|                                                                                                    |                                                                                                    |
| 4                                                                                                    | Warenannahme und Produktidenti-                                                                                                    |
| 4                                                                                                    | Warenannahme und Produktidenti-<br>fizierung 11                                                                                                    |
| <b>4</b><br>4.1                                                                                                    | Warenannahme und Produktidenti-<br>fizierung11Warenannahme11                                                                                                    |
| <b>4</b><br>4.1<br>4.2                                                                                                    | Warenannahme und Produktidenti-fizierung11Warenannahme11Produktidentifizierung12                                                                                                    |
| <b>4</b><br>4.1<br>4.2                                                                                                    | Warenannahme und Produktidenti-<br>fizierung11Warenannahme11Produktidentifizierung124.2.1Messumformer-Typenschild124.2.2Messumformer-Typenschild12                                                                                                    |
| <b>4</b><br>4.1<br>4.2                                                                                                    | Warenannahme und Produktidenti-<br>fizierung11Warenannahme11Produktidentifizierung124.2.1Messumformer-Typenschild124.2.2Messaufnehmer-Typenschild13                                                                                                    |
| <b>4</b><br>4.1<br>4.2<br><b>5</b>                                                                                                    | Warenannahme und Produktidenti-fizierung11Warenannahme11Produktidentifizierung124.2.1Messumformer-Typenschild124.2.2Messaufnehmer-Typenschild13Lagerung und Transport14                                                                                                    |
| <b>4</b><br>4.1<br>4.2<br><b>5</b><br>5.1                                                                                                | Warenannahme und Produktidenti-<br>fizierung11Marenannahme11Produktidentifizierung124.2.1Messumformer-Typenschild124.2.2Messaufnehmer-Typenschild13Lagerung und Transport14                                                                                                    |
| <b>4</b><br>4.1<br>4.2<br><b>5</b><br>5.1<br>5.2                                                                                         | Warenannahme und Produktidenti-<br>fizierung11Marenannahme11Warenannahme11Produktidentifizierung124.2.1Messumformer-Typenschild124.2.2Messaufnehmer-Typenschild13Lagerung und Transport14Lagerbedingungen14Produkt transportieren14                                                                                                    |
| <b>4</b><br>4.1<br>4.2<br><b>5</b><br>5.1<br>5.2<br>5.3                                                                                  | Warenannahme und Produktidenti-<br>fizierung11Marenannahme11Warenannahme124.2.1Messumformer-Typenschild124.2.2Messaufnehmer-Typenschild13Lagerung und Transport14Produkt transportieren14Verpackungsentsorgung14                                                                                                    |
| 4<br>4.1<br>4.2<br>5<br>5.1<br>5.2<br>5.3<br>6                                                                                           | Warenannahme und Produktidenti-<br>fizierung11Marenannahme11Produktidentifizierung124.2.1Messumformer-Typenschild124.2.2Messaufnehmer-Typenschild13Lagerung und Transport14Lagerbedingungen14Produkt transportieren14Montage15                                                                                                    |
| <ul> <li>4.1</li> <li>4.2</li> <li>5</li> <li>5.1</li> <li>5.2</li> <li>5.3</li> <li>6</li> <li>6.1</li> </ul>                           | Warenannahme und Produktidenti-<br>fizierung11Marenannahme11Produktidentifizierung124.2.1Messumformer-Typenschild124.2.2Messaufnehmer-Typenschild13Lagerung und Transport14Lagerbedingungen14Verpackungsentsorgung14Montage15Montagebedingungen15                                                                                                    |
| <ul> <li>4.1</li> <li>4.2</li> <li>5</li> <li>5.1</li> <li>5.2</li> <li>5.3</li> <li>6</li> <li>6.1</li> </ul>                           | Warenannahme und Produktidenti-<br>fizierung11Marenannahme11Warenannahme11Produktidentifizierung124.2.1Messumformer-Typenschild124.2.2Messaufnehmer-Typenschild13Lagerung und Transport14Lagerbedingungen14Verpackungsentsorgung14Montage156.1.1Montageposition15                                                                                                    |
| <ul> <li>4.1</li> <li>4.2</li> <li>5</li> <li>5.1</li> <li>5.2</li> <li>5.3</li> <li>6</li> <li>6.1</li> </ul>                           | Warenannahme und Produktidenti-fizierung11Warenannahme11Produktidentifizierung124.2.1Messumformer-Typenschild124.2.2Messaufnehmer-Typenschild13Lagerung und Transport14Lagerbedingungen14Produkt transportieren14Verpackungsentsorgung14Montage156.1.1Montageposition156.1.2Anforderungen aus Umgebung und<br>Prozess19                                                                                                    |
| <ul> <li>4.1</li> <li>4.2</li> <li>5</li> <li>5.1</li> <li>5.2</li> <li>5.3</li> <li>6</li> <li>6.1</li> <li>6.2</li> </ul>              | Warenannahme und Produktidenti-<br>fizierung11Marenannahme11Produktidentifizierung124.2.1Messumformer-Typenschild124.2.2Messaufnehmer-Typenschild13Lagerung und Transport14Lagerbedingungen14Produkt transportieren14Montage156.1.1Montageposition156.1.2Anforderungen aus Umgebung und<br>Prozess19Messgerät montieren20                                                                                                    |
| <ul> <li>4.1</li> <li>4.2</li> <li>5</li> <li>5.1</li> <li>5.2</li> <li>5.3</li> <li>6</li> <li>6.1</li> <li>6.2</li> </ul>              | Warenannahme und Produktidentii-fizierung11Warenannahme11Produktidentifizierung124.2.1Messumformer-Typenschild124.2.2Messaufnehmer-Typenschild13Lagerung und Transport14Lagerbedingungen14Produkt transportieren14Montage156.1.1Montageposition156.1.2Anforderungen aus Umgebung und<br>Prozess19Messgerät montieren206.2.1Benötigtes Werkzeug20                                                                                                    |
| <ul> <li>4.1</li> <li>4.2</li> <li>5</li> <li>5.1</li> <li>5.2</li> <li>5.3</li> <li>6</li> <li>6.1</li> <li>6.2</li> </ul>              | Warenannahme und Produktidenti-<br>fizierung11Marenannahme11Produktidentifizierung124.2.1Messumformer-Typenschild124.2.2Messaufnehmer-Typenschild13Lagerung und Transport14Lagerbedingungen14Produkt transportieren14Montage156.1.1Montageposition156.1.2Anforderungen aus Umgebung und<br>Prozess19Messgerät montieren206.2.1Benötigtes Werkzeug206.2.2Messgerät vorbereiten20                                                                                               |
| <ul> <li>4.1</li> <li>4.2</li> <li>5</li> <li>5.1</li> <li>5.2</li> <li>5.3</li> <li>6</li> <li>6.1</li> <li>6.2</li> </ul>              | Warenannahme und Produktidenti-fizierung11Warenannahme11Produktidentifizierung124.2.1Messumformer-Typenschild124.2.2Messaufnehmer-Typenschild13Lagerung und Transport14Lagerbedingungen14Produkt transportieren14Verpackungsentsorgung14Montage156.1.1Montageposition156.1.2Anforderungen aus Umgebung und<br>Prozess19Messgerät montieren206.2.1Benötigtes Werkzeug206.2.3Messgerät montieren206.2.4Messumformergehäuse drehen20                                             |
| <ul> <li>4.1</li> <li>4.2</li> <li>5</li> <li>5.1</li> <li>5.2</li> <li>5.3</li> <li>6</li> <li>6.1</li> <li>6.2</li> </ul>              | Warenannahme und Produktidentiifizierung11Warenannahme11Produktidentiifizierung124.2.1Messumformer-Typenschild124.2.2Messaufnehmer-Typenschild13Lagerung und Transport14Lagerbedingungen14Produkt transportieren14Verpackungsentsorgung14Montage156.1.1Montageposition156.1.2Anforderungen aus Umgebung und<br>Prozess19Messgerät montieren206.2.1Benötigtes Werkzeug206.2.3Messgerät montieren206.2.4Messumformergehäuse drehen206.2.5Anzeigemodul drehen21                  |
| <ul> <li>4.1</li> <li>4.2</li> <li>5</li> <li>5.1</li> <li>5.2</li> <li>5.3</li> <li>6</li> <li>6.1</li> <li>6.2</li> <li>6.3</li> </ul> | Warenannahme und Produktidenti-fizierung11Warenannahme11Produktidentifizierung124.2.1Messumformer-Typenschild124.2.2Messaufnehmer-Typenschild13Lagerung und Transport14Lagerbedingungen14Produkt transportieren14Verpackungsentsorgung14Montage156.1.1Montageposition156.1.2Anforderungen aus Umgebung und<br>Prozess19Messgerät montieren206.2.1Benötigtes Werkzeug206.2.3Messgerät montieren206.2.4Messumformergehäuse drehen206.2.5Anzeigemodul drehen21Montagekontrolle21 |

| 7    | Elektr                             | ischer Anschluss                   | 23                   |
|------|------------------------------------|------------------------------------|----------------------|
| 7.1  | Anschlu<br>7.1.1<br>7.1.2<br>7.1.3 | issbedingungen                     | 23<br>23<br>23<br>23 |
|      | 7.1.4<br>7.1.5                     | Klemmenbelegung                    | 24                   |
| 72   | 7.1.7<br>Massaa                    | rät anschließen                    | 24<br>24             |
| 7.4  | 7.2.1                              | Kabel anschließen                  | 25                   |
| 7.3  | Schutza                            | rt sicherstellen                   | 25                   |
| 7.4  | Anschlu                            | usskontrolle                       | 26                   |
| 8    | Bedier                             | nungsmöglichkeiten                 | 27                   |
| 8.1  | Übersic                            | ht zu Bedienungsmöglichkeiten      | 27                   |
| 8.2  | Aufbau<br>nüs                      | und Funktionsweise des Bedienme-   | 27                   |
|      | 8.2.1                              | Aufbau des Bedienmenüs             | 27                   |
|      | 8.2.2                              | Bedienphilosophie                  | 29                   |
| 8.3  | Zugriff                            | auf Bedienmenü via Vor-Ort-        |                      |
|      | Anzeige                            | 2                                  | 30                   |
|      | 8.3.1                              | Betriebsanzeige                    | 30                   |
|      | 8.3.2                              | Navigieransicht                    | 32                   |
|      | 8.3.3                              | Editieransicht                     | 34                   |
|      | 8.3.4<br>0.2 F                     | Bedlenelemente                     | 35                   |
|      | 0.3.5<br>0.2.6                     | Novigioron und que Liste wählen    | 30<br>20             |
|      | 0.2.0                              | Darameter direkt aufrufen          | 20                   |
|      | 0.2.7                              | Hilfotovt aufrufon                 | 20<br>20             |
|      | 839                                | Parameter ändern                   | 40                   |
|      | 8.3.10                             | Anwenderrollen und ihre Zugriffs-  | /10                  |
|      | 8.3.11                             | Schreibschutz aufheben via Freiga- | 41                   |
|      | 8.3.12                             | Tastenverriegelung ein- und aus-   | 41                   |
| o (  | <b>F</b>                           | schalten                           | 41                   |
| 8.4  | Zugriff                            | auf Bedienmenu via Bedientool      | 43                   |
|      | 8.4.1<br>04.2                      | Field Apert SFA100                 | 43                   |
|      | 0.4.2<br>8/1 3                     | A MS Device Manager                | 4)                   |
|      | 0.4.J<br>8.4.4                     | SIMATIC PDM                        | 4)<br>44             |
|      | 845                                | Field Communicator 475             | 44                   |
|      | 8.4.6                              | Bedientools anschließen            | 44                   |
| 9    | Syster                             | nintegration                       | 46                   |
| 9.1  | Übersic                            | ht zu Gerätebeschreibungsdateien   | 46                   |
|      | 9.1.1                              | Aktuelle Versionsdaten zum Gerät   | 46                   |
|      | 9.1.2                              | Bedientools                        | 46                   |
| 9.2  | Messgr                             | ößen via HART-Protokoll            | 46                   |
| 9.3  | Weitere                            | e Einstellungen                    | 47                   |
| 10   | Inbetr                             | iebnahme                           | 48                   |
| 10.1 | Installa                           | tions- und Funktionskontrolle      | 48                   |
| 10.2 | Messge                             | rät einschalten                    | 48                   |

| <b>12</b><br>12.1<br>12.2<br>12.3<br>12.4<br>12.5<br>12.6<br>12.7<br>12.8 | Diagnose und Störungsbehebung80Allgemeine Störungsbehebungen80Diagnoseinformation auf Vor-Ort-Anzeige8212.2.1Diagnosemeldung8212.2.2Behebungsmaßnahmen aufrufen84Diagnoseinformation im Bedientool84Diagnoseinformationen anpassen8512.4.1Diagnoseverhalten anpassen85Übersicht zu Diagnoseinformationen86Messgerät zurücksetzen88Diagnoseliste8912.8.1Ereignishistorie8912.8.2Ereignis-Logbuch filtern9012.8.3Übersicht zu Informationsereignis-                                    |
|---------------------------------------------------------------------------|----------------------------------------------------------------------------------------------------|
| <b>12</b><br>12.1<br>12.2<br>12.3<br>12.4<br>12.5<br>12.6<br>12.7<br>12.8 | Diagnose und Störungsbehebung80Allgemeine Störungsbehebungen80Diagnoseinformation auf Vor-Ort-Anzeige8212.2.1Diagnosemeldung8212.2.2Behebungsmaßnahmen aufrufen84Diagnoseinformation im Bedientool84Diagnoseinformationen anpassen8512.4.1Diagnoseinformationen anpassen85Übersicht zu Diagnoseinformationen86Messgerät zurücksetzen88Diagnoseliste8912.8.1Ereignishistorie8912.8.2Ereignis-Logbuch filtern90                                                                        |
| <b>12</b><br>12.1<br>12.2<br>12.3<br>12.4<br>12.5<br>12.6<br>12.7<br>12.8 | Diagnose und Störungsbehebung80Allgemeine Störungsbehebungen80Diagnoseinformation auf Vor-Ort-Anzeige8212.2.1Diagnosemeldung8212.2.2Behebungsmaßnahmen aufrufen84Diagnoseinformation im Bedientool84Diagnoseinformationen anpassen8512.4.1Diagnoseinformationen anpassen85Übersicht zu Diagnoseinformationen86Messgerät zurücksetzen88Diagnoseliste8912.8.1Ereignishistorie89                                                                                                    |
| <b>12</b><br>12.1<br>12.2<br>12.3<br>12.4<br>12.5<br>12.6<br>12.7<br>12.8 | Diagnose und Störungsbehebung80Allgemeine Störungsbehebungen80Diagnoseinformation auf Vor-Ort-Anzeige8212.2.1Diagnosemeldung8212.2.2Behebungsmaßnahmen aufrufen84Diagnoseinformation im Bedientool84Diagnoseinformationen anpassen8512.4.1Diagnoseinformationen anpassen85Übersicht zu Diagnoseinformationen86Messgerät zurücksetzen88Diagnoseliste88Ereignis-Logbuch8912.8.1Fraimishistaria                                                                                         |
| <b>12</b><br>12.1<br>12.2<br>12.3<br>12.4<br>12.5<br>12.6<br>12.7<br>12.8 | Diagnose und Störungsbehebung       80         Allgemeine Störungsbehebungen       80         Diagnoseinformation auf Vor-Ort-Anzeige       82         12.2.1       Diagnosemeldung       82         12.2.2       Behebungsmaßnahmen aufrufen       84         Diagnoseinformation im Bedientool       84         Diagnoseinformationen anpassen       85         12.4.1       Diagnoseinformationen       86         Messgerät zurücksetzen       88         Diagnoseliste       88 |
| <b>12</b><br>12.1<br>12.2<br>12.3<br>12.4<br>12.5<br>12.6<br>12.7         | Diagnose und Störungsbehebung80Allgemeine Störungsbehebungen80Diagnoseinformation auf Vor-Ort-Anzeige8212.2.1Diagnosemeldung8212.2.2Behebungsmaßnahmen aufrufen84Diagnoseinformation im Bedientool84Diagnoseinformationen anpassen8512.4.1Diagnoseinformationen85Übersicht zu Diagnoseinformationen86Messgerät zurücksetzen88Diagnoseliste88                                                                                                    |
| <b>12</b><br>12.1<br>12.2<br>12.3<br>12.4<br>12.5<br>12.6                 | Diagnose und Störungsbehebung80Allgemeine Störungsbehebungen80Diagnoseinformation auf Vor-Ort-Anzeige8212.2.1Diagnosemeldung8212.2.2Behebungsmaßnahmen aufrufen84Diagnoseinformation im Bedientool84Diagnoseinformationen anpassen8512.4.1Diagnoseinformationen85Übersicht zu Diagnoseinformationen86Messgerät zurücksetzen88                                                                                                    |
| <b>12</b><br>12.1<br>12.2<br>12.3<br>12.4<br>12.5                         | <b>Diagnose und Störungsbehebung 80</b><br>Allgemeine Störungsbehebungen 80<br>Diagnoseinformation auf Vor-Ort-Anzeige 82<br>12.2.1 Diagnosemeldung 82<br>12.2.2 Behebungsmaßnahmen aufrufen 84<br>Diagnoseinformation im Bedientool 84<br>Diagnoseinformationen anpassen 85<br>12.4.1 Diagnoseverhalten anpassen 85<br>Übersicht zu Diagnoseinformationen 86                                                                                                    |
| <b>12</b><br>12.1<br>12.2<br>12.3<br>12.4                                 | Diagnose und Störungsbehebung80Allgemeine Störungsbehebungen80Diagnoseinformation auf Vor-Ort-Anzeige8212.2.1Diagnosemeldung8212.2.2Behebungsmaßnahmen aufrufen84Diagnoseinformation im Bedientool84Diagnoseinformationen anpassen8512.4.1Diagnoseverhalten anpassen85                                                                                                    |
| <b>12</b><br>12.1<br>12.2<br>12.3<br>12.4                                 | Diagnose und Störungsbehebung80Allgemeine Störungsbehebungen80Diagnoseinformation auf Vor-Ort-Anzeige8212.2.1Diagnosemeldung8212.2.2Behebungsmaßnahmen aufrufen84Diagnoseinformation im Bedientool84Diagnoseinformationen anpassen85                                                                                                    |
| <b>12</b><br>12.1<br>12.2<br>12.3                                         | Diagnose und Störungsbehebung80Allgemeine Störungsbehebungen80Diagnoseinformation auf Vor-Ort-Anzeige8212.2.1Diagnosemeldung8212.2.2Behebungsmaßnahmen aufrufen84Diagnoseinformation im Bedientool84                                                                                                    |
| <b>12</b><br>12.1<br>12.2                                                 | Diagnose und Störungsbehebung80Allgemeine Störungsbehebungen80Diagnoseinformation auf Vor-Ort-Anzeige8212.2.1Diagnosemeldung8212.2.2Behebungsmaßnahmen aufrufen84                                                                                                    |
| <b>12</b><br>12.1<br>12.2                                                 | Diagnose und Störungsbehebung80Allgemeine Störungsbehebungen80Diagnoseinformation auf Vor-Ort-Anzeige8212.2.1Diagnosemeldung82                                                                                                    |
| <b>12</b><br>12.1<br>12.2                                                 | Diagnose und Störungsbehebung80Allgemeine Störungsbehebungen80Diagnoseinformation auf Vor-Ort-Anzeige82                                                                                                    |
| <b>12</b><br>12.1                                                         | Diagnose und Störungsbehebung 80       80         Allgemeine Störungsbehebungen                                                                                                    |
| 12                                                                        | Diagnose und Störungsbehebung 80                                                                                                    |
| 10                                                                        | Diagnogo und Stömungshahahung 00                                                                                                    |
| 1110                                                                      |                                                                                                    |
| 11.0                                                                      |                                                                                                    |
| 11.0<br>11.6                                                              | Masswarthistoria anzaigan 70                                                                                                    |
| 11 5                                                                      | Summenzähler-Reset durchführen 72                                                                                                    |
| 11.4                                                                      | sen 77                                                                                                    |
| 11 4                                                                      | Messgerät an Prozesshedingungen annas-                                                                                                    |
|                                                                           | 11.3.3 Ausgangsgrößen                                                                                                    |
|                                                                           | 11.3.2 Summenzähler                                                                                                    |
| - 2.0                                                                     | 11.3.1 Prozessarößen                                                                                                    |
| 11.3                                                                      | Messwerte ablesen                                                                                                    |
|                                                                           | schreibung 75                                                                                                    |
|                                                                           | 11.2.2 Parameterübersicht mit Kurzbe-                                                                                                    |
|                                                                           | 11.2.1 Navigationspfad 75                                                                                                    |
| 11.2                                                                      | Anzeige konfigurieren 75                                                                                                    |
| 11.1                                                                      | Bediensprache anpassen 75                                                                                                    |
| <b></b>                                                                   |                                                                                                    |
| 11                                                                        | Betrieb                                                                                                    |
|                                                                           |                                                                                                    |
|                                                                           | schalter                                                                                                    |
|                                                                           | 10.8.2 Schreibschutz via Verriegelungs-                                                                                                    |
|                                                                           | 10.8.1 Schreibschutz via Freigabecode 72                                                                                                    |
|                                                                           | Zugriff                                                                                                    |
| 10.8                                                                      | Einstellungen schützen vor unerlaubtem                                                                                                    |
| 10.7                                                                      | Simulation                                                                                                    |
| 10.6                                                                      | Konniguration verwalten                                                                                                    |
| 10 4                                                                      | 10.5.9 VOR-URT-Anzeige konfigurieren 6/                                                                                                    |
|                                                                           | 10.5.0 Summenzamer Komigurieren                                                                                                    |
|                                                                           | 10.5.8 Summenzähler konfigurieren                                                                                                    |
|                                                                           | 10.5.7 Schleichmenge konfigurieren 66                                                                                                    |
|                                                                           | 10.5.6 Ausgangsverhalten konfigurieren 65                                                                                                    |
|                                                                           | 10.5.5 PFS-Ausgang konfigurieren 60                                                                                                    |
|                                                                           | 10.5.4 Stromausgang konfigurieren 58                                                                                                    |
|                                                                           | 10.5.3 Systemeinheiten einstellen                                                                                                    |
|                                                                           | 10.5.2 Anwendungen konfigurieren 54                                                                                                    |
|                                                                           | 10.5.1 Messstellenbezeichnung festlegen 54                                                                                                    |
| 10.5                                                                      | Erweiterte Einstellungen 53                                                                                                    |
|                                                                           | konfigurieren 51                                                                                                    |
|                                                                           | 10.4.5 Impuls-/Frequenz-/Schaltausgang                                                                                                    |
|                                                                           | 10.4.4 Stromausgang konfigurieren 51                                                                                                    |
|                                                                           | 10.4.3 Installationsfaktor festlegen 50                                                                                                    |
|                                                                           | 10.4.2 Prozessdruck festlegen                                                                                                    |
|                                                                           | 10.4.1 Gasart auswanien                                                                                                    |
|                                                                           | Inviessgerat konnigurieren   49     10 (c.1)   Consert europäileler                                                                                                    |
| 10.4                                                                      | Managerät laufigereitenen (0                                                                                                    |
| 10.5                                                                      |                                                                                                    |

| 13    | Reparatur                          |
|-------|------------------------------------|
| 13.1  | Allgemeine Hinweise                |
| 13.2  | Ersatzteile 91                     |
| 13.3  | Endress+Hauser Dienstleistungen 91 |
| 14    | Wartung 92                         |
| 14.1  | Wartungsarbeiten                   |
|       | 14.1.1 Außenreinigung 92           |
| 1 ( ) | 14.1.2 Innenreinigung              |
| 14.2  | Mess- und Prüfmittel               |
| 14.5  | Endress+Hauser Dienstielstungen    |
| 15    | Rücksendung 93                     |
| 16    | Entsorgung                         |
| 16.1  | Messgerät demontieren              |
| 16.2  | Messgerät entsorgen 94             |
|       |                                    |
| 17    | Technische Daten95                 |
| 17.1  | Anwendungsbereich                  |
| 17.2  | Arbeitsweise und Systemaufbau      |
| 17.3  | Kenngrößen                         |
| 175   | Ausgang                            |
| 17.5  | Leistungsmerkmale 101              |
| 17.7  | Montage                            |
| 17.8  | Umgebung 103                       |
| 17.9  | Prozess 103                        |
| 17.10 | Konstruktiver Aufbau 104           |
| 17.11 | Bedienbarkeit                      |
| 17.12 | Zertilikate und Zulassungen        |
| 17.14 | Ergänzende Dokumentation 109       |
| 18    | Anhang 110                         |
| 18.1  | Übersicht zum Bedienmenü Bediener/ |
| 10.1  | Instandhalter 110                  |
| Stich | wortverzeichnis 129                |

## 1 Hinweise zum Dokument

## 1.1 Dokumentfunktion

Diese Anleitung liefert alle Informationen, die in den verschiedenen Phasen des Lebenszyklus des Geräts benötigt werden: Von der Produktidentifizierung, Warenannahme und Lagerung über Montage, Anschluss, Bedienungsgrundlagen und Inbetriebnahme bis hin zur Störungsbeseitigung, Wartung und Entsorgung.

## 1.2 Darstellungskonventionen

#### 1.2.1 Warnhinweissymbole

| Symbol                       | Bedeutung                                                                                                    |
|------------------------------|----------------------------------------------------------------------------------------------------|
| <b>GEFAHR</b><br>A0011189-DE | <b>GEFAHR!</b><br>Dieser Hinweis macht auf eine gefährliche Situation aufmerksam, die, wenn sie nicht ver-<br>mieden wird, zu Tod oder schwerer Körperverletzung führen wird.              |
| WARNUNG<br>A0011190-DE       | <b>WARNUNG!</b><br>Dieser Hinweis macht auf eine gefährliche Situation aufmerksam, die, wenn sie nicht ver-<br>mieden wird, zu Tod oder schwerer Körperverletzung führen kann.             |
| A0011191-DE                  | <b>VORSICHT!</b><br>Dieser Hinweis macht auf eine gefährliche Situation aufmerksam, die, wenn sie nicht ver-<br>mieden wird, zu leichter oder mittelschwerer Körperverletzung führen kann. |
| HINWEIS<br>A0011192-DE       | HINWEIS!<br>Dieser Hinweis enthält Informationen zu Vorgehensweisen und weiterführenden Sachver-<br>halten, die keine Körperverletzung nach sich ziehen.                                   |

## 1.2.2 Elektrische Symbole

| Symbol   | Bedeutung                                                                                                    |
|----------|----------------------------------------------------------------------------------------------------|
| A0011197 | <b>Gleichstrom</b><br>Eine Klemme, an der Gleichspannung anliegt oder durch die Gleichstrom fließt.                                                                                                    |
| A0011198 | Wechselstrom<br>Eine Klemme, an der (sinusförmige) Wechselspannung anliegt oder durch die Wechselstrom<br>fließt.                                                                                                    |
| <br>     | <b>Erdanschluss</b><br>Eine geerdete Klemme, die vom Gesichtspunkt des Benutzers über ein Erdungssystem geerdet ist.                                                                                                    |
| A0011199 | Schutzleiteranschluss<br>Eine Klemme, die geerdet werden muss, bevor andere Anschlüsse hergestellt werden dürfen.                                                                                                    |
| A0011201 | Äquipotenzialanschluss<br>Ein Anschluss, der mit dem Erdungssystem der Anlage verbunden werden muss: Dies kann z.B.<br>eine Potenzialausgleichsleitung oder ein sternförmiges Erdungssystem sein, je nach nationaler<br>bzw. Firmenpraxis. |

| Symbol   | Bedeutung                   |
|----------|-----------------------------|
| 0        | Torxschraubendreher         |
| A0013442 |                             |
|          | Schlitzschraubendreher      |
| A0011220 |                             |
|          | Kreuzschlitzschraubendreher |
| A0011219 |                             |
|          | Innensechskantschlüssel     |
| A0011221 |                             |
| Ń        | Sechskantschlüssel          |
| A0011222 |                             |

## 1.2.3 Werkzeugsymbole

## 1.2.4 Symbole für Informationstypen

| Symbol      | Bedeutung                                                                                       |
|-------------|-------------------------------------------------------------------------------------------------|
| A0011182    | <b>Erlaubt</b><br>Kennzeichnet Abläufe, Prozesse oder Handlungen, die erlaubt sind.             |
| A0011183    | <b>Zu bevorzugen</b><br>Kennzeichnet Abläufe, Prozesse oder Handlungen, die zu bevorzugen sind. |
| A0011184    | <b>Verboten</b><br>Kennzeichnet Abläufe, Prozesse oder Handlungen, die verboten sind.           |
| A0011193    | <b>Tipp</b><br>Kennzeichnet zusätzliche Informationen.                                          |
| A0011194    | <b>Verweis auf Dokumentation</b><br>Verweist auf die entsprechende Dokumentation zum Gerät.     |
| A0011195    | Verweis auf Seite<br>Verweist auf die entsprechende Seitenzahl.                                 |
| A0011196    | <b>Verweis auf Abbildung</b><br>Verweist auf die entsprechende Abbildungsnummer und Seitenzahl. |
| 1. , 2. , 3 | Handlungsschritte                                                                               |
| ~           | Ergebnis einer Handlungssequenz                                                                 |
| A0013562    | Hilfe im Problemfall                                                                            |

## 1.2.5 Symbole in Grafiken

| Symbol         | Bedeutung          |
|----------------|--------------------|
| 1, 2, 3,       | Positionsnummern   |
| 1. , 2. , 3    | Handlungsschritte  |
| A, B, C,       | Ansichten          |
| A-A, B-B, C-C, | Schnitte           |
| ≈➡             | Durchflussrichtung |
| A0013441       |                    |

| Symbol             | Bedeutung                                                                                                    |
|--------------------|----------------------------------------------------------------------------------------------------|
| <b>EX</b> A0011187 | Explosionsgefährdeter Bereich<br>Kennzeichnet den explosionsgefährdeten Bereich.                                |
| A0011188           | Sicherer Bereich (nicht explosionsgefährdeter Bereich)<br>Kennzeichnet den nicht explosionsgefährdeten Bereich. |

## 1.3 Ergänzende Dokumentation

#### 1.3.1 Standarddokumentation

| Dokumenttyp            | Zweck und Inhalt des Dokuments                                                                                                    |
|------------------------|----------------------------------------------------------------------------------------------------|
| Technische Information | <b>Planungshilfe für Ihr Gerät</b><br>Das Dokument liefert alle technischen Daten zum Gerät und gibt einen<br>Überblick, was rund um das Gerät bestellt werden kann. |
| Kurzanleitung          | Schnell zum 1. Messwert<br>Die Anleitung liefert alle wesentlichen Informationen von der Warenan-<br>nahme bis zur Erstinbetriebnahme.                               |

**1** Die aufgelisteten Dokumenttypen sind verfügbar:

- Auf der mitgelieferten CD-ROM zum Gerät
- Im Download-Bereich der Endress+Hauser Internetseite: www.endress.com → Download

### 1.3.2 Geräteabhängige Zusatzdokumentation

Beim Geräteeinsatz im explosionsgefährdeten Bereich oder gemäß Druckgeräterichtlinie: Anweisungen der entsprechenden Zusatzdokumentation konsequent beachten. Die Zusatzdokumentation ist fester Bestandteil der Dokumentation zum Gerät.

| Dokumenttyp                       | Gerätebesonderheit und Inhalt des Dokuments                                                                                                    |
|-----------------------------------|----------------------------------------------------------------------------------------------------|
| Safety Instructions               | <b>Einsatz im explosionsgefährdeten Bereich</b><br>Das Dokument liefert alle erforderlichen Informationen zum sicheren<br>Betrieb des Geräts im explosionsgefährdeten Bereich und wie sich das<br>Gerät anhand des Typenschilds als Ex-Gerät identifizieren lässt.       |
| Angaben zur Druckgeräterichtlinie | <b>Einsatz gemäß Druckgeräterichtlinie</b><br>Das Dokument liefert aller erforderlichen Informationen zum sicheren<br>Betrieb des Geräts beim Einsatz gemäß Druckgeräterichtlinie und wie sich<br>das Gerät anhand des Typenschilds als Druckgerät identifizieren lässt. |
| Einbauanleitung                   | <b>Bestelltes Zubehörteil</b><br>Die Anleitung liefert alle Informationen für die Installation des bestellten<br>Zubehör- oder Ersatzteils.                                                                                                    |

Die aufgelisteten Dokumenttypen sind verfügbar:

- Auf der mitgelieferten CD-ROM zum Gerät
- Im Download-Bereich der Endress+Hauser Internetseite: www.endress.com → Download

## 2 Grundlegende Sicherheitshinweise

## 2.1 Anforderungen an das Personal

Das Personal für Installation, Inbetriebnahme, Diagnose und Wartung muss folgende Bedingungen erfüllen:

- Ausgebildetes Fachpersonal: Verfügt über Qualifikation, die dieser Funktion und Tätigkeit entspricht
- Vom Anlagenbetreiber autorisiert
- Mit den nationalen Vorschriften vertraut
- Vor Arbeitsbeginn: Anweisungen in Anleitung und Zusatzdokumentation sowie Zertifikate (je nach Anwendung) lesen und verstehen
- ► Anweisungen und Rahmenbedingungen befolgen

Das Bedienpersonal muss folgende Bedingungen erfüllen:

- Entsprechend den Aufgabenanforderungen vom Anlagenbetreiber eingewiesen und autorisiert
- Anweisungen in dieser Anleitung befolgen

## 2.2 Bestimmungsgemäße Verwendung

#### Anwendungsbereich und Messstoffe

Das in dieser Anleitung beschriebene Messgerät ist nur für die Durchflussmessung von Gasen bestimmt.

Um den einwandfreien Zustand des Messgeräts für die Betriebszeit zu gewährleisten:

- Messgerät nur unter Einhaltung der Daten auf dem Typenschild und der in Anleitung und Zusatzdokumentation aufgelisteten Rahmenbedingungen einsetzen.
- Anhand des Typenschildes überprüfen, ob das bestellte Gerät für den vorgesehenen Gebrauch im zulassungsrelevanten Bereich eingesetzt werden kann (z.B. Explosionsschutz, Druckgerätesicherheit).
- Messgerät nur für Messstoffe einsetzen, gegen die die prozessberührenden Materialien hinreichend beständig sind.

#### Fehlgebrauch

Der Hersteller haftet nicht für Schäden, die aus unsachgemäßer oder nicht bestimmungsgemäßer Verwendung entstehen.

Wird die Sensorverschraubung geöffnet, verliert das Messgerät seine Messgenauigkeit. In diesem Fall ist das Messgerät auszubauen und zur Rekalibrierung und an den Hersteller zu senden.

#### **WARNUNG**

# Verletzungsgefahr, wenn Prozessanschluss und Sensorverschraubung unter Druck geöffnet werden.

• Der Prozessanschluss darf nur im drucklosem Zustand geöffnet werden.

#### HINWEIS

#### Eindringen von Staub und Feuchtigkeit bei Öffnung des Messumformergehäuses.

Messumformergehäuse nur kurz öffnen und dabei darauf achten, dass weder Staub noch Feuchtigkeit in das Gehäuse eintreten.

#### HINWEIS

#### Verlust der Messgenauigkeit wegen Öffnung des Sensors.

 Wird die Sensorverschraubung geöffnet, verliert das Messgerät seine Messgenauigkeit. In diesem Fall ist das Messgerät auszubauen und zur Rekalibrierung und an den Hersteller zu senden.

#### HINWEIS

#### Bruchgefahr des Messaufnehmers durch korrosive oder abrasive Messstoffe!

- Kompatibilität des Prozessmessstoffs mit dem Messaufnehmer abklären.
- Beständigkeit aller messstoffberührender Materialien im Prozess sicherstellen.
- ► Spezifizierten maximalen Prozessdruck einhalten.

Klärung bei Grenzfällen:

 Bei speziellen Messstoffen und Medien für die Reinigung: Endress+Hauser ist bei der Abklärung der Korrosionsbeständigkeit messstoffberührender Materialien behilflich, übernimmt aber keine Garantie oder Haftung.

#### Restrisiken

Die Erwärmung der äußeren Gehäuseoberflächen beträgt aufgrund des Leistungsumsatzes in den elektronischen Komponenten max. 15 K. Beim Durchleiten heißer Messstoffe durch das Messrohr erhöht sich die Oberflächentemperatur des Gehäuses. Speziell beim Messaufnehmer muss mit Temperaturen gerechnet werden, die nahe der Messstofftemperatur liegen können.

Mögliche Verbrennungsgefahr durch Messstofftemperaturen!

► Bei erhöhter Messstofftemperatur: Berührungsschutz sicherstellen, um Verbrennungen zu vermeiden.

## 2.3 Arbeitssicherheit

Bei Arbeiten am und mit dem Gerät:

• Erforderliche persönliche Schutzausrüstung gemäß nationaler Vorschriften tragen.

Bei Schweißarbeiten an der Rohrleitung:

▶ Schweißgerät nicht über das Messgerät erden.

## 2.4 Betriebssicherheit

Verletzungsgefahr!

- Das Gerät nur in technisch einwandfreiem und betriebssicherem Zustand betreiben.
- Der Betreiber ist für den störungsfreien Betrieb des Geräts verantwortlich.

#### Umbauten am Gerät

Eigenmächtige Umbauten am Gerät sind nicht zulässig und können zu unvorhersehbaren Gefahren führen:

• Wenn Umbauten trotzdem erforderlich sind: Rücksprache mit Endress+Hauser halten.

#### Reparatur

Um die Betriebssicherheit weiterhin zu gewährleisten:

- ▶ Nur wenn die Reparatur ausdrücklich erlaubt ist, diese am Gerät durchführen.
- ► Die nationalen Vorschriften bezüglich Reparatur eines elektrischen Geräts beachten.
- ▶ Nur Original-Ersatzteile und Zubehör von Endress+Hauser verwenden.

## 2.5 Produktsicherheit

Dieses Messgerät ist nach dem Stand der Technik und guter Ingenieurspraxis betriebssicher gebaut und geprüft und hat das Werk in sicherheitstechnisch einwandfreiem Zustand verlassen.

Es erfüllt die allgemeinen Sicherheitsanforderungen und gesetzlichen Anforderungen. Zudem ist es konform zu den EG-Richtlinien, die in der gerätespezifischen EG-Konformitätserklärung aufgelistet sind. Mit der Anbringung des CE-Zeichens bestätigt Endress +Hauser diesen Sachverhalt.

## 3 Produktbeschreibung

## 3.1 Produktaufbau

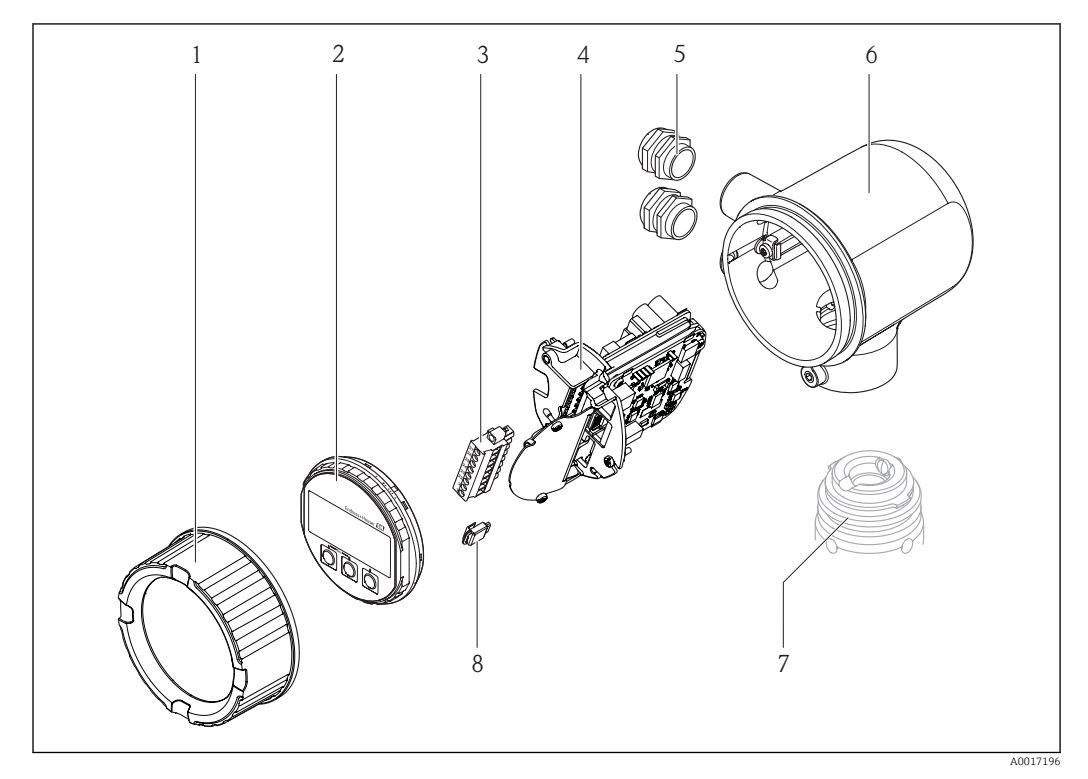

- 1 Elektronikraumdeckel
- 2 Anzeigemodul
- 3 Klemmenblock
- 4 Elektronikmodul
- 5 Kabelverschraubung
- 6 Messumformer-Gehäuse
- 7 Messaufnehmer
- 8 S-DAT

## 3.2 Eingetragene Marken

#### HART®

Eingetragene Marke der HART Communication Foundation, Austin, USA

Applicator<sup>®</sup>, FieldCare<sup>®</sup>, Field Xpert<sup>TM</sup>, HistoROM<sup>®</sup>

Eingetragene oder angemeldete Marken der Unternehmen der Endress+Hauser Gruppe

## 4 Warenannahme und Produktidentifizierung

## 4.1 Warenannahme

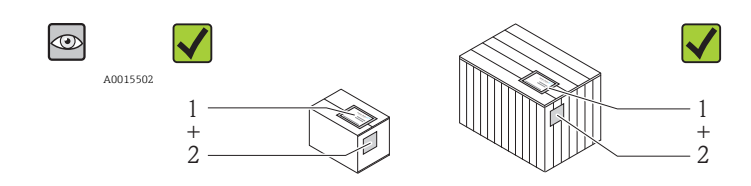

A0013843

Bestellcode auf Lieferschein (1) mit Bestellcode auf Produktaufkleber (2) identisch?

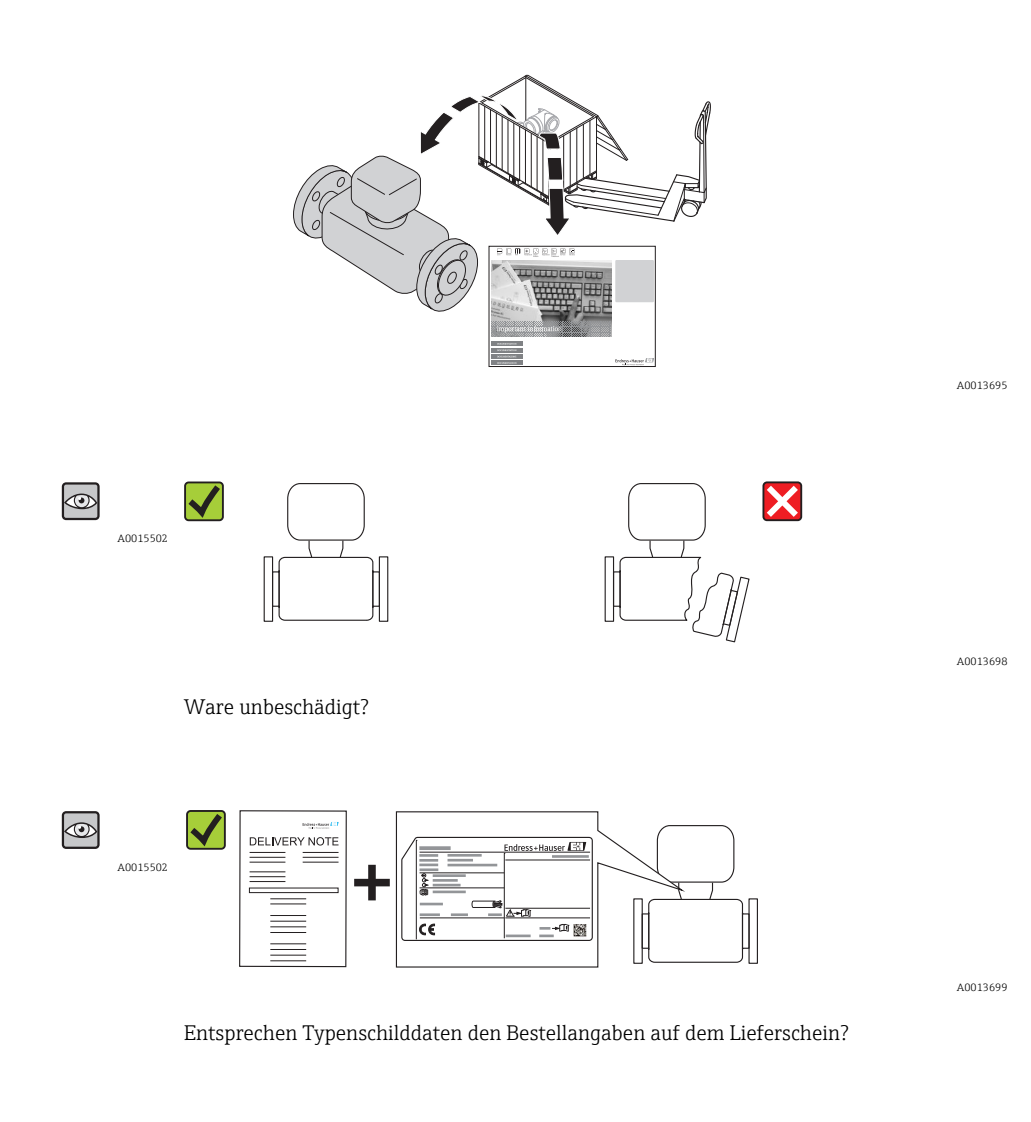

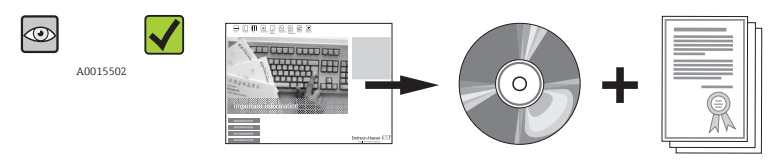

A0013697

CD-ROM mit Technischer Dokumentation und Dokumenten vorhanden?

Wenn eine der Bedingungen nicht erfüllt ist: Wenden Sie sich an Ihre Endress+Hauser Vertriebsstelle.

## 4.2 Produktidentifizierung

Folgende Möglichkeiten stehen zur Identifizierung des Messgeräts zur Verfügung:

- Typenschildangaben
- Bestellcode (Order code) mit Aufschlüsselung der Gerätemerkmale auf dem Lieferschein
- Seriennummer von Typenschildern in W@M Device Viewer eingeben (www.endress.com/deviceviewer): Alle Angaben zum Messgerät werden angezeigt.

Eine Übersicht zum Umfang der mitgelieferten Technischen Dokumentation bieten:

- Der W@M Device Viewer: Seriennummer vom Typenschild eingeben (www.endress.com/deviceviewer)

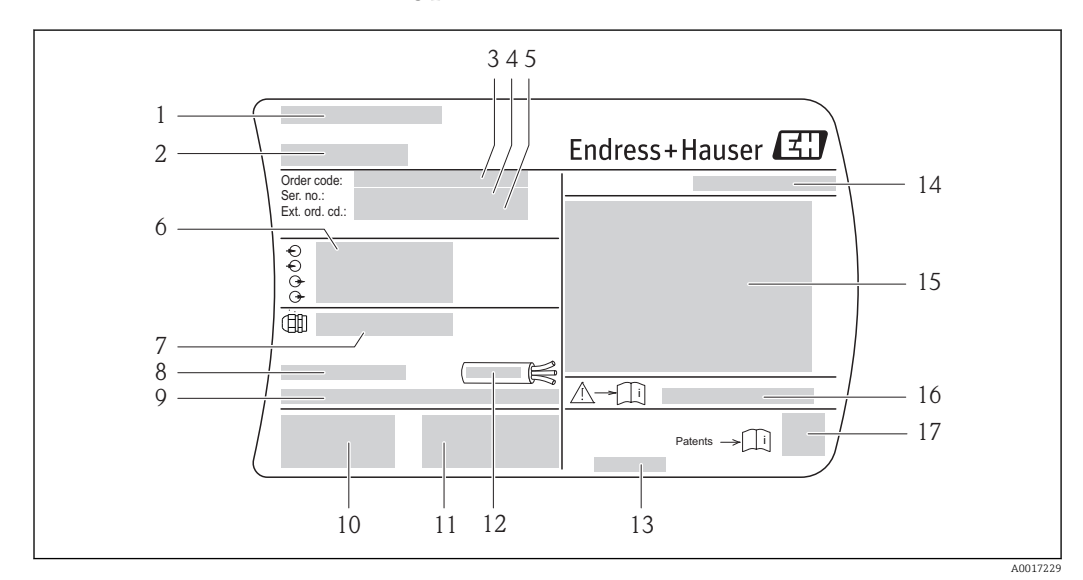

#### 4.2.1 Messumformer-Typenschild

Beispiel f
ür ein Messumformer-Typenschild

- 1 Herstellungsort
- 2 Name des Messumformers
- 3 Bestellcode (Order code)
- 4 Seriennummer (Ser. no.)
- 5 Erweiterter Bestellcode (Ext. ord. cd.)
- 6 Elektrische Anschlussdaten: z.B. verfügbare Ein- und Ausgänge, Versorgungsspannung
- 7 Typ der Kabelverschraubungen
- 8 Zulässige Umgebungstemperatur ( $T_a$ )
- 9 Firmware-Version (FW) und Geräterevision (Dev.Rev.) ab Werk
- 10 CE-Zeichen, C-Tick
- 11 Zusatzinformationen zur Ausführung: Zertifikate, Zulassungen
- 12 Zulässiger Temperaturbereich für Kabel
- 13 Herstellungsdatum: Jahr-Monat
- 14 Schutzart
- 15 Zulassungsinformationen zum Explosionsschutz
- 16 Dokumentnummer sicherheitsrelevanter Zusatzdokumentation  $\rightarrow$   $\square$  7
- 17 2-D-Matrixcode

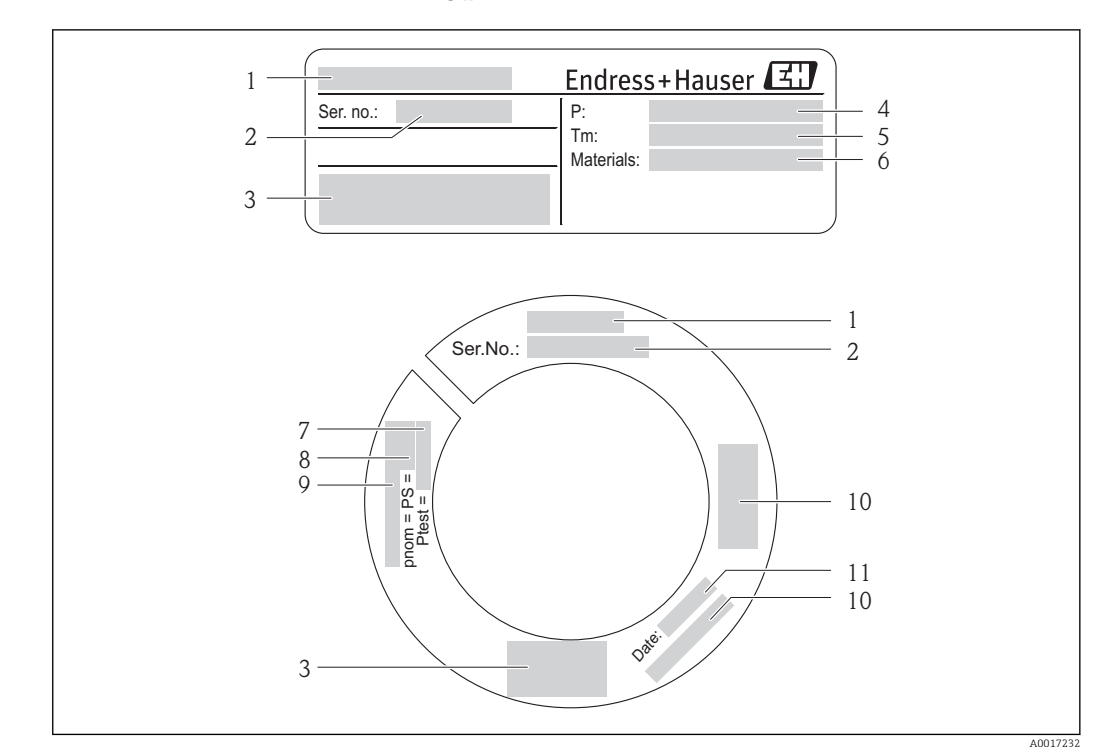

#### 4.2.2 Messaufnehmer-Typenschild

- 🖻 2 Beispiel für 1. Messaufnehmer-Typenschild
- 1 Name des Messaufnehmers
- 2 Seriennummer (Ser. no.)
- 3 CE-Zeichen, C-Tick
- 4 Prozess-Temperaturbereich
- 5 Messstoff-Temperaturbereich
- 6 Werkstoff von Messrohr, Verteilstück und Dichtung
- 7 Testdruck des Messaufnehmers
- 8 Nenndruck des Messaufnehmers
- 9 Flanschnennweite/Nenndruck
- 10 Zulassungsinformationen zur Druckgeräterichtlinie
- 11 Herstellungsdatum: Jahr-Monat

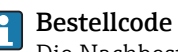

Die Nachbestellung des Messgeräts erfolgt über den Bestellcode (Order code).

#### Erweiterter Bestellcode

- Gerätetyp (Produktwurzel) und Grundspezifikationen (Muss-Merkmale) werden immer aufgeführt.
- Von den optionalen Spezifikationen (Kann-Merkmale) werden nur die sicherheitsund zulassungsrelevanten Spezifikationen aufgeführt (z.B. LA). Wurden noch andere optionale Spezifikationen bestellt, werden diese gemeinsam durch das Platzhaltersymbol # dargestellt (z.B. #LA#).
- Enthalten die bestellten optionalen Spezifikationen keine sicherheits- und zulassungsrelevanten Spezifikationen, werden sie durch das Platzhaltersymbol + dargestellt (z.B. XXXXXX-AACCCAAD2S1+).

## 5 Lagerung und Transport

## 5.1 Lagerbedingungen

Folgende Hinweise bei der Lagerung beachten:

- In Originalverpackung lagern, um Stoßsicherheit zu gewährleisten.
- Auf Prozessanschlüsse montierte Schutzscheiben oder Schutzkappen nicht entfernen. Sie verhindern mechanische Beschädigungen an den Dichtflächen sowie Verschmutzungen im Messrohr.
- Vor Sonneneinstrahlung schützen, um unzulässig hohe Oberflächentemperaturen zu vermeiden.
- Lagerplatz wählen, an dem eine Betauung des Messgerätes ausgeschlossen ist, da Pilzund Bakterienbefall die Auskleidung beschädigen kann.
- Trocken und staubfrei lagern.
- Nicht im Freien aufbewahren.
- Lagerungstemperatur

## 5.2 Produkt transportieren

#### **WARNUNG**

Schwerpunkt des Messgeräts liegt über den Aufhängepunkten der Tragriemen. Verletzungsgefahr durch abrutschendes Messgerät!

 Tragriemen sind im Normalfall nicht notwendig. Falls sie trotzdem verwendet werden, ist zu beachten, dass der Schwerpunkt des Messgeräts über den Aufhängepunkten der Tragriemen liegt

Folgende Hinweise beim Transport beachten:

- Messgerät in Originalverpackung zur Messstelle transportieren.
- Hebewerkzeug
  - Tragriemen: Ketten vermeiden, da diese das Gehäuse beschädigen können.
  - Bei Holzkisten: Bodenstruktur erlaubt diese mit einem Stapler längs- oder breitseitig zu verladen.
- Messgerät nicht am Messumformergehäuse anheben.
- Auf Prozessanschlüsse montierte Schutzscheiben oder Schutzkappen nicht entfernen. Sie verhindern mechanische Beschädigungen an den Dichtflächen sowie Verschmutzungen im Messrohr.

## 5.3 Verpackungsentsorgung

Alle Verpackungsmaterialien sind umweltverträglich und 100% recycelbar:

- Messgerät-Umverpackung: Stretchfolie aus Polymer, die der EU Richtlinie 2002/95/EC (RoHS) entspricht.
- Verpackung:
  - Holzkiste, behandelt gemäß Standard ISPM 15, was durch das angebrachte IPPC-Logo bestätigt wird. oder
  - Karton gemäß europäische Verpackungsrichtlinie 94/62EG; Recyclebarkeit wird durch das angebrachte Resy-Symbol bestätigt.
- Seemäßige Verpackung (optional): Holzkiste, behandelt gemäß Standard ISPM 15, was durch das angebrachte IPPC-Logo bestätigt wird.
- Träger- und Befestigungsmaterial:
  - Kunststoff-Einwegpalette
  - Kunststoffbänder
  - Kunststoff-Klebestreifen
- Auffüllmaterial: Papierpolster

## 6 Montage

## 6.1 Montagebedingungen

Grundsätzlich sind keine besonderen Montagevorkehrungen wie Abstützungen o.Ä. erforderlich.

### 6.1.1 Montageposition

#### Montageort

Thermische Messgeräte benötigen ein voll ausgebildetes Strömungsprofil als Voraussetzung für eine korrekte Durchflussmessung. Aus diesem Grund nachfolgende Punkte und Kapitel beim Einbau des Messgeräts beachten:

- Strömungsstörungen vermeiden, da das thermische Messprinzip empfindlich darauf reagiert.
- Vorrichtungen zur Kondensationsvermeidung einsetzen (z.B. Kondensatsammelgefäß, Wärmeisolation etc.).

#### Einbaulage

Die Pfeilrichtung auf dem Messaufnehmer hilft, den Messaufnehmer entsprechend der Durchflussrichtung einzubauen (Fließrichtung des Messstoffs durch die Rohrleitung).

| Vertikale Einbaulage                               | A0017337 | ✓ ✓ <sup>1)</sup> |
|----------------------------------------------------|----------|-------------------|
| Horizontale Einbaulage Messumformer-<br>kopf oben  | A0015589 |                   |
| Horizontale Einbaulage Messumformer-<br>kopf unten | A0015590 | ✓ ✓ <sup>2)</sup> |
| Schräge Einbaulage Messumformerkopf<br>unten       | A0015773 | 3)                |

1) Bei gesättigten oder verunreinigten Gasen ist die aufwärtsgerichtete Strömung zu bevorzugen, um Kondensation oder Verschmutzung zu minimieren.

- 2) Nur geeignet für saubere und trockene Gase. Wenn ständig Ablagerungen und Kondensate vorhanden sind: Schräge Einbaulage des Messaufnehmers verwenden.
- 3) Schräge Einbaulage ( $\alpha$  = ca. 135°) wählen, falls Gas sehr feucht oder mit Wasser gesättigt ist.

#### Anforderung an die Rohrleitungen

#### Beim Einbau des Messgeräts fachgerecht vorgehen und folgende Punkte beachten:

- Rohrleitung fachgerecht verschweißen
- Korrekte Dichtungsgrößen verwenden
- Flansche und Dichtungen korrekt ausrichten
- Der einlaufseitige Innendurchmesser der Rohrleitung muss dem Innendurchmesser des bestellten Prozessanschlusses entsprechen. Die maximale Abweichung der Innendurchmesser darf betragen:
  - 1 mm (0,04 in)
- Nach dem Einbau muss die Rohrleitung frei von Verschmutzungen und Partikeln sein, um Beschädigungen an den Sensoren zu vermeiden.

Weitere Informationen  $\rightarrow$  Norm ISO 14511

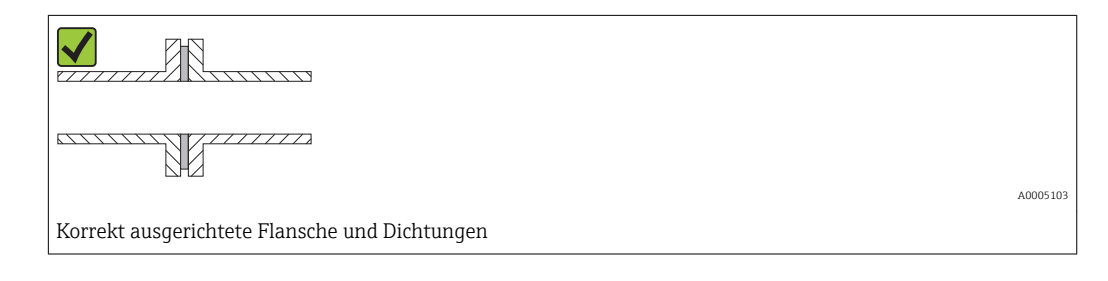

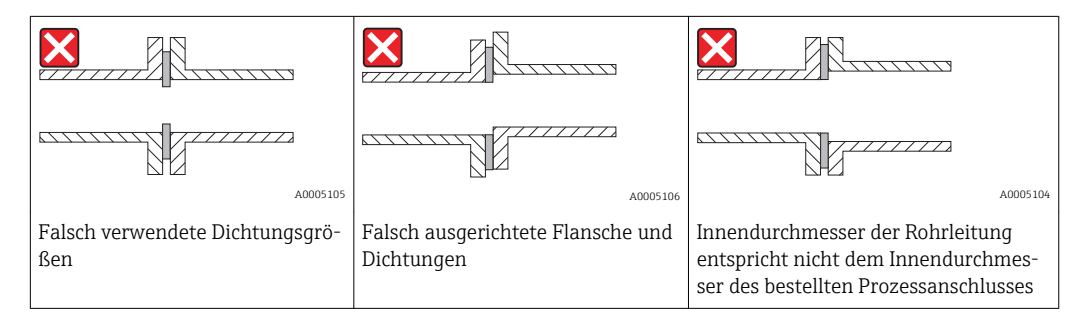

#### Ein- und Auslaufstrecken

Das thermische Messprinzip reagiert empfindlich auf Strömungsstörungen.

- Generell sollte deshalb das Messgerät so weit wie möglich von der Strömungsstörung entfernt eingebaut werden. Weitere Informationen → ISO 14511.
- Der Messaufnehmer ist nach Möglichkeit vor Armaturen wie Ventilen, T-Stücken, Krümmern usw. zu montieren. Um die spezifizierte Messgenauigkeit des Messgeräts zu erreichen, sind mindestens die untenstehenden Ein- und Auslaufstrecken einzuhalten. Sind mehrere Strömungsstörungen vorhanden, so ist die längste angegebene Einlaufstrecke einzuhalten.

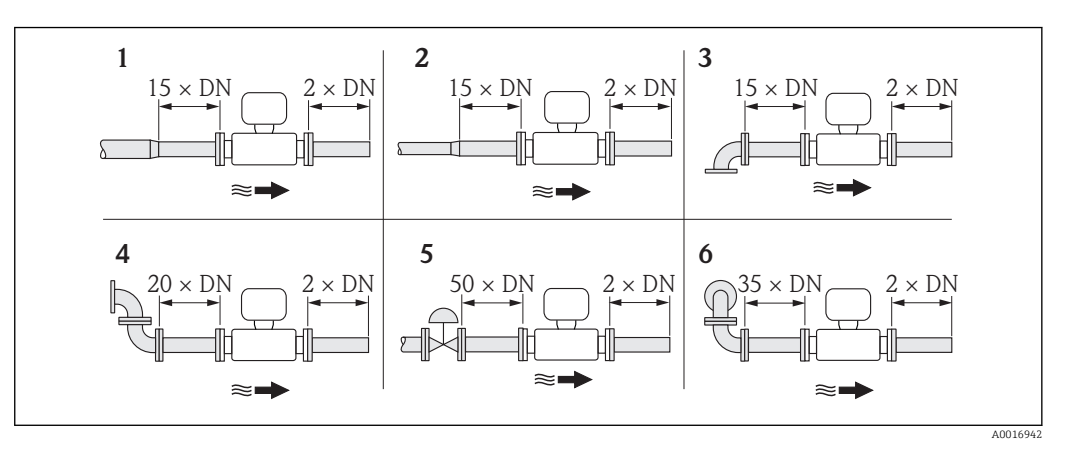

#### Empfohlene Ein- und Auslaufstrecken (ohne Strömungsgleichrichter)

- 1 Reduktion
- 2 Erweiterung
- 3 90°-Krümmer oder T-Stück
- 4 2 × 90°-Krümmer
- 5 Regelventil
- 6 2 × 90°-Krümmer dreidimensional

#### Einbaumaße

Angaben zu den Abmessungen und Einbaulängen des Geräts: Dokument "Technische Information", Kapitel "Konstruktiver Aufbau"

#### Auslaufstrecke bei Druck- oder Temperaturmessgerät

Beim Einbau eines Druck- oder Temperaturmessgeräts hinter dem Messgerät auf einen genügend großen Abstand achten.

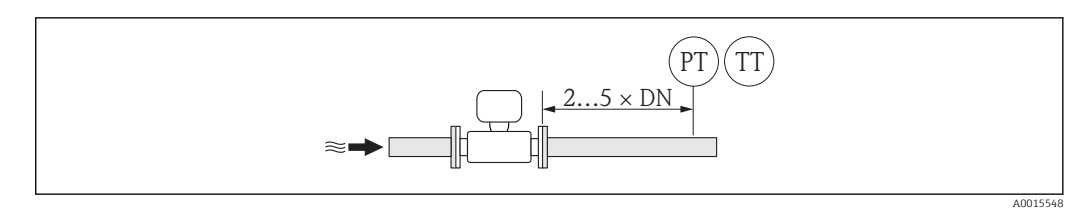

PT Druckmessgerät

TT Temperaturmessgerät

#### Strömungsgleichrichter (19 Loch) zur Verwendung mit Festflanschen

Falls die Einlaufstrecken nicht eingehalten werden können, wird die Verwendung eines Strömungsgleichrichters empfohlen.

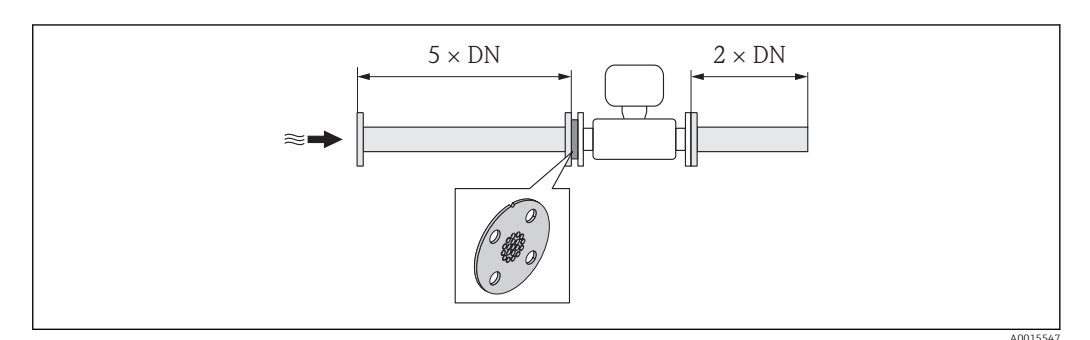

Empfohlene Einlauf- und Auslaufstrecken bei Verwendung eines Strömungsgleichrichters

Hierbei handelt es sich um ein spezielles Endress+Hauser Design, welches für den Messaufnehmer t-mass A 150 (DN 40 ... 50 / 1 ½...2") konzipiert wurde. Die Anordnung der einzelnen Schraubenlöcher und deren Durchmesser ermöglicht die Mehrfachverwendung des Strömungsgleichrichters für verschiedene Flanschdruckstufen.

Der Strömungsgleichrichter und die Dichtungen werden zwischen Rohrleitungsflansch und Messsystem eingebaut. Verwenden Sie lediglich Normschrauben, die zu den Schraubenbohrungen passen, um eine korrekte Zentrierung des Strömungsgleichrichters zu gewährleisten.

Dabei ist zu beachten, dass der Strömungsgleichrichter so montiert wird, dass die Positionierkerbe in Richtung des Messumformers zeigt. Ein falscher Einbau könnte sich negativ auf die Messgenauigkeit auswirken.

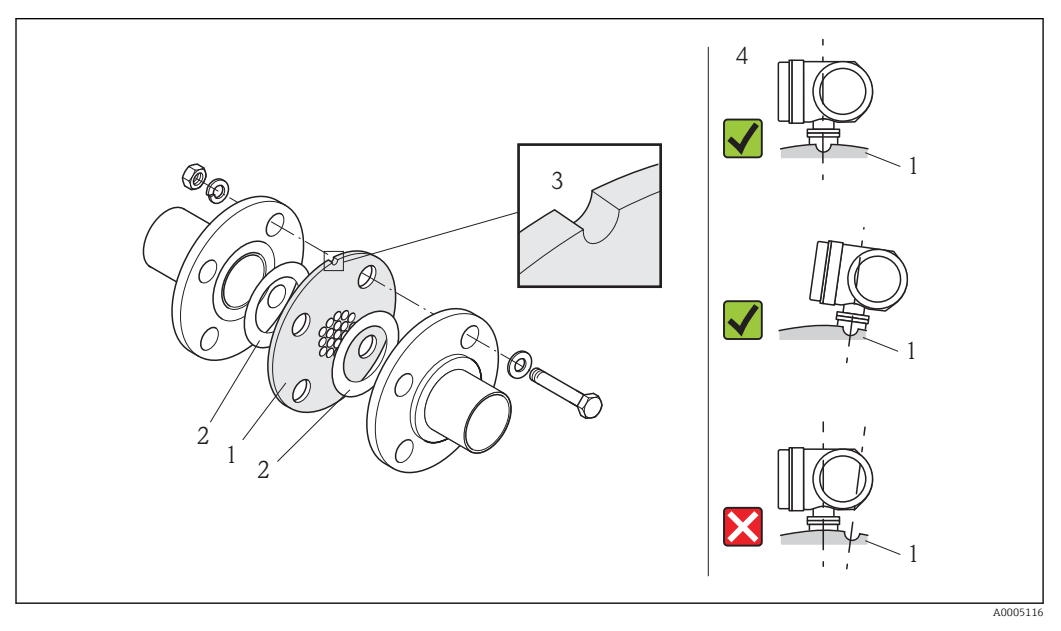

- 1 Strömungsgleichrichter
- 2 Dichtung

H

- 3 Positionierkerbe
- 4 Positionierkerbe und Messumformer korrekt ausrichten

Nicht f
ür Losflansch- und Gewindevariante geeignet!

- Messaufnehmer mit Strömungsgleichrichter kalibriert bestellen. Durch die gemeinsame Kalibrierung wird eine optimale Leistung erzielt. Wird der Strömungsgleichrichter separat bestellt und mit dem Gerät verwendet, entsteht eine zusätzliche Messunsicherheit.
- Werden Strömungsgleichrichter anderer Anbieter eingesetzt, hat dies Auswirkungen auf Strömungsprofil und Druckabfall und führt zu einer Beeinträchtigung der Messleistung.
- Schrauben, Muttern, Dichtungen etc. sind nicht im Lieferumfang enthalten und müssen bauseits bereit gestellt werden.

#### Druckverlust

Der Druckverlust für Strömungsgleichrichter berechnet sich wie folgt:

| $\Delta p = K \cdot \frac{\dot{\mathbf{m}}^2}{\rho} \cdot \frac{1}{D^4}$                                                                                                    | A0005243                                       |
|----------------------------------------------------------------------------------------------------|------------------------------------------------|
| $ \begin{split} &\Delta p = Druckverlust \ [mbar] \\ &\rho = Dichte \ [kg/m^3] \\ &K = Konstante \ 1876 \ (SI \ Einheiten) \ oder \ 8,4 \cdot 10^{-7} \ (US \ Einheiten) \end{split} $ | mˈ = Massefluss [kg/h]<br>D = Durchmesser [mm] |

#### Berechnungsbeispiel

- m = 412 kg/h
- $\rho = 8,33 \text{ kg/m}^3$  bei 7 bar abs. und 20 °C (68 °F)
- D = 42,8 mm für DN 40, PN 40

#### Berechung in SI-Einheiten

 $\Delta p = 1876 \cdot (412^2 \div 8,33) \cdot (1 \div 42,8^4) = 11,4 \text{ mbar}$ 

#### 6.1.2 Anforderungen aus Umgebung und Prozess

#### Umgebungstemperaturbereich

| Messumformer    | -40 +60 °C (-40 +140 °F)                                                                                                    |
|-----------------|----------------------------------------------------------------------------------------------------|
| Messaufnehmer   | <ul> <li>Flansch- und Gewindeanschluss aus rostfreiem Stahl:<br/>-40 +60 °C (-40 +140 °F)</li> <li>Flanschanschluss PN16 aus Kohlenstoffstahl:<br/>-10 +60 °C (-14 +140 °F)</li> <li>Flanschanschluss Cl.150 aus Kohlenstoffstahl:<br/>-29 +60 °C (-20,2 +140 °F)</li> </ul> |
| Vor-Ort-Anzeige | –20 +60 °C (–4 +140 °F)<br>Außerhalb des Temperaturbereichs kann die Ablesbarkeit der Vor-Ort-Anzeige beeinträch-<br>tigt sein.                                                                                                    |

► Bei Betrieb im Freien:

Direkte Sonneinstrahlung vermeiden, besonders in wärmeren Klimaregionen.

#### Systemdruck

#### Messaufnehmer

Je nach Ausführung bitte Angaben auf Typenschild beachten. max. 40 bar g (580 psi g)

#### Wärmeisolation

Wenn das Gas sehr feucht oder mit Wasser gesättigt ist, dann sollten die Rohrleitung und das Messaufnehmergehäuse isoliert werden, damit sich keine Wassertröpfchen am Messfühler niederschlagen können.

#### HINWEIS

#### Überhitzung der Messelektronik durch Wärmeisolierung!

 Maximale Isolationshöhe beim Messumformerhals beachten, so dass der Messumformerkopf komplett freibleibt.

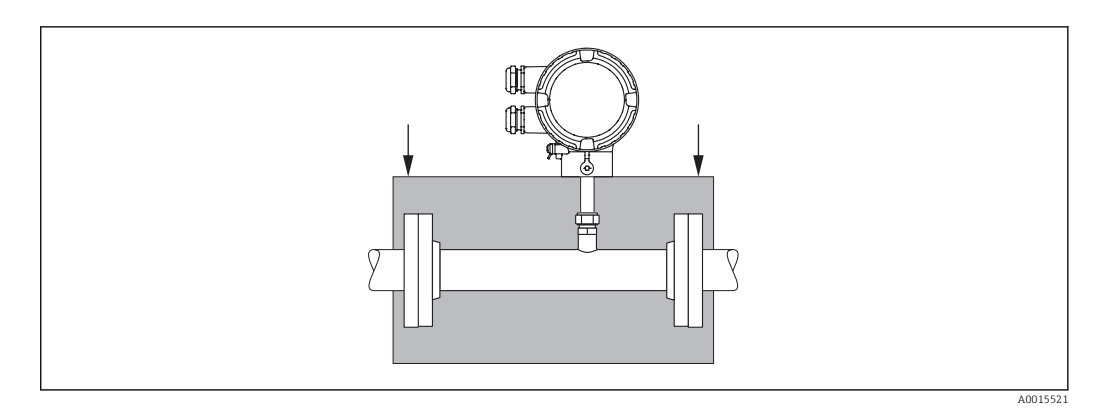

## 6.2 Messgerät montieren

### 6.2.1 Benötigtes Werkzeug

#### Für Messumformer

Für das Drehen des Messumformergehäuses (in 90°-Schritten): Innensechskantschlüssel 4 mm (0,15 in)

#### Für Messaufnehmer

Für Flansche und andere Prozessanschlüsse: Entsprechendes Montagewerkzeug

#### 6.2.2 Messgerät vorbereiten

1. Sämtliche Reste der Transportverpackung entfernen.

2. Vorhandene Schutzscheiben oder Schutzkappen vom Messaufnehmer entfernen.

3. Aufkleber auf dem Elektronikraumdeckel entfernen.

#### 6.2.3 Messgerät montieren

#### **WARNUNG**

#### Gefahr durch mangelnde Prozessdichtheit!

- Darauf achten, dass der Innendurchmesser der Dichtungen gleich oder größer als derjenige von Messrohr und Rohrleitung ist.
- ► Darauf achten, dass die Dichtungen unbeschädigt und sauber sind.
- Bei Losflanschen kann sich das Messumformergehäuse bei nicht angezogenen Flanschen um die Rohrachse drehen.
- Dichtungen korrekt befestigen.
- 1. Sicherstellen, dass die Pfeilrichtung auf dem Messaufnehmer mit der Durchflussrichtung des Messstoffs übereinstimmt.
- 2. Messgerät so einbauen oder Messumformergehäuse drehen, dass die Kabeleinführungen nicht nach oben weisen.

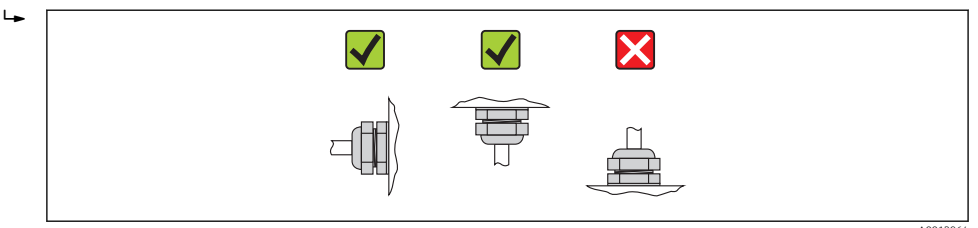

#### 6.2.4 Messumformergehäuse drehen

Um den Zugang zum Anschlussraum oder Anzeigemodul zu erleichtern, lässt sich das Messumformergehäuse in 4 indexierte Positionen drehen, maximal 2 x 90° nach links oder nach rechts:

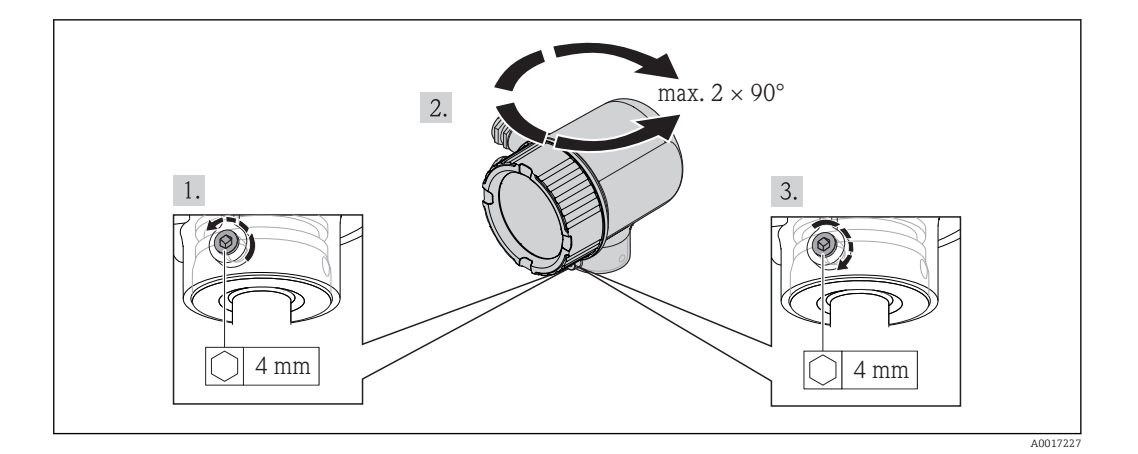

- 1. Befestigungsschraube mit Innnensechskantschlüssel lösen.
- 2. Gehäuse in die gewünschte Richtung drehen.
- 3. Befestigungsschraube fest anziehen.

#### 6.2.5 Anzeigemodul drehen

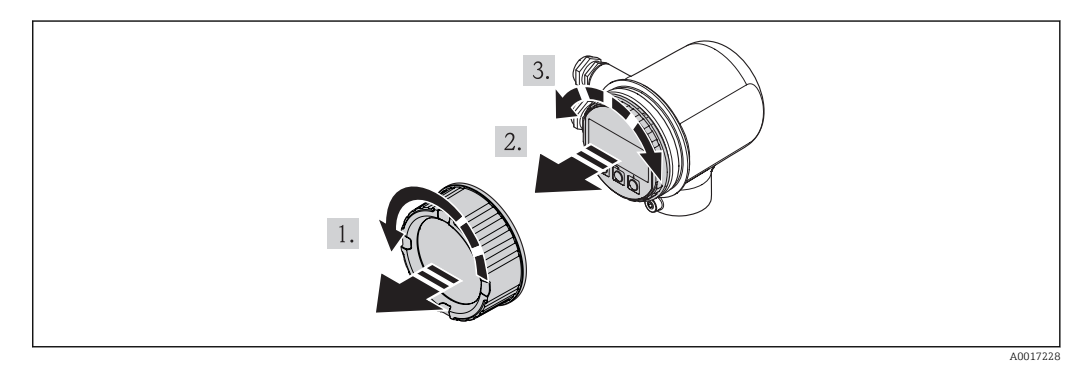

- 1. Deckel des Elektronikraums abschrauben.
- 2. Anzeigemodul mit leichter Drehbewegung herausziehen.
- 3. Anzeigemodul in die gewünschte Lage drehen: Max. 4×90° in jede Richtung.
- 4. Flachbandkabel in den Zwischenraum von Gehäuse und Hauptelektronikmodul hineinlegen und das Anzeigemodul auf den Elektronikraum stecken und drehen, bis es einrastet.
- 5. Deckel des Elektronikraums wieder aufschrauben.

## 6.3 Montagekontrolle

| Ist das Messgerät beschädigt (Sichtkontrolle)?                                                                                                    |  |
|----------------------------------------------------------------------------------------------------|--|
| Erfüllt das Messgerät die Messstellenspezifikationen?                                                                                                    |  |
| <ul> <li>Zum Beispiel:</li> <li>Prozesstemperatur</li> <li>Prozessdruck (siehe Dokument "Technische Information, Kapitel "Werkstoffbelastungskurven")</li> <li>Umgebungstemperatur</li> <li>Messbereich →</li></ul> |  |

| Wurde die richtige Einbaulage für den Messaufnehmer gewählt→ 🗎 15 ?                                                                                |  |
|----------------------------------------------------------------------------------------------------|--|
| <ul> <li>Gemäß Messaufnehmertyp</li> <li>Gemäß Messstoffeigenschaften</li> <li>Gemäß Messstofftemperatur</li> <li>Gemäß Prozeßdruck</li> </ul>     |  |
| Stimmt die Pfeilrichtung auf dem Messaufnehmer mit der tatsächlichen Messstoff-Fließrichtung in der Rohrleitung überein $\rightarrow \square 15$ ? |  |
| Sind ausreichend Ein- und Auslaufstrecken vor und hinter der Messstelle vorhanden?                                                                 |  |
| Ausrichtung in Strömungsrichtung korrekt?                                                                                                    |  |
| Ist das Gerät gegen Niederschlag und direkte Sonneneinstrahlung ausreichend geschützt?                                                             |  |
| Ist das Gerät gegen Überhitzung geschützt?                                                                                                    |  |
| Ist das Gerät gegen übermäßige Vibrationen geschützt?                                                                                              |  |
| Gasbeschaffenheit (z.B. Reinheit, Trockenheit, Sauberkeit) kontrollieren.                                                                          |  |
| Sind Messstellenkennzeichnung und Beschriftung korrekt (Sichtkontrolle)?                                                                           |  |

## 7 Elektrischer Anschluss

### 7.1 Anschlussbedingungen

#### 7.1.1 Benötigtes Werkzeug

- Für Kabeleinführungen: Entsprechendes Werkzeug verwenden
- Abisolierzange
- Bei Verwendung von Litzenkabeln: Quetschzange für Aderendhülse
- Schlitzschraubendreher  $\leq 3 \text{ mm} (0, 12 \text{ in})$

#### 7.1.2 Anforderungen an Anschlusskabel

Die kundenseitig bereitgestellten Anschlusskabel müssen die folgenden Anforderungen erfüllen.

#### Elektrische Sicherheit

Gemäß national gültiger Vorschriften.

#### Kabelspezifikation

Zulässiger Temperaturbereich:

- -40 °C (-40 °F)...≥ 80 °C (176 °F)
- Mindestanforderung für Kabel-Temperaturbereich: Umgebungstemperatur +20 K

#### Stromausgang

Bei 4-20 mA HART: Abgeschirmtes Kabel empfohlen. Erdungskonzept der Anlage beachten.

Impuls-/Frequenz-/Schaltausgang Normales Installationskabel ausreichend

Kabeldurchmesser

- Mitausgelieferte Kabelverschraubungen: M20 × 1,5 mit Kabel φ
   6 ... 12 mm (0,24 ... 0,47 in)
- Aderquerschnitte 0,5 ... 1,5 mm<sup>2</sup> (21 ... 16 AWG)

#### 7.1.3 Anforderungen an Speisegerät

#### Versorgungsspannung Gerät

DC 24 V (18 ... 30 V)

Der Versorgungsstromkreis muss SELV/PELV-Konformität erfüllen.

#### Versorgungsspannung Impuls/Frequenz/Status

Es ist eine externe Spannungsversorgung für jeden Ausgang notwendig.

| Bestellmerkmal<br>"Ausgang" | Maximale Klemmenspannung |
|-----------------------------|--------------------------|
| Option <b>B, K</b>          | DC 30 V                  |

#### Bürde

0 ... 750 Ω, abhängig von der externen Versorgungsspannung des Speisegeräts

### 7.1.4 Klemmenbelegung

Anhand des Typenschilds auf dem Elektronikmodul ist die Klemmenbelegung für den elektrischen Anschluss ersichtlich.

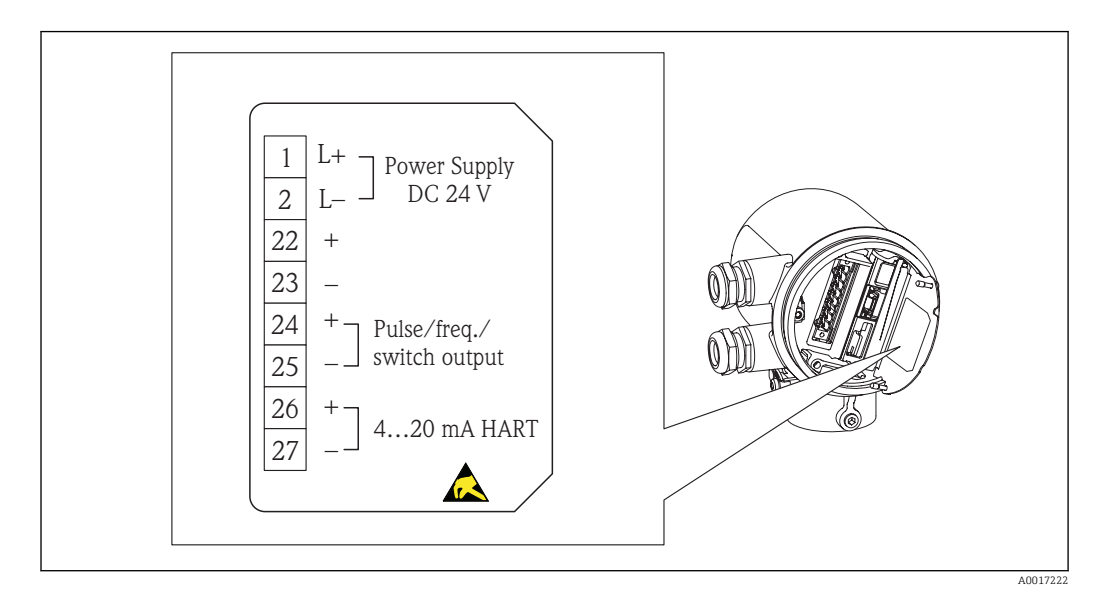

#### 7.1.5 Messgerät vorbereiten

1. Wenn vorhanden: Blindstopfen entfernen.

#### 2. HINWEIS

Mangelnde Gehäusedichtheit.

Aufheben der Funktionstüchtigkeit des Messgeräts möglich!

▶ Passende, der Schutzart entsprechende Kabelverschraubungen verwenden.

Wenn Messgerät ohne Kabelverschraubungen ausgeliefert wird:

Passende Kabelverschraubung für entsprechendes Anschlusskabel bereitstellen.  $\rightarrow \ \bigspace{-1.5}\ \bigspace{-1.5}\ \bigsp$ 

 Wenn Messgerät mit Kabelverschraubungen ausgeliefert wird: Kabelspezifikation beachten → 
<sup>(1)</sup> 23.

## 7.2 Messgerät anschließen

#### HINWEIS

#### Einschränkung der elektrischen Sicherheit durch falschen Anschluss!

- ► Elektrische Anschlussarbeiten nur von entsprechend ausgebildetem Fachpersonal ausführen lassen.
- National gültige Installationsvorschriften beachten.
- ► Die örtlichen Arbeitsschutzvorschriften einhalten.
- ► SELV-/PELV-konforme 24 V DC (18 ... 30 V) Spannungsversorgung.
- ▶ 4 ... 20 mA HART active
- Maximale Ausgangswerte: DC 24V, 22 mA, Bürde 0 ... 750 Ω

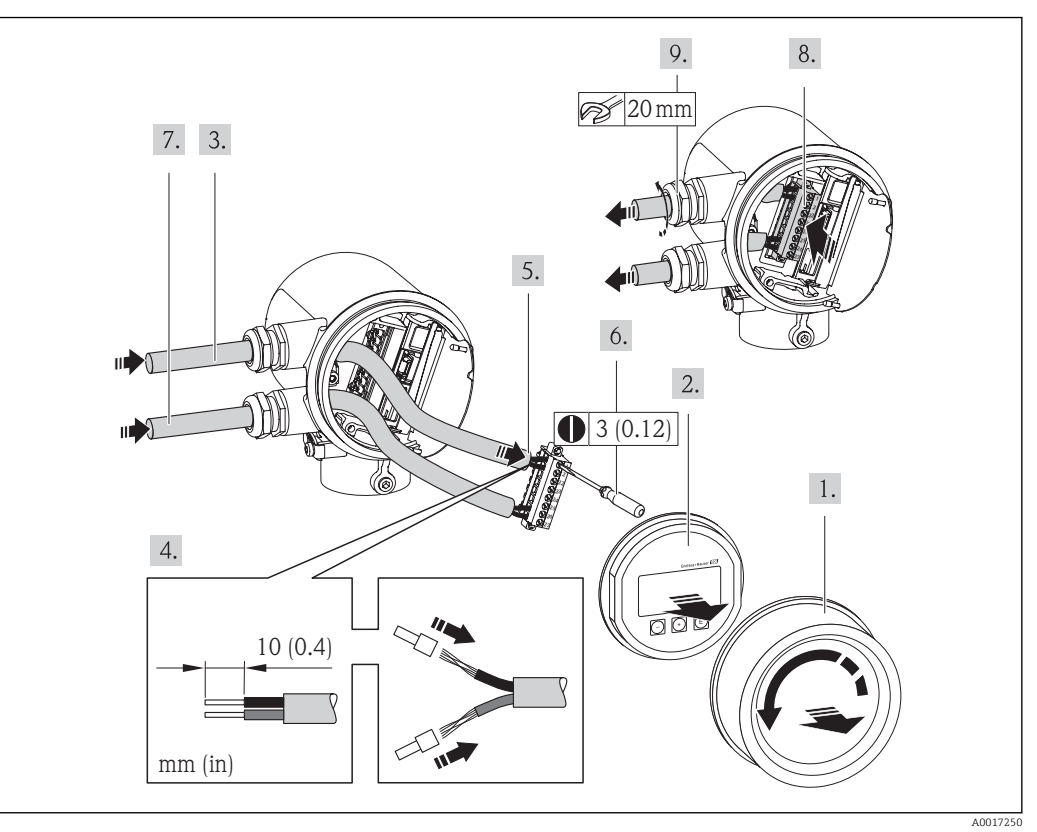

#### 7.2.1 Kabel anschließen

- 1. Anschlussraumdeckel abschrauben.
- 2. Anzeigemodul abziehen.
- 3. Versorgungskabel durch die Kabeleinführung schieben. Dichtungsring nicht aus der Kabeleinführung entfernen, um Dichtheit zu gewährleisten.
- 4. Kabel und Kabelenden abisolieren. Bei Litzenkabeln: Zusätzlich Aderendhülsen anbringen.
- Kabel gemäß Klemmenbelegung anschließen → 
   <sup>(1)</sup> 99 . F
   <sup>(2)</sup> F
   <sup>(2)</sup> HART-Kommunikation: Bei Anschluss des Kabelschirms an die Erdungsklemme das Erdungskonzept der Anlage beachten.
- 6. Schrauben im Klemmenblock fest anziehen.
- 7. Für das Signalkabel die gleichen Schritte durchführen wie für das Versorgungskabel.
- 8. Den Klemmenblock in das Elektronikmodul einstecken.
- 9. Kabelverschraubungen fest anziehen.

#### 10. HINWEIS

- Aufhebung der Gehäuseschutzart durch mangelnde Gehäusedichtheit!
- Gewinde ohne Verwendung von Fett einschrauben. Die Deckelgewinde sind mit einer Trockenschmierung beschichtet.

Messumformer in umgekehrter Reihenfolge wieder zusammenbauen.

## 7.3 Schutzart sicherstellen

Das Messgerät erfüllt alle Anforderungen gemäß der Schutzart IP66 und IP67 (Type 4X enclosure).

Um die Schutzart IP66 und IP67 (Type 4X enclosure) zu gewährleisten, nach dem elektrischen Anschluss folgende Schritte durchführen:

- 1. Prüfen, ob die Gehäusedichtungen vom Anschluss- und Elektronikraum sauber und richtig eingelegt sind. Gegebenenfalls die Dichtungen trocknen, reinigen oder ersetzen.
- 2. Sämtliche Gehäuseschrauben und Schraubdeckel fest anziehen.
- 3. Kabelverschraubungen fest anziehen.
- 4. Damit auftretende Feuchtigkeit nicht zur Einführung gelangt: Kabel vor der Kabeleinführung eine nach unten hängende Schlaufe bilden ("Wassersack").

5. Für nicht benutzte Kabeleinführungen Blindstopfen einsetzen.

## 7.4 Anschlusskontrolle

| Sind Messgerät und Kabel unbeschädigt (Sichtkontrolle)?                                                           |  |
|----------------------------------------------------------------------------------------------------|--|
| Sind Hilfsenergie- und Signalkabel korrekt angeschlossen?                                                         |  |
| Entspricht die Versorgungsspannung den Angaben auf dem Anschlussschema?                                           |  |
| Erfüllen die verwendeten Kabel die Anforderungen→ 🗎 23 ?                                                          |  |
| Sind die montierten Kabel von Zug entlastet und fest verlegt?                                                     |  |
| Ist die Kabeltypenführung einwandfrei getrennt? Ohne Schleifen und Überkreuzungen?                                |  |
| Alle Schraubklemmen gut angezogen?                                                                                |  |
| Sind alle Kabelverschraubungen montiert, fest angezogen und dicht? Kabelführung mit "Wasser-<br>sack" ?<br>→ 🗎 23 |  |
| Stimmt die Versorgungsspannung mit den Angaben auf dem Messumformer-Typenschild überein→ 🗎 23 ?                   |  |
| Ist die Klemmenbelegung korrekt $\rightarrow \square 23?$                                                         |  |
| Wenn Versorgungsspannung vorhanden: Ist das Gerät betriebsbereit und erscheint eine Anzeige auf dem Anzeigemodul? |  |
| Sind alle Gehäusedeckel montiert und fest angezogen?                                                              |  |

## 8 Bedienungsmöglichkeiten

## 8.1 Übersicht zu Bedienungsmöglichkeiten

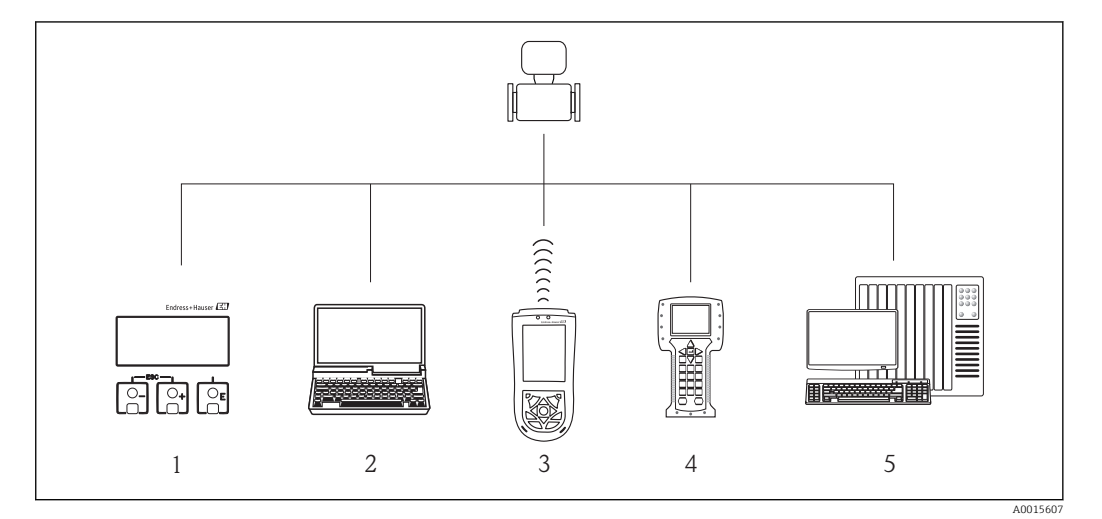

- 1 Vor-Ort-Bedienung via Anzeigemodul
- 2 Computer mit Bedientool (z.B. FieldCare, AMS Device Manager, SIMATIC PDM)
- 3 Field Xpert SFX100
- 4 Field Communicator 475
- 5 Automatisierungssystem (z.B. SPS)

## 8.2 Aufbau und Funktionsweise des Bedienmenüs

#### 8.2.1 Aufbau des Bedienmenüs

**F** Zur Bedienmenü-Übersicht mit Menüs und Parametern → 🗎 110

👔 Zur Bedienmenü-Übersicht für Experten: → 🗎 110

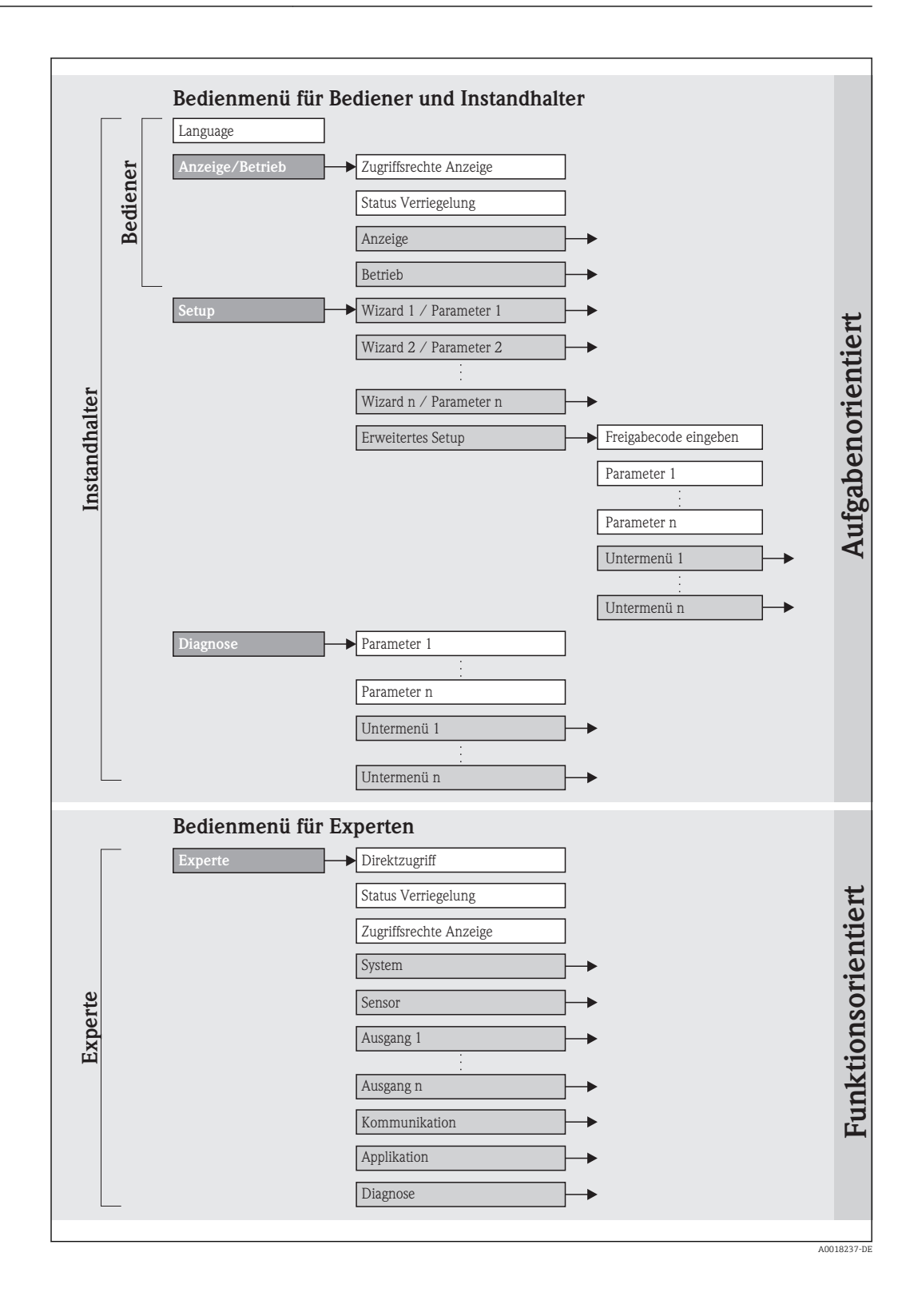

## 8.2.2 Bedienphilosophie

Die einzelnen Teile des Bedienmenüs sind bestimmten Anwenderrollen zugeordnet. Zu jeder Anwenderrolle gehören typische Aufgaben innerhalb des Gerätelebenszyklus.

| Me              | enü                 | Anwenderrolle und Aufgaben                                                                                                    | Inhalt/Bedeutung                                                                                                    |
|-----------------|---------------------|----------------------------------------------------------------------------------------------------|----------------------------------------------------------------------------------------------------|
| Sprache         | aufgabenorientiert  | Rolle "Bediener", "Instandhalter"                                                                                                    | Festlegen der Bediensprache                                                                                                    |
| Anzeige/Betrieb |                     | <ul><li>Aufgaben im laufenden Messbetrieb:</li><li>Konfiguration der Messwertanzeige</li><li>Ablesen von Messwerten</li></ul>                                                                                                    | Konfiguration der Messwertanzeige (z.B. Anzeigefor-<br>mat, Anzeigekontrast)<br>Zurücksetzen und Steuern von Summenzählern                                                                                                    |
| Setup           |                     | <ul> <li>Rolle "Instandhalter"</li> <li>Inbetriebnahme:</li> <li>Konfiguration der Messung</li> <li>Konfiguration der Ausgänge</li> </ul>                                                                                                    | <ul> <li>Wizards zur schnellen Inbetriebnahme:</li> <li>Festlegung des Messstoffs</li> <li>Einstellen der Ausgänge</li> <li>Konfiguration der Messwertanzeige</li> <li>Festlegen des Ausgangsverhaltens</li> <li>Einstellen der Schleichmengenunterdrückung</li> <li>Untermenü "Erweitertes Setup":</li> <li>Zur genaueren Konfiguration der Messung (Anpassung an besondere Messbedingungen)</li> <li>Konfiguration der Summenzähler</li> </ul>                                                                                                    |
| Diagnose        |                     | <ul> <li>Rolle "Instandhalter"</li> <li>Fehlerbehebung:</li> <li>Diagnose und Behebung von Prozess- und<br/>Gerätefehlern</li> <li>Messwertsimulation</li> </ul>                                                                                                    | <ul> <li>Enthält alle Parameter zur Fehlerermittlung und -analyse von Prozess- und Gerätefehlern:</li> <li>Untermenü "Diagnoseliste" <ul> <li>Enthält bis zu 5 aktuell anstehende Diagnosemeldungen.</li> </ul> </li> <li>Untermenü "Ereignis-Logbuch" <ul> <li>Enthält bis zu 20 oder 100 (Bestelloption) aufgetretene Ereignismeldungen.</li> </ul> </li> <li>Untermenü "Geräteinformation" <ul> <li>Enthält Informationen zur Identifizierung des Geräts.</li> </ul> </li> <li>Untermenü "Messwerte" <ul> <li>Enthält alle aktuellen Messwerte.</li> </ul> </li> <li>Untermenü "Messwerte" <ul> <li>Enthält alle aktuellen Messwerte.</li> </ul> </li> <li>Untermenü "Simulation" <ul> <li>Dient zur Simulation von Messwerten oder Ausgangswerten.</li> </ul> </li> <li>Untermenü "Gerät zurücksetzen" <ul> <li>Setzt die Gerätekonfiguration auf bestimmte Einstellungen zurück</li> </ul> </li> </ul>                                                                                                    |
| Experte         | funktionsorientiert | <ul> <li>Aufgaben, die detaillierte Kenntnisse über die<br/>Funktionsweise des Geräts erfordern:</li> <li>Inbetriebnahme von Messungen unter<br/>schwierigen Bedingungen</li> <li>Optimale Anpassung der Messung an schwie-<br/>rige Bedingungen</li> <li>Detaillierte Konfiguration der Kommunikati-<br/>onsschnittstelle</li> <li>Fehlerdiagnose in schwierigen Fällen</li> </ul> | <ul> <li>Enthält alle Parameter des Geräts und ermöglicht diese<br/>durch einen Zugriffscode direkt anzuspringen. Dieses<br/>Menü ist nach den Funktionsblöcken des Geräts aufge-<br/>baut:</li> <li>Untermenü "System"<br/>Enthält alle übergeordneten Geräteparameter, die<br/>weder die Messung noch die Messwertkommunika-<br/>tion betreffen.</li> <li>Untermenü "Sensor"<br/>Enthält alle Parameter zur Konfiguration der Mes-<br/>sung.</li> <li>Untermenü "Ausgang"<br/>Enthält alle Parameter zur Konfiguration der analo-<br/>gen Stromausgänge.</li> <li>Untermenü "Kommunikation"<br/>Enthält alle Parameter zur Konfiguration der digita-<br/>len Kommunikationsschnittstelle.</li> <li>Untermenü "Applikation"<br/>Enthält alle Parameter zur Konfiguration der Funkti-<br/>onen, die über die eigentliche Messung hinausgehen<br/>(z.B. Summenzähler).</li> <li>Untermenü "Diagnose"<br/>Enthält alle Parameter zur Fehlerermittlung und -<br/>analyse von Prozess- und Gerätefehlern sowie zur<br/>Gerätesimulation.</li> </ul> |

## 8.3 Zugriff auf Bedienmenü via Vor-Ort-Anzeige

### 8.3.1 Betriebsanzeige

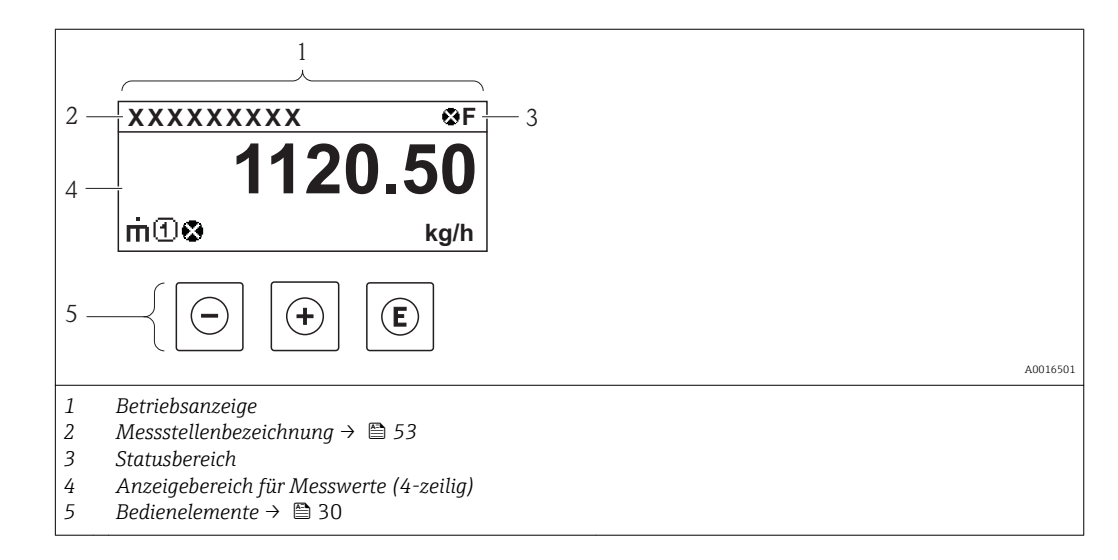

#### Statusbereich

Im Statusbereich der Betriebsanzeige erscheinen rechts oben folgende Symbole:

Statussignale

| Symbol   | Bedeutung                                                                                                    |
|----------|----------------------------------------------------------------------------------------------------|
| A0013    | Ausfall<br>Es liegt ein Gerätefehler vor. Der Messwert ist nicht mehr gültig.                                                                                                    |
| <b>C</b> | <sup>59</sup> <b>Funktionskontrolle</b><br>Das Gerät befindet sich im Service-Modus (z.B. während einer Simulation).                                                                                                    |
| S        | <ul> <li>Außerhalb der Spezifikation         <ul> <li>Das Gerät wird betrieben:</li> <li>Außerhalb seiner technischen Spezifikationsgrenzen (z.B. außerhalb des Prozesstemperaturbereichs)</li> </ul> </li> <li>Außerhalb der vom Anwender vorgenommenen Parametrierung (z.B. maximaler Durchfluss in Parameter 20 mA-Wert)</li> </ul> |
| A0013    | <sup>57</sup> Wartungsbedarf<br>Es ist eine Wartung erforderlich. Der Messwert ist weiterhin gültig.                                                                                                    |

Diagnoseverhalten

| Symbol   | Bedeutung                                                                                                    |
|----------|----------------------------------------------------------------------------------------------------|
| A0013961 | Alarm<br>Die Messung wird unterbrochen. Die Signalausgänge und Summenzähler nehmen den<br>definierten Alarmzustand an. Es wird eine Diagnosemeldung generiert $\rightarrow \square$ 82. |
| A0013962 | <b>Warnung</b><br>Die Messung wird fortgesetzt. Die Signalausgänge und Summenzähler werden nicht beein-<br>flusst. Es wird eine Diagnosemeldung generiert $\rightarrow \square$ 82.     |

#### Verriegelung

| Symbol   | Bedeutung                                                      |
|----------|----------------------------------------------------------------|
| Ĥ        | Gerät verriegelt                                               |
| A0013963 | Das Messgerät ist hardwareverriegelt $\rightarrow \square$ 72. |

#### Kommunikation

| Symbol   | Bedeutung                                  |
|----------|--------------------------------------------|
| <b>+</b> | Kommunikation via Fernbedienung ist aktiv. |
| A0013965 |                                            |

#### Anzeigebereich

Im Anzeigebereich sind jedem Messwert bestimmte Symbolarten zur näheren Erläuterung vorangestellt:

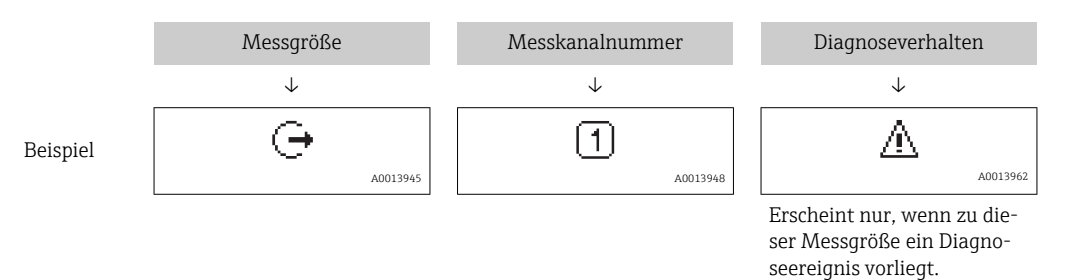

#### Messgrößen

| Symbol                | Bedeutung             |
|-----------------------|-----------------------|
| Ľ                     | Normvolumenfluss, FAD |
| A0013711              |                       |
|                       | Massefluss            |
| A0013710              |                       |
|                       | Temperatur            |
| A0013947              |                       |
| 7                     | Summenzähler          |
| <b>لا</b><br>۸0013943 |                       |
|                       | Stromausgang          |
| A0013945              |                       |

#### Messkanalnummern

| Symbol   | Bedeutung    |
|----------|--------------|
| 14       | Messkanal 14 |
| A0016325 |              |

Die Messkanalnummer wird nur angezeigt, wenn mehrere Kanäle desselben Messgrößentyps vorhanden sind.

#### Diagnoseverhalten

Das Diagnoseverhalten bezieht sich auf ein Diagnoseereignis, das die angezeigte Messgröße betrifft. Zu den Symbolen: Siehe Abschnitt "Statusbereich" → 🗎 30

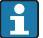

#### Anzahl und Darstellung der Messwerte sind über Parameter **Format Anzeige** konfigurierbar.

#### Navigationspfad

Menü " Anzeige/Betrieb" → Anzeige → Format Anzeige

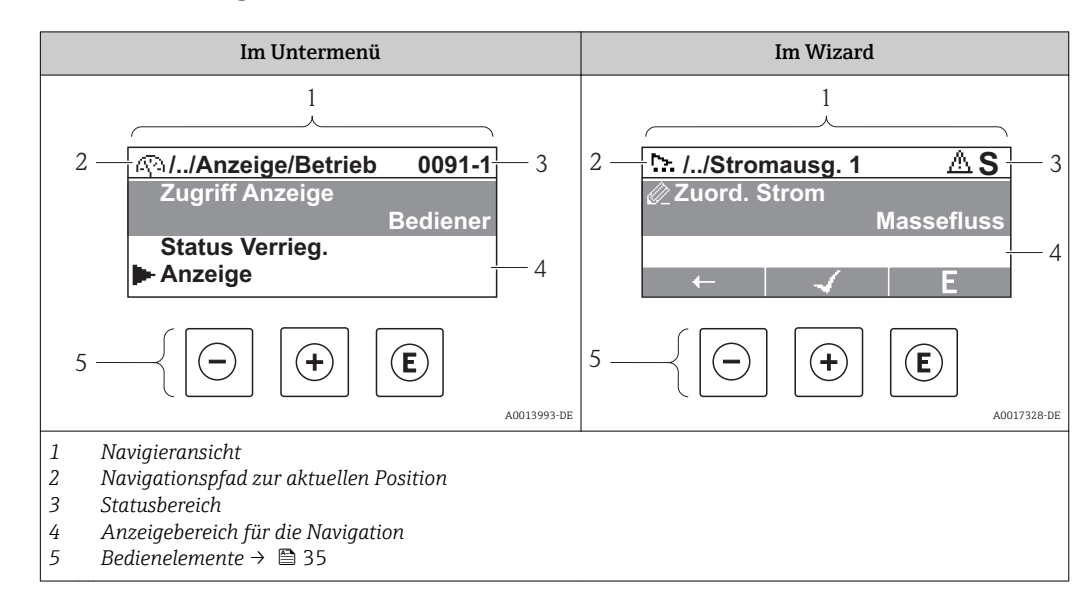

### 8.3.2 Navigieransicht

#### Navigationspfad

Der Navigationspfad - in der Navigieransicht links oben angezeigt - besteht aus folgenden Elementen:

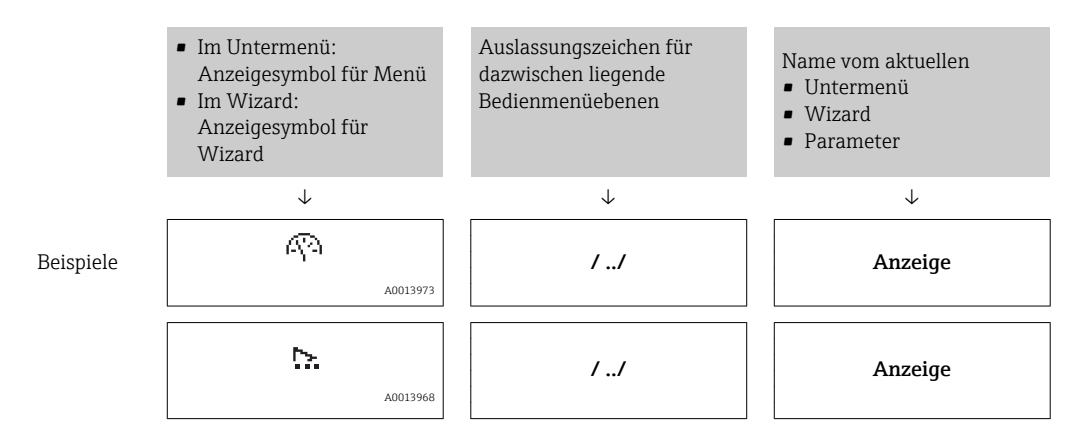

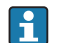

Zu den Menü-Anzeigesymbolen: Abschnitt "Anzeigebereich"  $\rightarrow \square$  33

#### Statusbereich

Im Statusbereich der Navigieransicht rechts oben erscheint:

Im Untermenü

- Der Direktzugriffscode auf den annavigierten Parameter (z.B. 0022-1)
- Wenn ein Diagnoseereignis vorliegt: Diagnoseverhalten und Statussignal
- Im Wizard

Wenn ein Diagnoseereignis vorliegt: Diagnoseverhalten und Statussignal

Zu Diagnoseverhalten und Statussignal → 🖺 82

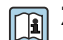

-

Zur Funktionsweise und Eingabe des Direktzugriffscodes:  $\rightarrow$  🗎 38

#### Anzeigebereich

#### Menüs

| Symbol                  | Bedeutung                                                                                                    |
|-------------------------|----------------------------------------------------------------------------------------------------|
| AQ3<br>A001397          | Anzeige/Betrieb<br>Erscheint:<br>• Im Menü neben der Auswahl "Anzeige/Betrieb"<br>• Links im Navigationspfad im Menü "Anzeige/Betrieb"         |
| A001397                 | Setup         Erscheint:         • Im Menü neben der Auswahl "Setup"         • Links im Navigationspfad im Menü "Setup"                        |
| ද<br><sup>A001397</sup> | <ul> <li>Diagnose<br/>Erscheint:</li> <li>Im Menü neben der Auswahl "Diagnose"</li> <li>Links im Navigationspfad im Menü "Diagnose"</li> </ul> |
| A001390                 | Experte<br>Erscheint:<br>• Im Menü neben der Auswahl "Experte"<br>• Links im Navigationspfad im Menü "Experte"                                 |

### Untermenüs, Wizards, Parameter

| Symbol       | Bedeutung                                               |
|--------------|---------------------------------------------------------|
| •            | Untermenü                                               |
| A0013967     |                                                         |
| <u>&gt;.</u> | Wizard                                                  |
| A0013968     |                                                         |
| A0013972     | Parameter innerhalb eines Wizard                        |
|              | Für Parameter in Untermenüs gibt es kein Anzeigesymbol. |

### Verriegelung

| Symbol   | Bedeutung                                                                                                    |
|----------|----------------------------------------------------------------------------------------------------|
| A0013963 | <ul> <li>Parameter verriegelt</li> <li>Vor einem Parameternamen: Der Parameter ist verriegelt.</li> <li>Durch einen anwenderspezifischen Freigabecode → </li> <li>Durch den Hardware-Verriegelungsschalter → </li> <li>72</li> </ul> |

#### Wizard-Bedienung

| Symbol       | Bedeutung                                                        |
|--------------|------------------------------------------------------------------|
|              | Wechselt zum vorherigen Parameter.                               |
| A0013978     |                                                                  |
| $\checkmark$ | Bestätigt den Parameterwert und wechselt zum nächsten Parameter. |
| A0013976     |                                                                  |
| E            | Öffnet die Editieransicht des Parameters.                        |
| A0013977     |                                                                  |

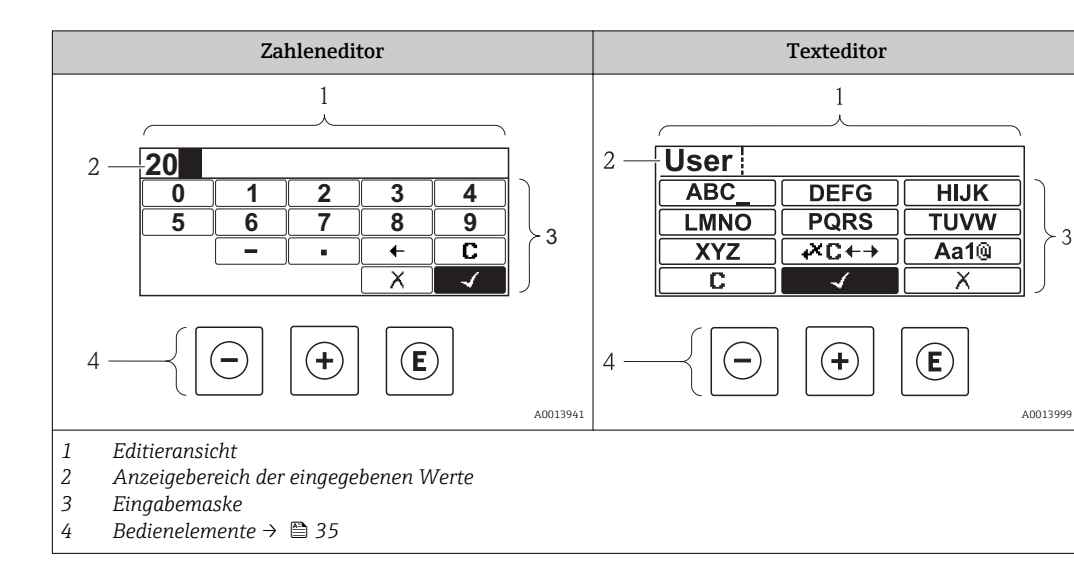

### 8.3.3 Editieransicht

#### Eingabemaske

In der Eingabemaske des Zahlen- und Texteditors stehen folgende Eingabe- und Bediensymbole zur Verfügung:

Zahleneditor

| Symbol               | Bedeutung                                                 |
|----------------------|-----------------------------------------------------------|
| 0                    | Auswahl der Zahlen von 09                                 |
| <b>9</b><br>A0013998 |                                                           |
| A0016619             | Fügt Dezimaltrennzeichen an der Eingabeposition ein.      |
|                      | Fügt Minuszeichen an der Eingabeposition ein.             |
| A0013985             | Bestätigt Auswahl.                                        |
| A0016621             | Verschiebt die Eingabeposition um eine Stelle nach links. |
| A0013986             | Beendet Eingabe ohne die Änderungen zu übernehmen.        |
| A0014040             | Löscht alle eingegebenen Zeichen.                         |

#### Texteditor

| Symbol                          | Bedeutung                     |
|---------------------------------|-------------------------------|
| (ABC_)<br><br>(XYZ)<br>A0013997 | Auswahl der Buchstaben von AZ |

| Aa1@                 | Umschalten<br>• Zwischen Groß- und Kleinbuchstaben<br>• Für die Eingabe von Zahlen<br>• Für die Eingabe von Sonderzeichen |
|----------------------|----------------------------------------------------------------------------------------------------|
| A0013985             | Bestätigt Auswahl.                                                                                                    |
|                      | Wechselt in die Auswahl der Korrekturwerkzeuge.                                                                           |
| A0013986             | Beendet Eingabe ohne die Änderungen zu übernehmen.                                                                        |
| <b>C</b><br>A0014040 | Löscht alle eingegebenen Zeichen.                                                                                         |

#### Textkorrektur unter ₩C+→

| Symbol   | Bedeutung                                                  |
|----------|------------------------------------------------------------|
| C        | Löscht alle eingegebenen Zeichen.                          |
| A0013989 |                                                            |
| Ð        | Verschiebt die Eingabeposition um eine Stelle nach rechts. |
| A0013991 |                                                            |
| Ð        | Verschiebt die Eingabeposition um eine Stelle nach links.  |
| A0013990 |                                                            |
| ×.       | Löscht ein Zeichen links neben der Eingabeposition.        |
| A0013988 |                                                            |

## 8.3.4 Bedienelemente

| Taste           | Bedeutung                                                                                                    |
|-----------------|----------------------------------------------------------------------------------------------------|
| (C)<br>A0013969 | Minus-Taste                                                                                                   |
|                 | <i>Bei Menü, Untermenü</i><br>Bewegt in einer Auswahlliste den Markierungsbalken nach oben.                   |
|                 | <i>Bei Wizard</i><br>Bestätigt den Parameterwert und geht zum vorherigen Parameter.                           |
|                 | <i>Bei Text- und Zahleneditor</i><br>Bewegt in der Eingabemaske den Markierungsbalken nach links (rückwärts). |
|                 | Plus-Taste                                                                                                    |
|                 | <i>Bei Menü, Untermenü</i><br>Bewegt in einer Auswahlliste den Markierungsbalken nach unten.                  |
| A0013970        | <i>Bei Wizard</i><br>Bestätigt den Parameterwert und geht zum nächsten Parameter.                             |
|                 | <i>Bei Text- und Zahleneditor</i><br>Bewegt in der Eingabemaske den Markierungsbalken nach rechts (vorwärts). |

| Taste             | Bedeutung                                                                                                    |
|-------------------|----------------------------------------------------------------------------------------------------|
|                   | Enter-Taste                                                                                                    |
| (E)<br>A0013952   | <ul> <li>Bei Betriebsanzeige</li> <li>Kurzer Tastendruck: Öffnet das Bedienmenü.</li> <li>Tastendruck von 2 s: Öffnet das Kontextmenü.</li> </ul>                                                                                                    |
|                   | <ul> <li>Bei Menü, Untermenü</li> <li>Kurzer Tastendruck: <ul> <li>Öffnet das markierte Menü, Untermenü oder Parameter.</li> <li>Startet den Wizard.</li> <li>Wenn Hilftext geöffnet: Schließt den Hilftext des Parameters.</li> </ul> </li> <li>Tastendruck von 2 s bei Parameter:<br/>Wenn vorhanden: Öffnet den Hilftext zur Funktion des Parameters.</li> </ul> |
|                   | <i>Bei Wizard</i><br>Öffnet die Editieransicht des Parameters.                                                                                                    |
|                   | <ul> <li>Bei Text- und Zahleneditor</li> <li>Kurzer Tastendruck: <ul> <li>Öffnet die gewählte Gruppe.</li> <li>Führt die gewählte Aktion aus.</li> </ul> </li> <li>Tastendruck von 2 s: Bestätigt den editierten Parameterwert.</li> </ul>                                                                                                    |
|                   | Escape-Tastenkombination (Tasten gleichzeitig drücken)                                                                                                    |
|                   | <ul> <li>Bei Menü, Untermenü</li> <li>Kurzer Tastendruck:</li> <li>Verlässt die aktuelle Menüebene und führt zur nächst höheren Ebene.</li> <li>Wenn Hilftext geöffnet: Schließt den Hilftext des Parameters.</li> <li>Tastendruck von 2 s: Rücksprung in die Betriebsanzeige ("Home-Position").</li> </ul>                                                         |
|                   | <i>Bei Wizard</i><br>Verlässt den Wizard und führt zur nächst höheren Ebene.                                                                                                    |
|                   | <i>Bei Text- und Zahleneditor</i><br>Schließt den Text- oder Zahleneditor ohne Änderungen zu übernehmen.                                                                                                    |
|                   | Minus/Enter-Tastenkombination (Tasten gleichzeitig drücken)<br>Verringert den Kontrast (heller einstellen).                                                                                                    |
| + E<br>A0013954   | Plus/Enter-Tastenkombination (Tasten gleichzeitig drücken und gedrückt halten)<br>Erhöht den Kontrast (dunkler einstellen).                                                                                                    |
| ++++E<br>A0013955 | Minus/Plus/Enter-Tastenkombination (Tasten gleichzeitig drücken)<br>Bei Betriebsanzeige<br>Schaltet die Tastenverriegelung ein oder aus.                                                                                                    |

### 8.3.5 Kontextmenü aufrufen

Mithilfe des Kontextmenüs kann der Anwender schnell und direkt aus der Messwertanzeige die folgenden drei Menüs aufrufen:

- Setup
- Datensicherung Anzeige
- Simulation

#### Kontextmenü aufrufen und schließen

Der Anwender befindet sich in der Messwertanzeige.

- 1. 2 s auf 🗉 drücken.
  - 🕒 Das Kontextmenü öffnet sich.

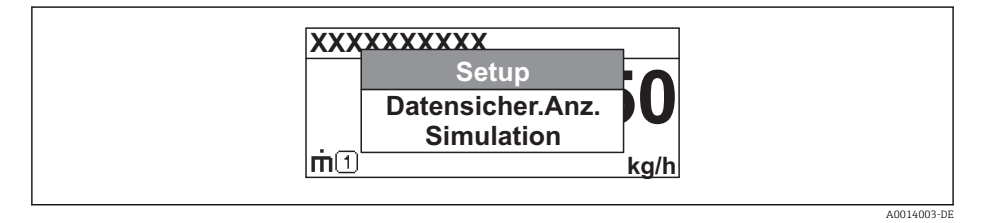
**2.** Gleichzeitig  $\Box$  +  $\pm$  drücken.

🕒 Das Kontextmenü wird geschlossen und die Messwertanzeige erscheint.

#### Menü aufrufen via Kontextmenü

1. Kontextmenü öffnen.

- 2. Mit 🗄 zum gewünschten Menü navigieren.
- 3. Mit 🗉 die Auswahl bestätigen.
  - └ Das gewählte Menü öffnet sich.

# 8.3.6 Navigieren und aus Liste wählen

Zur Navigation im Bedienmenü dienen verschiedene Bedienelemente. Dabei erscheint der Navigationspfad links in der Kopfzeile. Die einzelnen Menüs sind durch vorangestellte Symbole gekennzeichnet, die auch in der Kopfzeile beim Navigieren angezeigt werden.

[] Zur Erläuterung der Navigieransicht mit Symbolen und Bedienelementen → 🗎 32

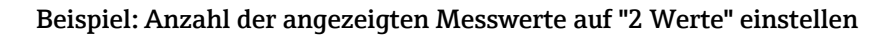

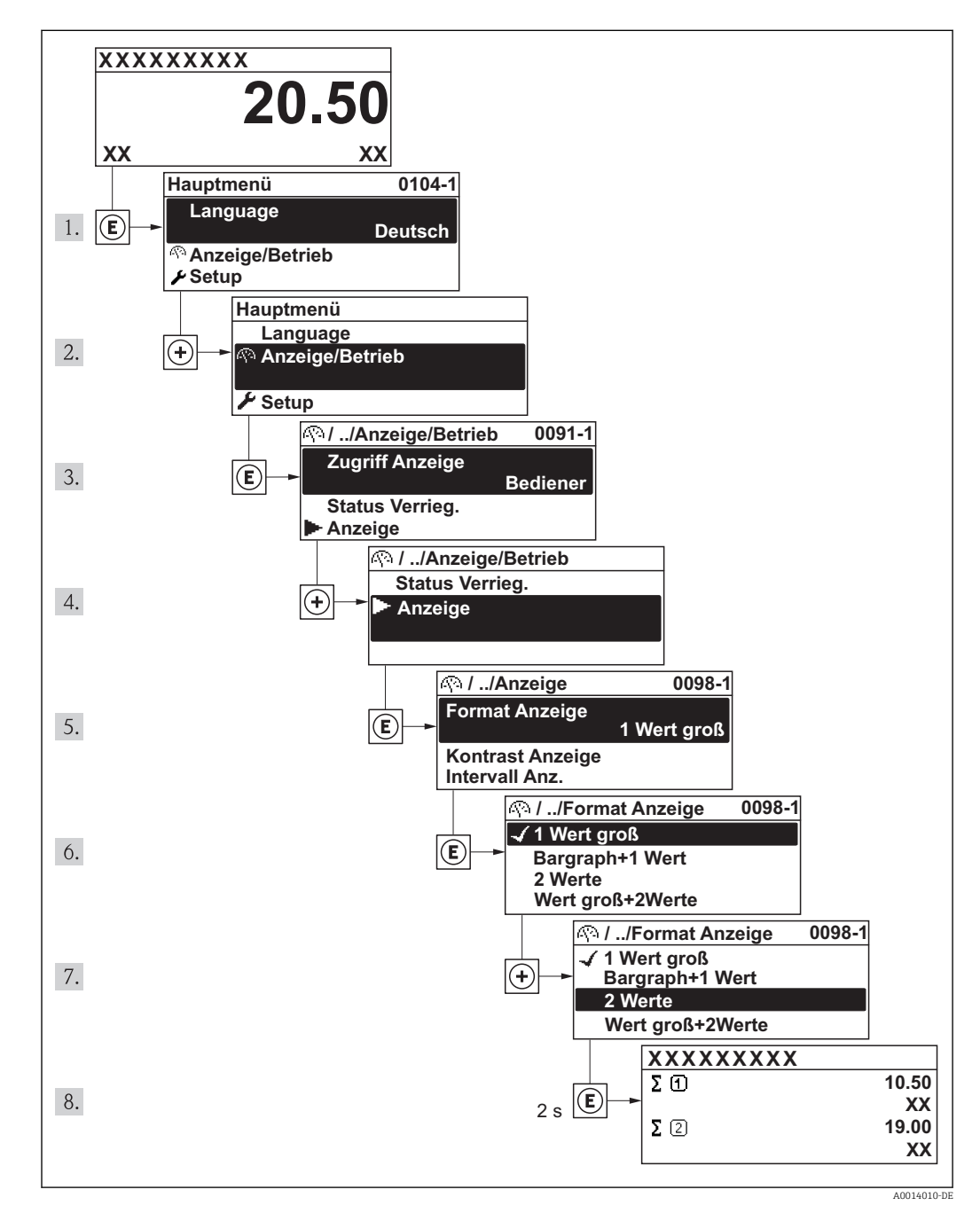

# 8.3.7 Parameter direkt aufrufen

Um auf einen Parameter via Vor-Ort-Anzeige direkt zugreifen zu können, ist jedem Parameter eine Paramaternummer zugeordnet. Durch Eingabe dieses Zugriffscodes in Parameter **Direktzugriff** wird der gewünschte Parameter direkt aufgerufen.

### Navigationspfad

Menü "Experte" → Direktzugriff

Der Direktzugriffscode besteht aus einer 4-stelligen Nummer und der Kanalnummer, die den Kanal einer Prozessgröße identifiziert: z.B. 0914-1. Dieser erscheint während der Navigieransicht rechts in der Kopfzeile des gewählten Parameters.

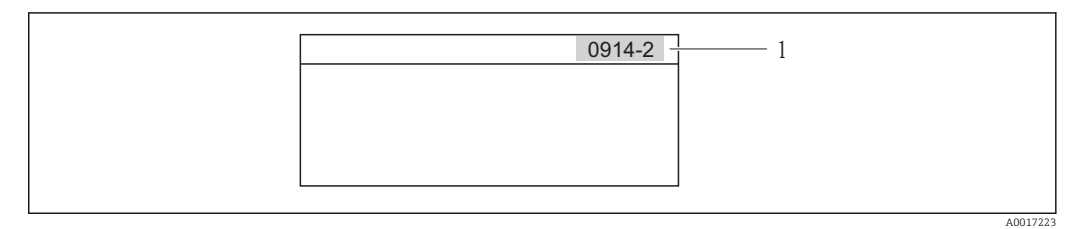

1 Direktzugriffscode

Bei der Eingabe des Direktzugriffscodes folgende Punkte beachten:

- Die führenden Nullen im Direktzugriffscode müssen nicht eingegeben werden. Beispiel: Eingabe von "914" statt "0914"
- Wenn keine Kanalnummer eingegeben wird, wird automatisch Kanal 1 angesprungen. Beispiel: Eingabe von "0914" → Parameter Summenzähler 1
- Wenn auf einen anderen Kanal gesprungen wird: Direktzugriffscode mit der entsprechenden Kanalnummer eingeben.

Beispiel: Eingabe von "0914-2"  $\rightarrow$  Parameter **Summenzähler 2** 

**The set of the set of the set o** 

# 8.3.8 Hilfetext aufrufen

Zu einigen Parametern existieren Hilfetexte, die der Anwender aus der Navigieransicht heraus aufrufen kann. Diese beschreiben kurz die Funktion des Parameters und unterstützen damit eine schnelle und sichere Inbetriebnahme.

#### Hilfetext aufrufen und schließen

Der Anwender befindet sich in der Navigieransicht und der Markierungsbalken steht auf einem Parameter.

1. 2 s auf 🗉 drücken.

🛏 Der Hilfetext zum markierten Parameter öffnet sich.

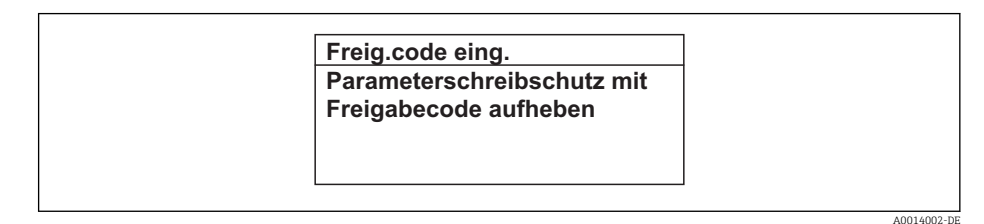

4 Beispiel: Hilfetext für Parameter "Freigabecode eingeben"

2. Gleichzeitig ⊡ + 🗄 drücken.

└ Der Hilfetext wird geschlossen.

# 8.3.9 Parameter ändern

Zur Erläuterung der Editieransicht - bestehend aus Texteditor und Zahleneditor - mit Symbolen→ 🗎 34 , zur Erläuterung der Bedienelemente → 🗎 30

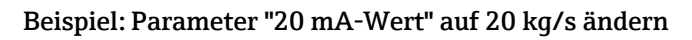

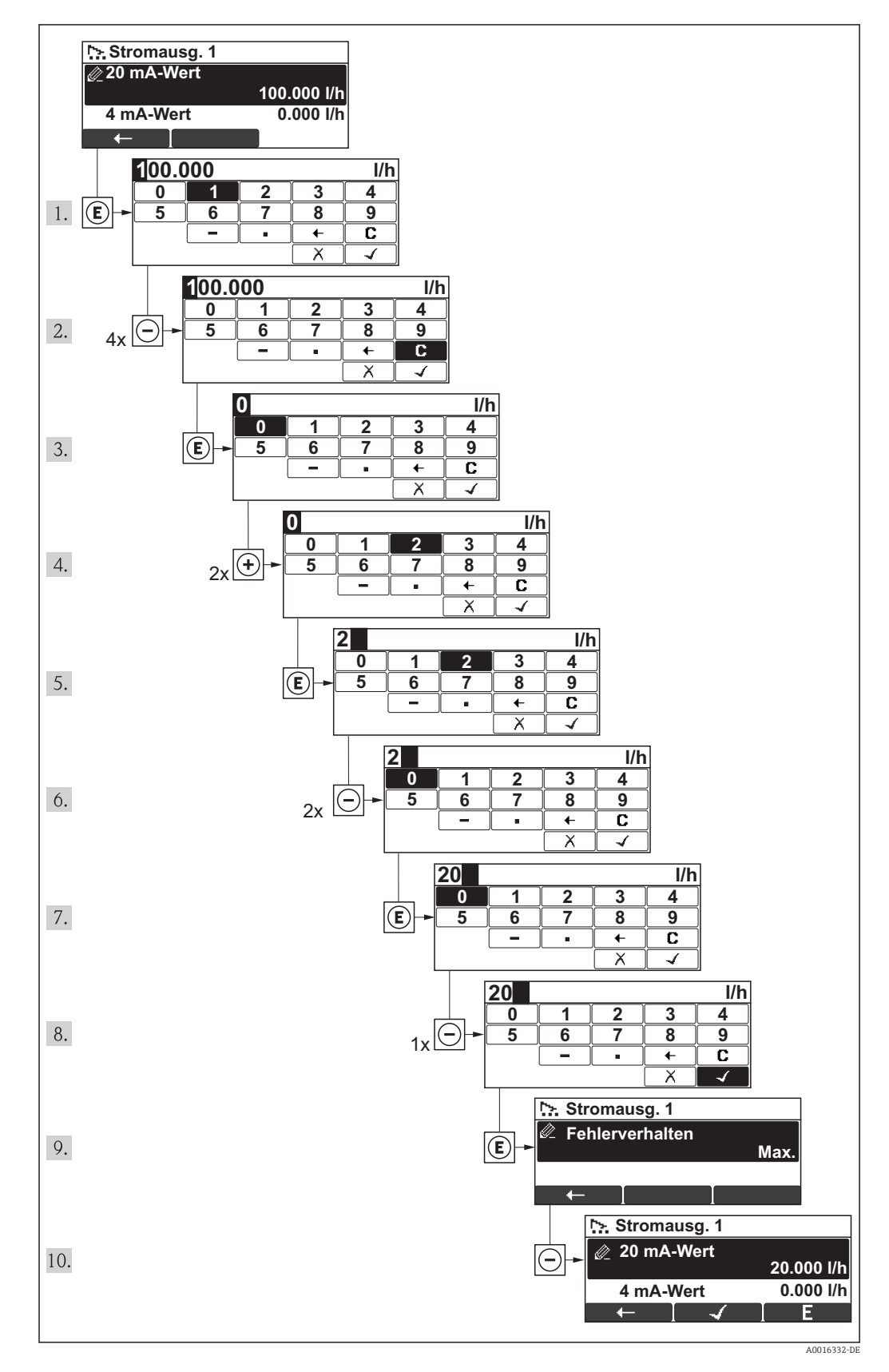

Wenn der eingegebene Wert außerhalb des zulässigen Wertebereichs liegt, wird eine Rückmeldung ausgegeben.

| Freig.code eing.     |  |
|----------------------|--|
| Eingabewert nicht im |  |
| zulässigen Bereich   |  |
| Min:0                |  |
| Max:9999             |  |

# 8.3.10 Anwenderrollen und ihre Zugriffsrechte

Die beiden Anwenderrollen "Bediener" und "Instandhalter" haben einen unterschiedlichen Schreibzugriff auf die Parameter, wenn der Kunde einen anwenderspezifischen Freigabecode definiert. Dieser schützt die Gerätekonfiguration via Vor-Ort-Anzeige vor unerlaubtem Zugriff  $\rightarrow \cong 72$ .

Zugriffsrechte auf Parameter

| Anwenderrolle | Lesezugriff                    |                  | Schreibzugriff                 |                  |
|---------------|--------------------------------|------------------|--------------------------------|------------------|
|               | Ohne Freigabecode<br>(ab Werk) | Mit Freigabecode | Ohne Freigabecode<br>(ab Werk) | Mit Freigabecode |
| Bediener      | V                              | V                | V                              | 1)               |
| Instandhalter | V                              | ~                | V                              | V                |

 Bestimmte Parameter sind trotz des definierten Freigabecodes immer änderbar und damit vom Schreibschutz ausgenommen, da sie die Messung nicht beeinflussen. Siehe Kapitel "Schreibschutz via Freigabecode"

Bei Eingabe eines falschen Freigabecodes erhält der Anwender die Zugriffsrechte der "Bediener"-Rolle.

Mit welcher Anwenderrolle der Benutzer aktuell angemeldet ist, zeigt Parameter **Zugriffsrechte Anzeige**. Navigationspfad: Anzeige/Betrieb  $\rightarrow$  Zugriffsrechte Anzeige

### 8.3.11 Schreibschutz aufheben via Freigabecode

Wenn auf der Vor-Ort-Anzeige vor einem Parameter das  $\bigcirc$  Symbol erscheint, ist er durch einen anwenderspezifischen Freigabecode schreibgeschützt und sein Wert momentan via Vor-Ort-Anzeige nicht änderbar $\rightarrow$  P 72.

Die Sperrung des Schreibzugriffs via Vor-Ort-Bedienung kann durch Eingabe des vom Kunden definierten Freigabecodes über die jeweilige Zugriffsmöglichkeit aufgehoben werden.

1. Nach Drücken von 🗉 erscheint die Eingabeaufforderung für den Freigabecode.

2. Freigabecode eingeben.

➡ Das B-Symbol vor den Parametern verschwindet; alle zuvor schreibgeschützten Parameter sind wieder freigeschaltet.

#### 8.3.12 Tastenverriegelung ein- und ausschalten

Über die Tastenverriegelung lässt sich der Zugriff auf das gesamte Bedienmenü via Vor-Ort-Bedienung sperren. Ein Navigieren durch das Bedienmenü oder ein Ändern der Werte von einzelnen Parameter ist damit nicht mehr möglich. Nur die Messwerte auf der Betriebsanzeige können abgelesen werden.

Die Tastenverriegelung wird auf dieselbe Weise ein- und ausgeschaltet:

Der Anwender befindet sich in der Betriebsanzeige.

- ▶ Durch gleichzeitiges Drücken der Tasten  $\Box$  +  $\pm$  +  $\blacksquare$ .
  - └ ► Nach dem Aktivieren der Tastenverriegelung:

| XXXXXXXXX        |             |
|------------------|-------------|
| Tastensperre ein |             |
| m்① kg/h         |             |
|                  | A0014000-DE |

Nach dem Deaktivieren der Tastenverriegelung:

| XXXXXXXXX        |             |
|------------------|-------------|
| Tastensperre aus |             |
| ர்ப kg/h         |             |
|                  | A0014001-DE |

Versucht der Anwender auf das Bedienmenü zuzugreifen, während die Tastensperre aktiviert ist, erscheint ebenfalls die Rückmeldung "Tastensperre ein".

# 8.4 Zugriff auf Bedienmenü via Bedientool

Die Struktur des Bedienmenüs in den Bedientools ist dieselbe wie bei der Bedienung via Vor-Ort-Anzeige.

# 8.4.1 Field Xpert SFX100

#### Funktionsumfang

Kompaktes, flexibles und robustes Industrie-Handbediengerät für die Fernparametrierung und Messwertabfrage via HART-Protokoll.

Für Einzelheiten: Betriebsanleitung BA00060S

### Bezugsquelle für Gerätebeschreibungsdateien

Siehe Angaben  $\rightarrow \textcircled{1}{2}46$ 

# 8.4.2 FieldCare

### Funktionsumfang

FDT-basiertes Anlagen-Asset-Management-Tool von Endress+Hauser. Es kann alle intelligenten Feldeinrichtungen in einer Anlage konfigurieren und unterstützt bei deren Verwaltung. Durch Verwendung von Statusinformationen stellt es darüber hinaus ein einfaches, aber wirkungsvolles Mittel dar, deren Zustand zu kontrollieren.

Der Zugriff erfolgt via:

- HART-Protokoll
- Service-Schnittstelle

Typische Funktionen:

- Parametrierung von Messumformern
- Laden und Speichern von Gerätedaten (Upload/Download)
- Dokumentation der Messstelle
- Visualisierung des Messwertspeichers (Linienschreiber) und Ereignis-Logbuchs

Tu Einzelheiten: Betriebsanleitung BA00027S und BA00059S

#### Bezugsquelle für Gerätebeschreibungsdateien

Siehe Angaben  $\rightarrow \square 46$ 

#### Bedienoberfläche

# 8.4.3 AMS Device Manager

#### Funktionsumfang

Programm von Emerson Process Management für das Bedienen und Konfigurieren von Messgeräten via HART-Protokoll.

#### Bezugsquelle für Gerätebeschreibungsdateien

Siehe Angaben  $\rightarrow \square 46$ 

# 8.4.4 SIMATIC PDM

#### Funktionsumfang

Einheitliches herstellerunabhängiges Programm von Siemens zur Bedienung, Einstellung, Wartung und Diagnose von intelligenten Feldgeräten via HART-Protokoll.

#### Bezugsquelle für Gerätebeschreibungsdateien

Siehe Angaben  $\rightarrow \square 46$ 

# 8.4.5 Field Communicator 475

#### Funktionsumfang

Industrie-Handbediengerät von Emerson Process Management für die Fernparametrierung und Messwertabfrage via HART-Protokoll.

#### Bezugsquelle für Gerätebeschreibungsdateien

Siehe Angaben  $\rightarrow \blacksquare 46$ 

# 8.4.6 Bedientools anschließen

### Via HART-Protokoll

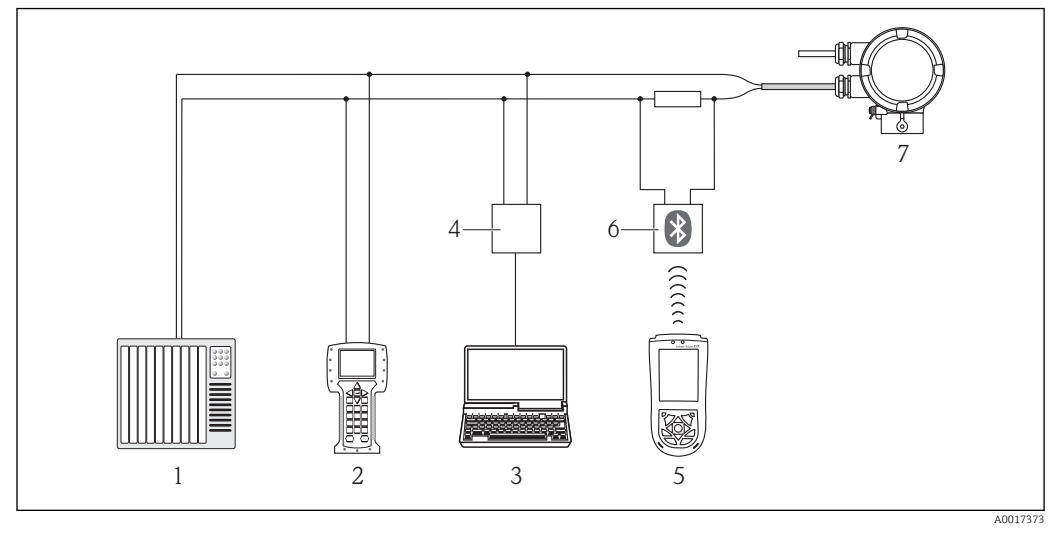

- 1 Automatisierungssystem (z.B. SPS)
- 2 Field Communicator 475
- 3 Computer mit Bedientool (z.B. FieldCare, AMS Device Manager, SIMATIC PDM)
- 4 Commubox FXA195 (USB)
- 5 Field Xpert SFX100
- 6 VIATOR Bluetooth-Modem mit Anschlusskabel
- 7 Messumformer

#### Via Service-Schnittstelle (CDI)

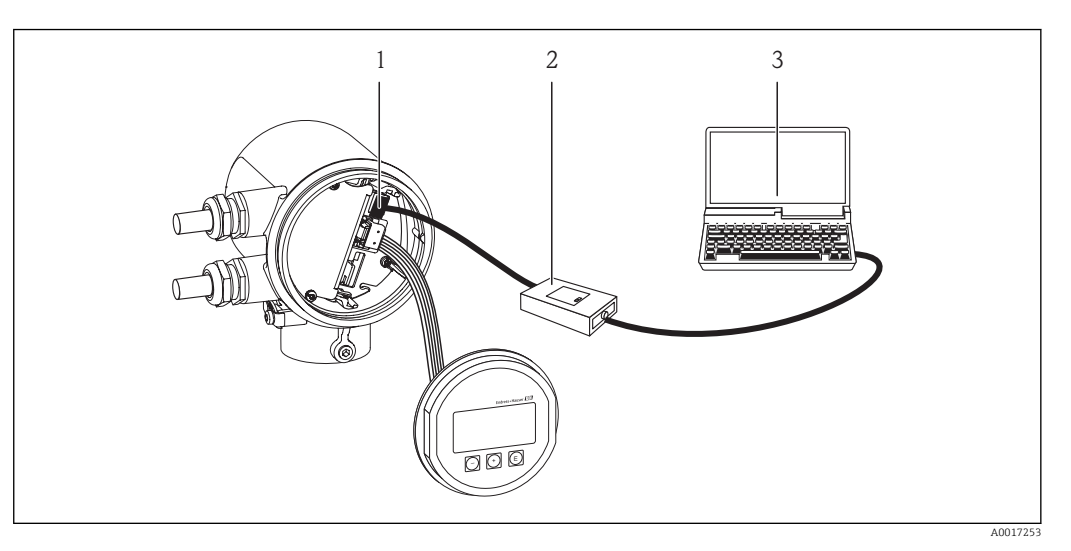

- Service-Schnittstelle (CDI) des Messgeräts (= Endress+Hauser Common Data Interface) Commubox FXA291 1
- 2 3 Computer mit Bedientool "FieldCare"

# 9 Systemintegration

# 9.1 Übersicht zu Gerätebeschreibungsdateien

# 9.1.1 Aktuelle Versionsdaten zum Gerät

| Firmware-Version               | 01.00.zz | <ul> <li>Auf Titelseite der Anleitung</li> <li>Auf Messumformer-Typenschild →          <sup>12</sup> 12</li> <li>Parameter Firmware-Version<br/>Diagnose → Geräteinfo → Firmware-Version     </li> </ul> |
|--------------------------------|----------|----------------------------------------------------------------------------------------------------|
| Freigabedatum Firmware-Version | 04.2012  |                                                                                                    |
| Hersteller-ID                  | 0x11     | Parameter <b>Hersteller-ID</b><br>Diagnose → Geräteinfo → Hersteller-ID                                                                                                    |
| Gerätetypkennung               | 0x66     | Parameter <b>Gerätetyp</b><br>Diagnose → Geräteinfo → Gerätetyp                                                                                                    |
| HART-Protokoll Revision        | 6.0      |                                                                                                    |
| Geräterevision                 | 1        | <ul> <li>Auf Messumformer-Typenschild →          12     </li> <li>Parameter Geräterevision         Diagnose → Geräteinfo → Geräterevision     </li> </ul>                                                |

# 9.1.2 Bedientools

Im Folgenden ist für die einzelnen Bedientools die passende Gerätebeschreibungsdatei mit Bezugsquelle aufgelistet.

| Bedientool via HART-Protokoll                               | Bezugsquellen der Gerätebeschreibungen                                                                                                    |
|-------------------------------------------------------------|----------------------------------------------------------------------------------------------------|
| Field Xpert SFX100                                          | Updatefunktion vom Handbediengerät verwenden                                                                                                 |
| FieldCare                                                   | <ul> <li>www.endress.com → Download-Area</li> <li>CD-ROM (Endress+Hauser kontaktieren)</li> <li>DVD (Endress+Hauser kontaktieren)</li> </ul> |
| AMS Device Manager<br>(Emerson Process Management)          | www.endress.com $\rightarrow$ Download-Area                                                                                                  |
| SIMATIC PDM<br>(Siemens)                                    | www.endress.com $\rightarrow$ Download-Area                                                                                                  |
| Field Communicator 375, 475<br>(Emerson Process Management) | Updatefunktion vom Handbediengerät verwenden                                                                                                 |

# 9.2 Messgrößen via HART-Protokoll

Folgende Messgrößen (HART-Gerätevariablen) sind den dynamische Variablen werkseitig zugeordnet:

| Dynamische Variablen            | Messgrößen<br>(HART-Gerätevariablen) |
|---------------------------------|--------------------------------------|
| Erste dynamische Variable (PV)  | Massefluss                           |
| Zweite dynamische Variable (SV) | Summenzähler                         |
| Dritte dynamische Variable (TV) | Temperatur                           |
| Vierte dynamische Variable (QV) | Summenzähler                         |

Die Zuordnung der Messgrößen zu den dynamischen Variablen lässt sich via Vor-Ort-Bedienung und Bedientool mithilfe folgender Parameter verändern und frei zuordnen:

- Experte  $\rightarrow$  Kommunikation  $\rightarrow$  HART-Ausgang  $\rightarrow$  Ausgang  $\rightarrow$  Zuordnung PV
- Experte  $\rightarrow$  Kommunikation  $\rightarrow$  HART-Ausgang  $\rightarrow$  Ausgang  $\rightarrow$  Zuordnung SV
  - Experte  $\rightarrow$  Kommunikation  $\rightarrow$  HART-Ausgang  $\rightarrow$  Ausgang  $\rightarrow$  Zuordnung TV
  - Experte  $\rightarrow$  Kommunikation  $\rightarrow$  HART-Ausgang  $\rightarrow$  Ausgang  $\rightarrow$  Zuordnung QV

Folgende Messgrößen können den dynamischen Variablen zugeordnet werden:

#### Messgrößen für PV (Erste dynamische Variable)

- Massefluss
- Normvolumenfluss
- FAD Volumenfluss
- Temperatur

### Messgrößen für SV, TV, QV (Zweite, dritte und vierte dynamische Variable)

- Keine
- Massefluss
- Normvolumenfluss
- FAD Volumenfluss
- Temperatur
- Summenzähler

# 9.3 Weitere Einstellungen

Im Untermenü **Konfiguration** können weitere Einstellungen zum HART-Protokoll vorgenommen werden (z.B. Burst-Modus).

#### Navigationspfad

Menü "Experte"  $\rightarrow$  Kommunikation  $\rightarrow$  HART-Ausgang  $\rightarrow$  Konfiguration

# 10 Inbetriebnahme

# 10.1 Installations- und Funktionskontrolle

Vor der Inbetriebanhme des Messgeräts: Sicherstellen, dass die Einbau- und Anschlusskontrolle durchgeführt sind.

- Checkliste "Montagekontrolle"  $\rightarrow \cong 21$
- Checkliste "Anschlusskontrolle"  $\rightarrow$  🗎 26

# 10.2 Messgerät einschalten

Nach erfolgreicher Installations- und Funktionskontrolle das Messgerät einschalten.

Die Vor-Ort-Anzeige wechselt nach erfolgreichem Aufstarten automatisch von der Aufstartanzeige in die Messwertanzeige.

Wenn auf der Vor-Ort-Anzeige nichts erscheint oder eine Diagnosemeldung angezeigt wird: Kapitel "Diagnose und Störungsbehebung"  $\rightarrow \cong 80$ .

# 10.3 Bediensprache einstellen

Werkseinstellung: Englisch oder bestellte Landessprache

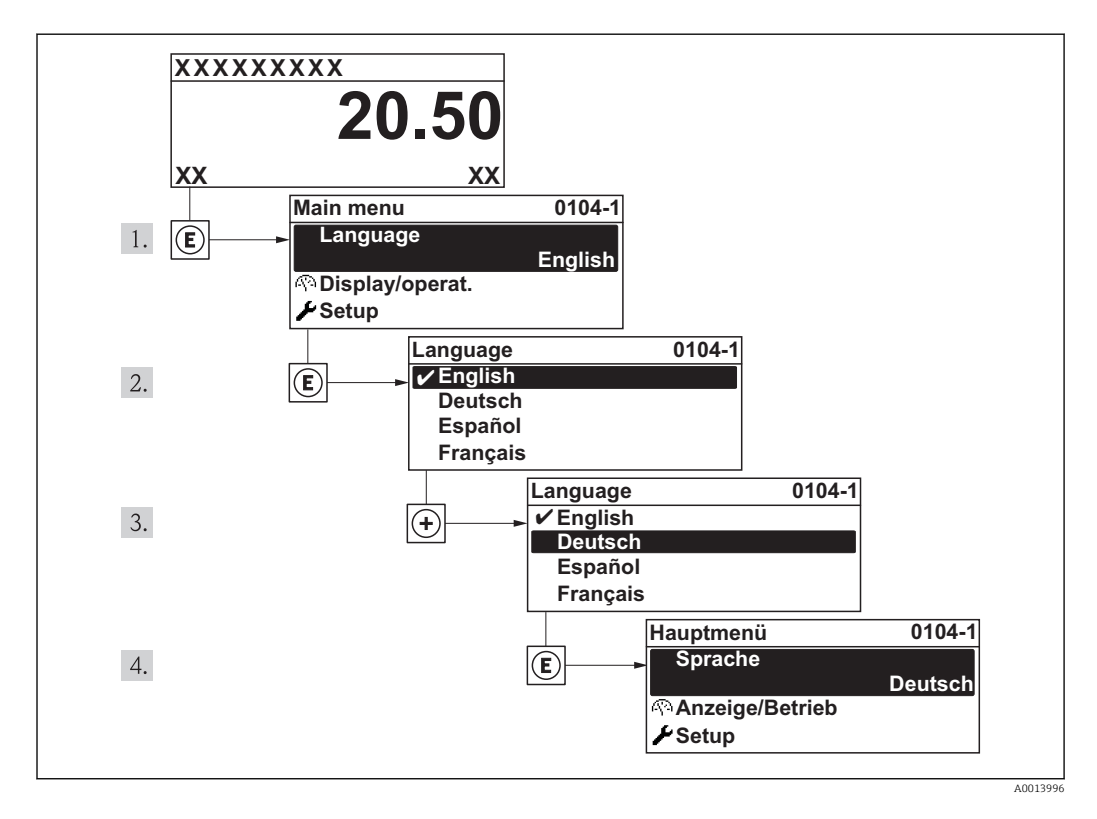

# 10.4 Messgerät konfigurieren

Das Menü **Setup** mit seinen geführten Wizards enthält alle Parameter, die für den Standard-Messbetrieb benötigt werden.

Navigation zum Menü "Setup"

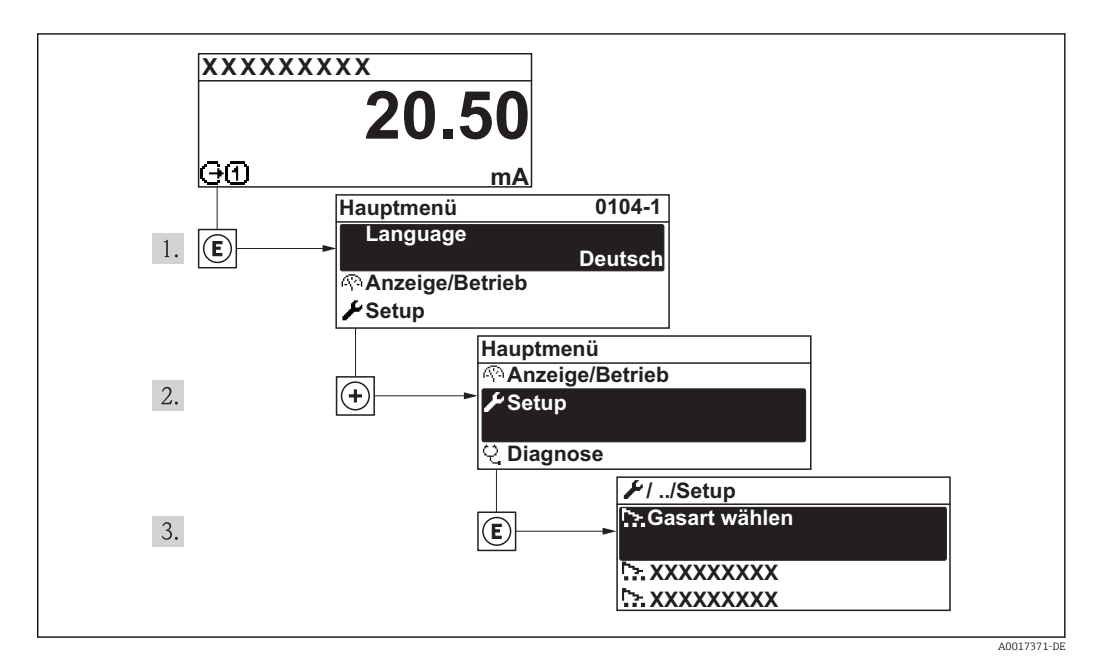

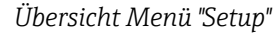

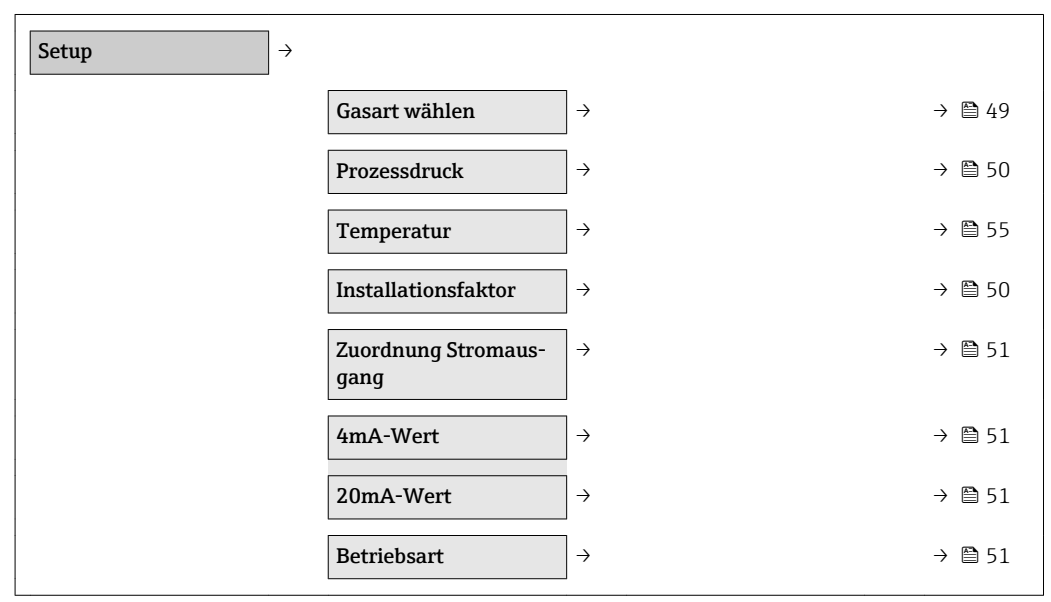

# 10.4.1 Gasart auswählen

# Navigationspfad

Menü "Setup" → Gasart wählen

### Parameterübersicht mit Kurzbeschreibung

| Parameter     | Beschreibung                          | Auswahl/<br>Eingabe                                                                    | Werkseinstellung |
|---------------|---------------------------------------|----------------------------------------------------------------------------------------|------------------|
| Gasart wählen | Gasart für Messanwen-<br>dung wählen. | Gasarten-Auswahlliste<br>• Luft<br>• Argon Ar<br>• Kohlendioxid CO2<br>• Stickstoff N2 | Luft             |

# 10.4.2 Prozessdruck festlegen

### Navigationspfad

Menü "Setup" → Prozessdruck

### Parameterübersicht mit Kurzbeschreibung

| Parameter/   | Beschreibung                                                        | Auswahl/<br>Eingabe               | Werkseinstellung                                     |
|--------------|---------------------------------------------------------------------|-----------------------------------|------------------------------------------------------|
| Prozessdruck | Prozessdruckwert für Berechnung<br>druckabhängiger Gaseigenschaften | 0,5 41,6 bar a<br>(7,3 603 psi a) | Abhängig vom Land:<br>1,0130 bar a<br>(14,692 psi a) |

# 10.4.3 Installationsfaktor festlegen

### Navigationspfad

Menü "Setup" → Installationsfaktor

| Parameter           | Beschreibung                                                                                                 | Auswahl/<br>Eingabe | Werkseinstellung |
|---------------------|----------------------------------------------------------------------------------------------------|---------------------|------------------|
| Installationsfaktor | Der Faktor wird mit dem<br>Massefluss multipliziert,<br>um nicht optimale Instal-<br>lationen zu korrigieren | 09                  | 1                |

# 10.4.4 Stromausgang konfigurieren

#### Navigationspfad

Menü "Setup" →Zuordnung Stromausgang Menü "Setup" →4mA-Wert Menü "Setup" →20mA-Wert

#### Parameterübersicht mit Kurzbeschreibung

| Parameter                   | Beschreibung                                                                                                    | Auswahl/<br>Eingabe                                                                                             | Werkseinstellung                |
|-----------------------------|----------------------------------------------------------------------------------------------------|----------------------------------------------------------------------------------------------------|---------------------------------|
| Zuordnung Stromaus-<br>gang | Zuordnung einer Mess- oder<br>Prozessgrösse zum Stromaus-<br>gang                                                                                                    | Massefluss<br>Normvolumenfluss<br>FAD Volumenfluss<br>Temperatur                                                | Massefluss                      |
| 4mA-Wert                    | Wert für 4 mA-Strom eingeben<br>Der Wert darf größer oder klei-<br>ner als der 20 mA zugeordnete<br>Wert sein. Je nach zugeordneter<br>Messgröße (z.B. Massefluss)<br>sind positive und negative Werte<br>zulässig. | Zahl mit bis zu 3 Nach-<br>kommastellen von - bis<br>+. Einheit ist abhängig<br>von zugeordneter Mess-<br>größe | 0                               |
| 20mA-Wert                   | Wert für 20 mA-Strom eingeben<br>Der Wert darf größer oder klei-<br>ner als der 4 mA zugeordnete<br>Wert sein. Je nach zugeordneter<br>Messgröße (z.B. Massefluss)<br>sind positive und negative Werte<br>zulässig. | Zahl mit bis zu 3 Nach-<br>kommastellen von - bis<br>+. Einheit ist abhängig<br>von zugeordneter Mess-<br>größe | maximal kalibrierter<br>Endwert |

# 10.4.5 Impuls-/Frequenz-/Schaltausgang konfigurieren

### Navigationspfad

- Menü "Setup" →Betriebsart
- Menü "Setup" →Zuordnung Frequenzausgang
- Menü "Setup" →Funktion Schaltausgang
- Menü "Setup" →Zuordnung Impulsausgang

| Parameter                         | Beschreibung                                                        | Auswahl/<br>Eingabe                                                                                                 | Werkseinstellung |
|-----------------------------------|---------------------------------------------------------------------|----------------------------------------------------------------------------------------------------|------------------|
| Betriebsart                       | Ausgang als Impuls-, Fre-<br>quenz oder Schaltausgang<br>festlegen. | <ul><li>Impuls</li><li>Frequenz</li><li>Schalter</li></ul>                                                          | Impuls           |
| Zuordnung Frequenzaus-<br>gang    | Prozessgröße für Fre-<br>quenzausgang wählen.                       | <ul> <li>Aus</li> <li>Massefluss</li> <li>Normvolumenfluss</li> <li>FAD-Volumenfluss</li> <li>Temperatur</li> </ul> | Aus              |
| Messwert für Anfangsfre-<br>quenz | Messwert für Anfangsfre-<br>quenz eingeben.                         | Abhängig von der ausge-<br>wählten Prozessgröße                                                                     | -                |
| Messwert für Endfre-<br>quenz     | Messwert für Endfre-<br>quenz festlegen.                            | Abhängig von der ausge-<br>wählten Prozessgröße                                                                     | -                |

|                                  |                                                 |                                                                                                    | -                                |
|----------------------------------|-------------------------------------------------|----------------------------------------------------------------------------------------------------|----------------------------------|
| Funktion Schaltausgang           | Funktion für Schaltaus-<br>gang wählen.         | <ul> <li>Aus</li> <li>An</li> <li>Diagnoseverhalten</li> <li>Grenzwert</li> <li>Status</li> </ul>                            | Aus                              |
| Zuordnung Grenzwert              | Prozessgröße für Grenz-<br>wertfunktion wählen. | <ul> <li>Massefluss</li> <li>Normvolumenfluss</li> <li>FAD-Volumenfluss</li> <li>Temperatur</li> <li>Summenzähler</li> </ul> | Massefluss                       |
| Ausschaltpunkt                   | Messwert für Ausschalt-<br>punkt eingeben.      | Abhängig von der ausge-<br>wählten Prozessgröße                                                                              | -                                |
| Einschaltpunkt                   | Messwert für Einschalt-<br>punkt eingeben.      | Abhängig von der ausge-<br>wählten Prozessgröße                                                                              | -                                |
| Zuordnung Diagnosever-<br>halten | Diagnoseverhalten für<br>Schaltausgang wählen.  | <ul><li>Alarm</li><li>Alarm oder Warnung</li><li>Warnung</li></ul>                                                           | Alarm                            |
| Zuordnung Status                 | Gerätestatus für Schalt-<br>ausgang wählen.     | Schleichmengenunterdrü-<br>ckung                                                                                             | Schleichmengenunterdrü-<br>ckung |
| Zuordnung Impulsaus-<br>gang     | Prozessgröße für Impuls-<br>ausgang wählen.     | <ul> <li>Aus</li> <li>Massefluss</li> <li>Normvolumenfluss</li> <li>FAD-Volumenfluss</li> </ul>                              | Aus                              |
| Impulswertigkeit                 | Messwert für Impulsaus-<br>gabe eingeben.       | Abhängig von der ausge-<br>wählten Prozessgröße                                                                              | -                                |

# 10.5 Erweiterte Einstellungen

Das Menü **Erweitertes Setup** mit seinen Untermenüs enthält Parameter für spezifische Einstellungen.

Navigationspfad

Menü "Setup"  $\rightarrow$  Erweitertes Setup

Navigation zum Untermenü "Erweiteres Setup"

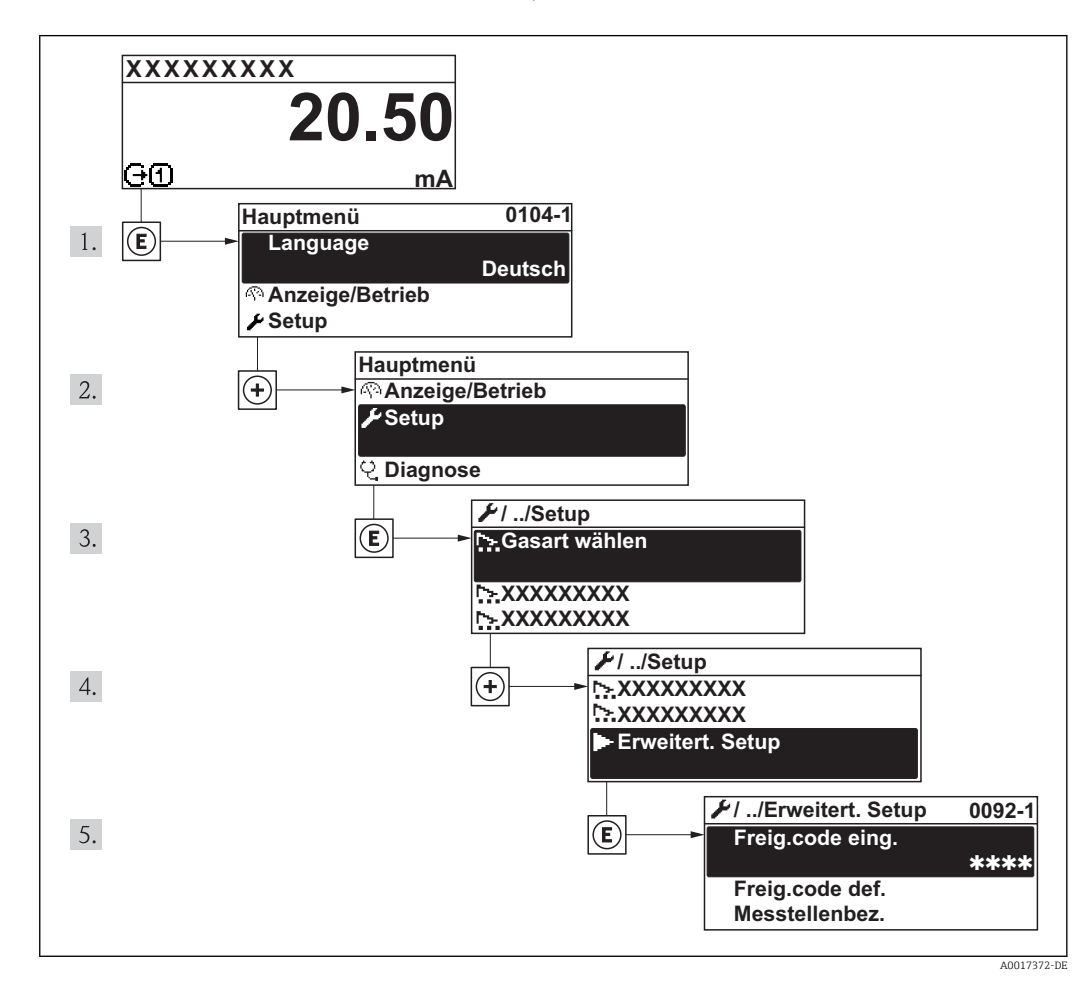

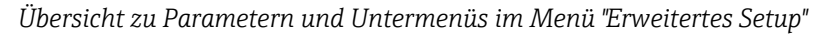

| Erweitertes Setup $\rightarrow$ |                   |               |        |
|---------------------------------|-------------------|---------------|--------|
| Freiga                          | becode eingeben   |               | → 🗎 30 |
| Freiga                          | becode definieren |               | → 🖺 41 |
| Messa<br>nung                   | tellenbezeich-    |               | → 🖺 54 |
| Anwe                            | ndungen           | $\rightarrow$ | → 🖺 54 |
| Syste                           | meinheiten        | ÷             | → 🖺 55 |
| Stron                           | ausgang           | ÷             | → 🖺 58 |
| PFS-A                           | usgang            | <i>→</i>      | → 🖺 60 |
| Ausg                            | angsverhalten     | ÷             | → 🗎 65 |

| Schleichmenge                    | ightarrow                    | → 🖺 66 |
|----------------------------------|------------------------------|--------|
| Summenzähler                     | $\left  \rightarrow \right.$ | → 🖺 67 |
| Anzeige                          | $ $ $\rightarrow$            | → 🖺 49 |
| Datensicherung Anzei-<br>gemodul | $\rightarrow$                | → 🖺 48 |

# 10.5.1 Messstellenbezeichnung festlegen

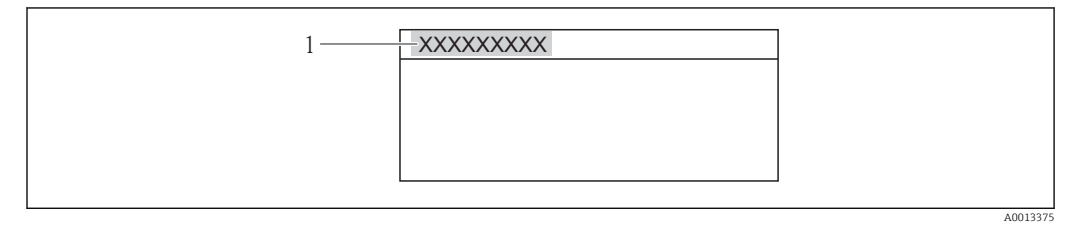

1 Messstellenbezeichnung

Wie viele Zeichen angezeigt werden, ist abhängig von den verwendeten Zeichen.

# 10.5.2 Anwendungen konfigurieren

# Navigationspfad

Menü "Setup" → Menü "Erweitertes Setup" → Anwendungen

| Anwendungen → |                     |               |                 |
|---------------|---------------------|---------------|-----------------|
|               | Gasart wählen       |               |                 |
|               | Prozessdruck        |               |                 |
|               | Temperatur          |               |                 |
|               | Referenzbedingungen |               |                 |
|               | Referenzdruck       |               |                 |
|               | Referenztemperatur  |               |                 |
|               | FAD-Bedingungen     | $\rightarrow$ |                 |
|               |                     |               | FAD-Bedingungen |
|               |                     |               | FAD-Druck       |
|               |                     |               | FAD-Temperatur  |

|  | Parameter Beschreibung Auswahl/ Werkseinstellung<br>Eingabe |
|--|-------------------------------------------------------------|
|--|-------------------------------------------------------------|

| Gasart wählen       | Gasart für Messanwen-<br>dung wählen.                                                        | Gasarten-Auswahlliste<br>• Luft<br>• Argon Ar<br>• Kohlenstoffdioxid CO2<br>• Stickstoff N2                                                                                                    | Luft                                                                  |
|---------------------|----------------------------------------------------------------------------------------------|----------------------------------------------------------------------------------------------------|-----------------------------------------------------------------------|
| Prozessdruck        | Prozessdruckwert für<br>Berechnung druckabhän-<br>giger Gaseigenschaften                     | 0,5 41,6 bar a<br>(7,3 603 psi a)                                                                                                    | Abhängig vom Land:<br>• 1,01325 bar a<br>• 14,696 psi a               |
| Temperatur          | Anzeige der aktuell<br>gemessenen Prozesstem-<br>peratur                                     | keine                                                                                                    | -                                                                     |
| Referenzbedingungen | Referenzbedingungen für<br>Berechnung der Norm-<br>dichte wählen                             | 1013.25 mbar a, 0°C<br>1013.25 mbar a, 15°C<br>1013.25 mbar a, 20°C<br>1013.25 mbar a, 20°C<br>1000 mbar a, 0°C<br>1000 mbar a, 15°C<br>1000 mbar a, 20°C<br>1000 mbar a, 20°C<br>1000 mbar a, 25°C<br>14.696 psi a, 59°F<br>14.696 psi a, 60°F<br>14.730 psi a, 60°F<br>Benutzerdefiniert | Abhängig vom Land:<br>• 1013,25 mbar a, 0 °C<br>• 14,696 psi a, 59 °F |
| Referenzdruck       | Referenzdruck für Berech-<br>nung der Normdichte ein-<br>geben                               | 0,1 99 bar a<br>(1,5 1436 psi a)                                                                                                    | Abhängig vom Land:<br>1,0130 bar a<br>(14,696 psi a)                  |
| Referenztemperatur  | Referenztemperatur für<br>Berechnung der Norm-<br>dichte eingeben                            | −50 150 °C<br>(−58 423 °F°)                                                                                                    | Abhängig vom Land:<br>• 0,0 °C<br>• 32 °F                             |
| FAD-Bedingungen     | Referenzbedingungen für<br>Berechnung der FAD-<br>Dichte wählen (FAD =<br>free air delivery) | 1 000 mbar a, 20 °C<br>14,504 psi a, 68 °F<br>Benutzerdefiniert                                                                                                    | Abhängig vom Land:<br>• 1000 mbar a, 20 °C<br>• 14,504 psi a, 68 °F   |
| FAD-Druck           | Referenzdruck für Berech-<br>nung der FAD-Dichte ein-<br>geben                               | 0,1 99 bar a<br>(1,5 1 436 psi a)                                                                                                    | Abhängig vom Land:<br>• 1,000 bar a<br>• 14,504 psi a                 |
| FAD-Temperatur      | Referenztemperatur für<br>Berechnung der FAD-<br>Dichte eingeben                             | −50 150 °C<br>(−58 423 °F°)                                                                                                    | Abhängig vom Land:<br>• 20 °C<br>• 68 °F                              |

# 10.5.3 Systemeinheiten einstellen

Im Untermenü **Systemeinheiten** können die Einheiten aller Messwerte eingestellt werden.

#### Navigationspfad

Menü "Setup"  $\rightarrow$  Erweitertes Setup  $\rightarrow$  Systemeinheiten

# Aufbau des Untermenüs

| Systemeinheiten | $]$ $\rightarrow$ |                   |  |
|-----------------|-------------------|-------------------|--|
|                 |                   | Masseflusseinheit |  |
|                 |                   | Masseeinheit      |  |

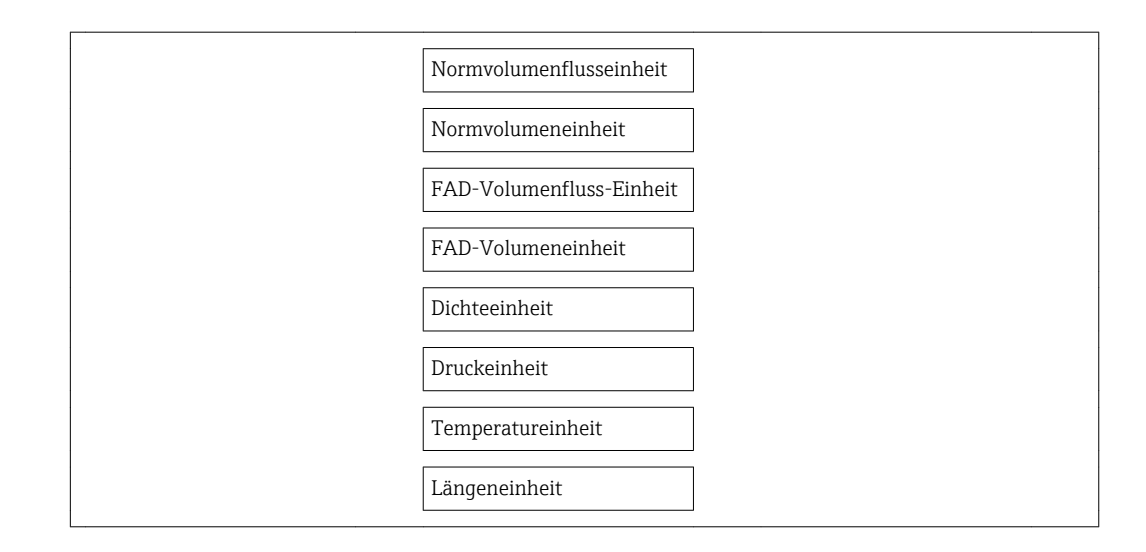

| Parameter         | Beschreibung                                                                                             | Auswahl/<br>Eingabe                                                                                                    | Werkseinstellung                       |
|-------------------|----------------------------------------------------------------------------------------------------|----------------------------------------------------------------------------------------------------|----------------------------------------|
| Masseflusseinheit | Einheit für Massefluss<br>wählen.<br><i>Auswirkung</i><br>Die gewählte Einheit gilt<br>für alle Ausgänge | Metrisch:<br>Gramm: g/s; g/min; g/h;<br>g/day<br>Kilogramm: kg/s; kg/min;<br>kg/h; kg/day<br>Tonne: t/s; t/min; t/h;<br>t/day<br>US:<br>ounce: oz/s; oz/min; oz/h;<br>oz/day<br>pound: lb/s; lb/min; lb/h;<br>lb/day<br>ton: LTon/s; LTon/min;<br>LTon/h; LTon/day<br>ton: STon/s; STon/min;<br>STon/h; STon/day<br>Freie Einheit (siehe Funk-<br>tion Text Masseeinheit):<br>/s;/min;<br>/h;/day | Abhängig vom Land:<br>• kg/h<br>• lb/h |
| Masseeinheit      | Einheit für Masse wählen.                                                                                | g<br>kg<br>t<br>oz<br>lb<br>STon<br>LTon<br>benutzerdefiniert                                                                                                    | Abhängig vom Land:<br>• kg<br>• lb     |

| Parameter                     | Beschreibung                                                                                                    | Auswahl/<br>Eingabe                                                                                                    | Werkseinstellung                                            |
|-------------------------------|----------------------------------------------------------------------------------------------------|----------------------------------------------------------------------------------------------------|-------------------------------------------------------------|
| Normvolumenflusseinheit       | Einheit für Normvolu-<br>menfluss wählen.<br><i>Auswirkung</i><br>Die gewählte Einheit gilt<br>für alle Ausgänge | NI/s<br>NI/min<br>NI/h<br>NI/d<br>Nm <sup>3</sup> /s<br>Nm <sup>3</sup> /min<br>Nm <sup>3</sup> /h<br>SI/s<br>SI/min<br>SI/h<br>SI/d<br>Sm <sup>3</sup> /s<br>Sm <sup>3</sup> /min<br>Sm <sup>3</sup> /h<br>Sm <sup>3</sup> /d<br>Scf/s<br>Scf/min<br>Scf/h<br>Scf/d | Abhängig vom Land:<br>• Nm³/h<br>• Scf/min                  |
| Normvolumeneinheit            | Einheit für Volumen wäh-<br>len.                                                                                 | Nl<br>Nm <sup>3</sup><br>Sl<br>Sm <sup>3</sup><br>Scf                                                                                                    | Abhängig vom Land<br>• Nm <sup>3</sup><br>• Scf             |
| FAD-Volumenfluss-Ein-<br>heit | Einheit für FAD-Volu-<br>menfluss wählen.<br><i>Auswirkung</i><br>Die gewählte Einheit gilt<br>für alle Ausgänge | l FAD/s<br>l FAD/min<br>l FAD/h<br>l FAD/d<br>m <sup>3</sup> FAD/s<br>m <sup>3</sup> FAD/min<br>m <sup>3</sup> FAD/h<br>m <sup>3</sup> FAD/d<br>cf FAD/s<br>cf FAD/min<br>cf FAD/h cf FAD/d                                                                          | Abhängig vom Land<br>• m <sup>3</sup> FAD/h<br>• cf FAD/min |
| FAD-Volumeneinheit            | Einheit für Normvolumen<br>wählen.                                                                               | l FAD<br>m <sup>3</sup> FAD<br>cf FAD                                                                                                    | Abhängig vom Land:<br>• m <sup>3</sup> FAD<br>• cf FAD      |
| Dichteeinheit                 | Einheit für Messstoff-<br>dichte wählen.<br><i>Auswirkung</i><br>Die gewählte Einheit gilt<br>für alle Ausgänge  | g/cm <sup>3</sup><br>kg/dm <sup>3</sup><br>kg/l<br>kg/m <sup>3</sup><br>lb/cf                                                                                                    | Abhängig vom Land<br>• kg/m <sup>3</sup><br>• lb/cf         |
| Druckeinheit                  | Einheit für Prozessdruck<br>wählen.                                                                              | kPa a<br>MPa a<br>bar a<br>psi a<br>mbar                                                                                                    | Abhängig vom Land:<br>• bar a<br>• psi a                    |
| Temperatureinheit             | Einheit für Temperatur<br>wählen.<br><i>Auswirkung</i><br>Die gewählte Einheit gilt<br>für alle Ausgänge         | °C<br>°F<br>K<br>°R                                                                                                    | Abhängig vom Land:<br>• °C (Celsius)<br>• °F (Fahrenheit)   |
| Längeneinheit                 | Einheit für Längenmaß<br>der Nennweite wählen.                                                                   | mm<br>m<br>in<br>ft                                                                                                    | Abhängig vom Land :<br>• mm<br>• in                         |

# 10.5.4 Stromausgang konfigurieren

Im Untermenü **Stromausgang** können die Werte für den Stromausgang eingestellt werden.

### Navigationspfad

Menü "Setup"  $\rightarrow$  Erweitertes Setup  $\rightarrow$  Stromausgang

#### Aufbau des Untermenüs

| Stromausgang → |                          |  |
|----------------|--------------------------|--|
|                | Zuordnung Stromausgang   |  |
|                | Masseflusseinheit        |  |
|                | Normvolumenflusseinheit  |  |
|                | FAD-Volumenfluss-Einheit |  |
|                | Temperatureinheit        |  |
|                | Strombereich             |  |
|                | 4mA-Wert                 |  |
|                | 20mA-Wert                |  |
|                | Fehlerverhalten          |  |
|                | Fehlerstrom              |  |

| Parameter              | Beschreibung                                                    | Auswahl/<br>Eingabe                                                                                                    | Werkseinstellung                       |
|------------------------|-----------------------------------------------------------------|----------------------------------------------------------------------------------------------------|----------------------------------------|
| Zuordnung Stromausgang | Zuordnung einer Mess-<br>oder Prozessgrösse zum<br>Stromausgang | Massefluss<br>Normvolumenfluss<br>FAD Volumenfluss<br>Temperatur                                                                                                    | Massefluss                             |
| Masseflusseinheit      | Einheit für Masse wählen.                                       | Metrisch:<br>Gramm: g/s; g/min; g/h;<br>g/day<br>Kilogramm: kg/s; kg/min;<br>kg/h; kg/day<br>Tonne: t/s; t/min; t/h;<br>t/day<br>US:<br>ounce: oz/s; oz/min; oz/h;<br>oz/day<br>pound: lb/s; lb/min; lb/h;<br>lb/day<br>ton: LTon/s; LTon/min;<br>LTon/h; LTon/day<br>ton: STon/s; STon/min;<br>STon/h; STon/day<br>Freie Einheit (siehe Funk-<br>tion TEXT Masseeinheit):<br>/s;/min; _<br>/h;/day | Abhängig vom Land:<br>• kg/h<br>• lb/h |

| Parameter                     | Beschreibung                                                                                                    | Auswahl/<br>Eingabe                                                                                                    | Werkseinstellung                                             |
|-------------------------------|----------------------------------------------------------------------------------------------------|----------------------------------------------------------------------------------------------------|--------------------------------------------------------------|
| Normvolumenflusseinheit       | Einheit für Normvolu-<br>menfluss wählen.<br><i>Auswirkung</i><br>Die gewählte Einheit gilt<br>für alle Ausgänge                                                                                                    | Einheiten-Auswahlliste<br>Nl/s<br>Nl/min<br>Nl/h<br>Nm <sup>3</sup> /s<br>Nm <sup>3</sup> /min<br>Nm <sup>3</sup> /h<br>Nm <sup>3</sup> /d<br>Sl/s<br>Sl/min<br>Sl/h<br>Sl/d<br>Sm <sup>3</sup> /s<br>Sm <sup>3</sup> /min<br>Sm <sup>3</sup> /h<br>Sm <sup>3</sup> /d<br>Scf/s<br>Scf/min<br>Scf/h<br>Scf/d | Abhängig vom Land:<br>• Nm <sup>3</sup> /h<br>• Scf/min      |
| FAD-Volumenfluss-Ein-<br>heit | Einheit für FAD-Volu-<br>menfluss wählen.<br><i>Auswirkung</i><br>Die gewählte Einheit gilt<br>für alle Ausgänge                                                                                                    | Einheiten-Auswahlliste<br>l FAD/s<br>l FAD/h<br>l FAD/h<br>l FAD/d<br>m <sup>3</sup> FAD/s<br>m <sup>3</sup> FAD/h<br>m <sup>3</sup> FAD/h<br>m <sup>3</sup> FAD/d<br>cf FAD/s<br>cf FAD/min<br>cf FAD/h<br>cf FAD/h                                                                                         | Abhängig vom Land:<br>• m <sup>3</sup> FAD/h<br>• cf FAD/min |
| Temperatureinheit             | Einheit für Temperatur<br>wählen.<br><i>Auswirkung</i><br>Die gewählte Einheit gilt<br>für alle Ausgänge                                                                                                    | °C<br>°F<br>K<br>°R                                                                                                    | Abhängig vom Land:<br>• °C (Celsius)<br>• °F (Fahrenheit)    |
| Strombereich                  | Strombereich für Prozess-<br>wertausgabe und oberen/<br>unteren Ausfallsignalpe-<br>gel wählen                                                                                                    | Auswahl 420mA HART<br>NAMUR<br>420mA HART US<br>420mA FESTER<br>STROMWERT                                                                                                    | 420mA HART NAMUR                                             |
| 4mA-Wert                      | Wert für 4 mA-Strom ein-<br>geben Der Wert darf grö-<br>ßer oder kleiner als der 20<br>mA zugeordnete Wert<br>sein. Je nach zugeordneter<br>Messgröße (z.B. Masse-<br>fluss) sind positive und<br>negative Werte zulässig. | Zahl mit bis zu 3 Nach-<br>kommastellen von - bis +.<br>Einheit ist abhängig von<br>zugeordneter Messgröße                                                                                                    | 0                                                            |
| 20mA-Wert                     | Wert für 20 mA-Strom<br>eingeben Der Wert darf<br>größer oder kleiner als der<br>4 mA zugeordnete Wert<br>sein. Je nach zugeordneter<br>Messgröße (z.B. Masse-<br>fluss) sind positive und<br>negative Werte zulässig.     | Zahl mit bis zu 3 Nach-<br>kommastellen von - bis +.<br>Einheit ist abhängig von<br>zugeordneter Messgröße                                                                                                    | Nennweitenabhängig                                           |

| Parameter       | Beschreibung                                                                                                    | Auswahl/<br>Eingabe                                                                                                    | Werkseinstellung |
|-----------------|----------------------------------------------------------------------------------------------------|----------------------------------------------------------------------------------------------------|------------------|
| Fehlerverhalten | Wert wählen, den der<br>Stromausgang im Stö-<br>rungsfall ausgibt.<br>Voraussetzung: In der<br>Funktion STROMBEREICH<br>(xxxx) wurde nicht "FES-<br>TER STROMWERT" ausge-<br>wählt. | <ul> <li>Min.Stromwert</li> <li>Max.Stromwert</li> <li>Letzter gültiger Wert</li> <li>Aktueller Wert</li> <li>Definierter Wert</li> </ul> | Max.Stromwert    |
| Fehlerstrom     | Stromwert eingeben, den<br>der Stromausgang im Stö-<br>rungsfall ausgibt.                                                                                                    | Gleitkommazahl mit 2<br>Nachkommastellen im<br>Bereich 3,6 22,5 mA                                                                        | 22,5 mA          |

# 10.5.5 PFS-Ausgang konfigurieren

Im Untermenü **PFS-Ausgang** können die Werte für den Stromausgang eingestellt werden.

# Navigationspfad

Menü "Setup" → Erweitertes Setup →PFS-Ausgang

### Aufbau des Untermenüs

| PFS-Ausgang | $\rightarrow$ |                    |                                  |
|-------------|---------------|--------------------|----------------------------------|
| Betriebsart |               |                    |                                  |
|             | Zuore         | dnung Impuls       |                                  |
|             |               |                    | Einheit                          |
|             |               |                    | Impulswertigkeit                 |
|             |               |                    | Impulsbreite                     |
|             |               |                    | Fehlerverhalten                  |
|             |               |                    | Invertiertes Ausgangssignal      |
|             | Zuoro         | lnung Frequenz     |                                  |
|             |               |                    | Einheit                          |
|             |               |                    | Anfangsfrequenz                  |
|             |               |                    | Endfrequenz                      |
|             |               |                    | Wert Anfangfrequenz              |
|             |               |                    | Wert Endfrequenz                 |
|             |               |                    | Fehlerverhalten                  |
|             |               |                    | Invertiertes Ausgangssignal      |
|             | Funk          | tion Schaltausgang | (An/Aus)                         |
|             | (Diag         | noseverhalten)     | Zuordnung Diagnoseverhal-<br>ten |
|             | (Grer         | nzwert)            | Zuordnung Grenzwert              |

|          | Einschaltpunkt              |
|----------|-----------------------------|
|          | Ausschaltpunkt              |
| (Status) | Zuordnung Status            |
|          | Einschaltverzögerung        |
|          | Ausschaltverzögerung        |
|          | Fehlerverhalten             |
|          | Schaltzustand               |
|          | Invertiertes Ausgangssignal |

| Parameter                        | Beschreibung                                                        | Auswahl/<br>Eingabe                                                                                                 | Werkseinstellung                 |
|----------------------------------|---------------------------------------------------------------------|----------------------------------------------------------------------------------------------------|----------------------------------|
| Betriebsart                      | Ausgang als Impuls-, Fre-<br>quenz oder Schaltausgang<br>festlegen. | <ul><li> Impuls</li><li> Frequenz</li><li> Schalter</li></ul>                                                       | Impuls                           |
| Zuordnung Impulsaus-<br>gang     | Prozessgröße für Impuls-<br>ausgang wählen.                         | <ul><li>Aus</li><li>Massefluss</li><li>Normvolumenfluss</li><li>FAD-Volumenfluss</li></ul>                          | Aus                              |
| Zuordnung Frequenzaus-<br>gang   | Prozessgröße für Fre-<br>quenzausgang wählen.                       | <ul> <li>Aus</li> <li>Massefluss</li> <li>Normvolumenfluss</li> <li>FAD-Volumenfluss</li> <li>Temperatur</li> </ul> | Aus                              |
| Zuordnung Schaltausgang          | Funktion für Schaltaus-<br>gang wählen.                             | <ul> <li>Aus</li> <li>An</li> <li>Diagnoseverhalten</li> <li>Grenzwert</li> <li>Status</li> </ul>                   | Aus                              |
| Zuordnung Diagnosever-<br>halten | Diagnoseverhalten für<br>Schaltausgang wählen.                      | <ul><li>Alarm</li><li>Alarm oder Warnung</li><li>Warnung</li></ul>                                                  | Alarm                            |
| Zuordnung Grenzwert              | Prozessgröße für Grenz-<br>wertfunktion wählen.                     | <ul><li>Massefluss</li><li>Normvolumenfluss</li><li>FAD-Volumenfluss</li><li>Summenzähler</li></ul>                 | Massefluss                       |
| Zuordnung Status                 | Gerätestatus für Schalt-<br>ausgang wählen.                         | Schleichmengenunterdrü-<br>ckung                                                                                    | Schleichmengenunterdrü-<br>ckung |

| Parameter                     | Beschreibung                                                                                                    | Auswahl/<br>Eingabe                                                                                                    | Werkseinstellung                                             |
|-------------------------------|----------------------------------------------------------------------------------------------------|----------------------------------------------------------------------------------------------------|--------------------------------------------------------------|
| Masseflusseinheit             | Einheit für Massefluss<br>wählen.<br><i>Auswirkung</i><br>Die gewählte Einheit gilt<br>für alle Ausgänge                                                                                                    | Metrisch:<br>Gramm: g/s; g/min; g/h;<br>g/day<br>Kilogramm: kg/s; kg/min;<br>kg/h; kg/day<br>Tonne: t/s; t/min; t/h;<br>t/day<br>US:<br>ounce: oz/s; oz/min; oz/h;<br>oz/day<br>pound: lb/s; lb/min; lb/h;<br>lb/day<br>ton: LTon/s; LTon/min;<br>LTon/h; LTon/day<br>ton: STon/s; STon/min;<br>STon/h; STon/day<br>Freie Einheit (siehe Funk-<br>tion Text Masseeinheit: _<br>/s;/min;<br>/h;/day | Abhängig vom Land:<br>• kg/h<br>• lb/h                       |
| Masseeinheit                  | Einheit für Masse wählen.<br><i>Auswirkung</i><br>Die gewählte Einheit wird<br>übernommen von:<br>Masseflusseinheit                                                                                                    | g<br>kg<br>t<br>oz<br>lb<br>STon<br>LTon<br>benutzerdefiniert                                                                                                    | Abhängig vom Land:<br>• kg<br>• lb                           |
| FAD-Volumenfluss-Ein-<br>heit | Auswahl der gewünschten<br>und anzuzeigenden Ein-<br>heit für den FAD Volu-<br>menfluss. Folgende<br>Zeiteinheiten können<br>gewählt werden: s =<br>Sekunde, m = Minute, h =<br>Stunde, d = Tag<br>Einheit für FAD-Volu-<br>menfluss wählen.<br><i>Auswirkung</i><br>Die gewählte Einheit gilt<br>für alle Ausgänge | l FAD/s<br>l FAD/min<br>l FAD/h<br>l FAD/d<br>m <sup>3</sup> FAD/s<br>m <sup>3</sup> FAD/min<br>m <sup>3</sup> FAD/h<br>cf FAD/s<br>cf FAD/min<br>cf FAD/h cf FAD/d                                                                                                    | Abhängig vom Land:<br>• m³ FAD/h<br>• cf FAD/min             |
| FAD-Volumeneinheit            | Einheit für FAD-Volu-<br>meneinheit wählen.                                                                                                    | l FAD<br>m3 FAD<br>cf FAD                                                                                                    | Abhängig vom Land:<br>• m <sup>3</sup> FAD<br>• cf FAD       |
| Normvolumenflusseinheit       | Einheit für Normvolu-<br>menfluss wählen.<br><i>Auswirkung</i><br>Die gewählte Einheit gilt<br>für alle Ausgänge                                                                                                    | Nl/s<br>Nl/min<br>Nl/h<br>Nl/d<br>Nm <sup>3</sup> /s<br>Nm <sup>3</sup> /min<br>Nm <sup>3</sup> /h<br>Nm <sup>3</sup> /d<br>Sl/s<br>Sl/min<br>Sl/h<br>Sl/d<br>Sm <sup>3</sup> /s<br>Sm <sup>3</sup> /min<br>Sm <sup>3</sup> /h<br>Sm <sup>3</sup> /d<br>Scf/s<br>Scf/min<br>Scf/h<br>Scf/d                                                                                                    | Abhängig vom Land:<br>• Nm <sup>3</sup> /h<br>• scf/min (us) |

| Parameter                         | Beschreibung                                                                                                    | Auswahl/<br>Eingabe                                                                                                    | Werkseinstellung                                 |
|-----------------------------------|----------------------------------------------------------------------------------------------------|----------------------------------------------------------------------------------------------------|--------------------------------------------------|
| Normvolumeneinheit                | Einheit für Normvolumen<br>wählen.<br>Die hier gewählte Einheit<br>ist auch gültig für alle<br>Ausgänge                                                                             | NI<br>Nm <sup>3</sup><br>SI<br>Sm <sup>3</sup><br>Scf                                                                                     | Abhängig vom Land:<br>• Nm <sup>3</sup><br>• Scf |
| Temperatureinheit                 | Einheit für Temperatur<br>wählen.<br><i>Auswirkung</i><br>Die gewählte Einheit gilt<br>für:<br>• Stromausgänge<br>• Referenztemperatur<br>• Simulationswert Pro-<br>zessgröße       | ir Temperatur ir Temperatur ir Temperatur ing hlte Einheit gilt usgänge nztemperatur tionswert Pro- biße                                  |                                                  |
| Impulswertigkeit                  | Messwert für Impulsaus-<br>gabe eingeben.                                                                                                    | Abhängig von der ausge-<br>wählten Prozessgröße                                                                                           | -                                                |
| Impulsbreite                      | Zeitdauer vom Ausgangs-<br>impuls festlegen.                                                                                                    | 0,5 2 000 msec                                                                                                    | 20 msec                                          |
| Fehlerverhalten                   | Wert wählen, den der<br>Stromausgang im Stö-<br>rungsfall ausgibt.<br>Voraussetzung: In der<br>Funktion STROMBEREICH<br>(xxxx) wurde nicht "FES-<br>TER STROMWERT" ausge-<br>wählt. | <ul> <li>Min.Stromwert</li> <li>Max.Stromwert</li> <li>Letzter gültiger Wert</li> <li>Aktueller Wert</li> <li>Definierter Wert</li> </ul> | Max.Stromwert                                    |
| Anfangsfrequenz                   | Anfangsfrequenz einge-<br>ben.                                                                                                    | 0 1 000 Hertz                                                                                                    | 0 Hertz                                          |
| Endfrequenz                       | Endfrequenz eingeben.                                                                                                    | 0 1 000 Hertz                                                                                                    | 1 000 Hertz                                      |
| Messwert für Anfangsfre-<br>quenz | Messwert für Anfangsfre-<br>quenz eingeben.                                                                                                    | Abhängig von der ausge-<br>wählten Prozessgröße                                                                                           | -                                                |
| Messwert für Endfre-<br>quenz     | Messwert für Endfre-<br>quenz festlegen.                                                                                                    | Abhängig von der ausge-<br>wählten Prozessgröße                                                                                           | -                                                |
| Fehlerverhalten                   | Ausgangsverhalten bei<br>Gerätealarm festlegen                                                                                                    | <ul><li>0 Hertz</li><li>aktueller Wert</li><li>definierter Wert</li></ul>                                                                 | 0 Hertz                                          |
| Fehlerfrequenz                    | Wert für Frequenzaus-<br>gabe bei Gerätealarm ein-<br>geben                                                                                                    | 0 1250 Hertz                                                                                                    | 0 Hertz                                          |
| Einschaltpunkt                    | Messwert für Einschalt-<br>punkt eingeben.                                                                                                    | Abhängig von der ausge-<br>wählten Prozessgröße                                                                                           | -                                                |
| Ausschaltpunkt                    | Messwert für Ausschalt-<br>punkt eingeben.                                                                                                    | Abhängig von der ausge-<br>wählten Prozessgröße                                                                                           | -                                                |
| Einschaltverzögerung              | Verzögerungszeit für das<br>Einschalten vom Schalt-<br>ausgang festlegen                                                                                                    | 0,0 100,0 sec                                                                                                    | 0 sec                                            |
| Ausschaltverzögerung              | Verzögerungszeit für das<br>Ausschalten vom Schalt-<br>ausgang festlegen                                                                                                    | 0,0 100,0 sec                                                                                                    | 0 sec                                            |

| Parameter                        | Beschreibung                                                                                                    | Auswahl/<br>Eingabe                      | Werkseinstellung |
|----------------------------------|----------------------------------------------------------------------------------------------------|------------------------------------------|------------------|
| Fehlerverhalten                  | Ausgangsverhalten bei<br>Gerätealarm festlegen<br>Fehlerverhalten,Das Feh-<br>lerverhalten definiert das<br>Verhalten des Impulsaus-<br>gangs beim Auftreten<br>einer Statusmeldung wel-<br>che auf den Statusaus-<br>gang wirken soll. | Aktueller Status<br>Offen<br>Geschlossen | Offen            |
| Invertiertes Ausgangssig-<br>nal | Ausgangssignal umkeh-<br>ren                                                                                                    | Ja<br>Nein                               | Nein             |

# 10.5.6 Ausgangsverhalten konfigurieren

In dem Untermenü **Anzeigeverhalten** können die Dämpfung und die Sprungantwortzeit konfiguriert werden.

### Navigationspfad

Menü "Setup"  $\rightarrow$  Erweitertes Setup  $\rightarrow$  Ausgangsverhalten

#### Aufbau des Untermenüs

| Ausgangsverhalten → |                                                                        |                   |
|---------------------|------------------------------------------------------------------------|-------------------|
|                     | Dämpfung Anzeige                                                       |                   |
|                     | Stromausgang →                                                         |                   |
|                     |                                                                        | Sprungantwortzeit |
|                     |                                                                        | Dämpfung          |
|                     | $\begin{array}{ c c } \textbf{PFS-Ausgang} \\ \rightarrow \end{array}$ |                   |
|                     |                                                                        | Sprungantwortzeit |
|                     |                                                                        | Dämpfung          |

| Parameter                    | Beschreibung                                                                      | Beschreibung Auswahl/<br>Eingabe |     |
|------------------------------|-----------------------------------------------------------------------------------|----------------------------------|-----|
| Dämpfung Anzeige             | Reaktionszeit der Vor-Ort-<br>Anzeige auf Messwert-<br>schwankungen einstellen.   | 0,0 999,9 sec                    | 0,0 |
| Sprungantwortzeit<br>Ausgang | Anzeige der berechneten<br>Sprungantwortzeit                                      | -                                | 0   |
| Dämpfung Ausgang             | Reaktionszeit vom Aus-<br>gangssignal auf Mess-<br>wertschwankungen<br>einstellen | 0,0 999,9 sec                    | 0,0 |

# 10.5.7 Schleichmenge konfigurieren

# Navigationspfad

Menü "Setup" <br/>  $\rightarrow$  Menü "Erweitertes Setup" <br/>  $\rightarrow$  Schleichmengenunterdrückung

#### Aufbau des Untermenüs

| Schleichmenge → |                        |   |  |
|-----------------|------------------------|---|--|
|                 | Zuordnung Prozessgröße | ] |  |
|                 | Einschaltpunkt         | ] |  |
|                 | Ausschaltpunkt         | ] |  |

| Parameter                                       | Beschreibung                                                     | Auswahl/<br>Eingabe                                                                        | Werkseinstellung                                        |
|-------------------------------------------------|------------------------------------------------------------------|--------------------------------------------------------------------------------------------|---------------------------------------------------------|
| Zuordnung Prozessgröße                          | Prozessgröße für die<br>Schleichmengenunterdrü-<br>ckung wählen. | <ul><li>Aus</li><li>Massefluss</li><li>Normvolumenfluss</li><li>FAD-Volumenfluss</li></ul> | Aus                                                     |
| Einschaltpunkt Schleich-<br>mengenunterdrückung | Einschaltpunkt für<br>Schleichmengenunterdrü-<br>ckung eingeben  | Max. 15-stellige, positive<br>Gleitkommazahl                                               | Nennweitenabhängig<br>1 % vom kalibrierten End-<br>wert |
| Ausschaltpunkt Schleich-<br>mengenunterdrückung | Ausschaltpunkt für<br>Schleichmengenunterdrü-<br>ckung eingeben  | 0 100 %                                                                                    | 50 %                                                    |

# 10.5.8 Summenzähler konfigurieren

In dem Untermenü **Summenzähler** kann der Summenzähler konfiguriert werden.

#### Navigationspfad

Menü "Setup" → Erweitertes Setup → Summenzähler

#### Aufbau des Untermenüs

| Summenzähler | $\rightarrow$ |                        |  |
|--------------|---------------|------------------------|--|
|              |               | Zuordnung Prozessgröße |  |
|              |               | Einheit                |  |
|              |               | Fehlerverhalten        |  |

### Parameterübersicht mit Kurzbeschreibung

| Parameter                   | Vorraussetzung                                                                                                    | Beschreibung                                                                                                    | Auswahl/<br>Eingabe                                                                                         | Werkseinstellung                      |
|-----------------------------|----------------------------------------------------------------------------------------------------|----------------------------------------------------------------------------------------------------|----------------------------------------------------------------------------------------------------|---------------------------------------|
| Zuordnung Pro-<br>zessgröße | -                                                                                                    | Prozessgröße für<br>Summenzähler<br>wählen.<br><i>Auswirkung</i><br>Die Auswahl<br>bestimmt Aus-<br>wahlliste von<br>Parameter <b>Einheit</b> | <ul> <li>Aus</li> <li>Massefluss</li> <li>Normvolumen-<br/>fluss</li> <li>FAD-Volumen-<br/>fluss</li> </ul> | Massefluss                            |
| Einheit                     | In Parameter <b>Zuordnung</b><br><b>Prozessgröße</b> ist eine der<br>folgenden Optionen gewählt:<br>• Massefluss<br>• Normvolumenfluss<br>• FAD-Volumenfluss | Einheit für Pro-<br>zessgröße des<br>Summenzählers<br>wählen.                                                                                 | Einheiten-Aus-<br>wahlliste                                                                                 | Abhängig vom<br>Land:<br>• kg<br>• lb |
| Fehlerverhalten             | In Parameter <b>Zuordnung</b><br><b>Prozessgröße</b> ist eine der<br>folgenden Optionen gewählt:<br>• Massefluss<br>• Normvolumenfluss<br>• FAD-Volumenfluss | Verhalten vom<br>Summenzähler im<br>Störungsfall fest-<br>legen.                                                                              | <ul> <li>Anhalten</li> <li>Aktueller Wert</li> <li>Letzter gültiger<br/>Wert</li> </ul>                     | Anhalten                              |

# 10.5.9 Vor-Ort-Anzeige konfigurieren

#### Navigationspfad

Menü "Setup" → Menü "Erweitertes Setup" → Menü "Anzeige"

| Parameter      | Beschreibung                                                   | Auswahl/<br>Eingabe                                                                                                    | Werkseinstellung |
|----------------|----------------------------------------------------------------|----------------------------------------------------------------------------------------------------|------------------|
| Format Anzeige | Darstellung der Mess-<br>werte für Vor-Ort-<br>Anzeige wählen. | <ul> <li>1 Wert groß</li> <li>1 Bargraph + 1 Wert</li> <li>2 Werte</li> <li>1 Wert groß + 2 Werte</li> <li>4 Werte</li> </ul> | 1 Wert groß      |

| 1. Anzeigewert        | Messwert wählen, der auf<br>der Vor-Ort-Anzeige dar-<br>gestellt wird. | <ul> <li>Massefluss</li> <li>Normvolumenfluss</li> <li>FAD-Volumenfluss</li> <li>Temperatur</li> <li>Summenzähler</li> <li>Stromausgang</li> </ul>                | Massefluss |
|-----------------------|------------------------------------------------------------------------|----------------------------------------------------------------------------------------------------|------------|
| 1.Wert 0%-Bargraph    | 0%-Wert für Bargraph-<br>Anzeige des 1. Anzeige-<br>werts eingeben.    | Gleitkommazahl mit Vor-<br>zeichen                                                                                                    | 0          |
| 1.Wert 100%-Bargraph  | 100%-Wert für Bargraph-<br>Anzeige des 1. Anzeige-<br>werts eingeben.  | Gleitkommazahl mit Vor-<br>zeichen                                                                                                    | 1          |
| 1.Nachkommastellen    | Anzahl Nachkommastel-<br>len für Anzeigewert wäh-<br>len.              | x<br>x.x<br>x.xx<br>x.xx<br>x.xxx<br>x.xxx                                                                                                    | x.xx       |
| 2. Anzeigewert        | Messwert wählen, der auf<br>der Vor-Ort-Anzeige dar-<br>gestellt wird. | <ul> <li>Keine</li> <li>Massefluss</li> <li>Normvolumenfluss</li> <li>FAD-Volumenfluss</li> <li>Temperatur</li> <li>Summenzähler</li> <li>Stromausgang</li> </ul> | Keine      |
| 2.Nachkommastellen    | Anzahl Nachkommastel-<br>len für Anzeigewert wäh-<br>len.              | X<br>X.X<br>X.XX<br>X.XXX<br>X.XXX                                                                                                    | x.xx       |
| 3. Anzeigewert        | Messwert wählen, der auf<br>der Vor-Ort-Anzeige dar-<br>gestellt wird. | <ul> <li>Keine</li> <li>Massefluss</li> <li>Normvolumenfluss</li> <li>FAD-Volumenfluss</li> <li>Temperatur</li> <li>Summenzähler</li> <li>Stromausgang</li> </ul> | Keine      |
| 3. Wert 0%-Bargraph   | 0%-Wert für Bargraph-<br>Anzeige des 3. Anzeige-<br>werts eingeben.    | Gleitkommazahl mit Vor-<br>zeichen                                                                                                    | 0          |
| 3. Wert 100%-Bargraph | 100%-Wert für Bargraph-<br>Anzeige des 3. Anzeige-<br>werts eingeben.  | Gleitkommazahl mit Vor-<br>zeichen                                                                                                    | 0          |
| 3.Nachkommastellen    | Anzahl Nachkommastel-<br>len für Anzeigewert wäh-<br>len.              | x<br>x.x<br>x.xx<br>x.xx<br>x.xxx<br>x.xxx                                                                                                    | X.XX       |
| 4. Anzeigewert        | Messwert wählen, der auf<br>der Vor-Ort-Anzeige dar-<br>gestellt wird. | <ul> <li>Keine</li> <li>Massefluss</li> <li>Normvolumenfluss</li> <li>FAD-Volumenfluss</li> <li>Temperatur</li> <li>Summenzähler</li> <li>Stromausgang</li> </ul> | Keine      |

| 4.Nachkommastellen | Anzahl Nachkommastel-<br>len für Anzeigewert wäh-<br>len.                                                            | x<br>x.x<br>x.xx<br>x.xx<br>x.xxx<br>x.xxx | X.XX                   |
|--------------------|----------------------------------------------------------------------------------------------------|--------------------------------------------|------------------------|
| Intervall Anzeige  | Anzeigedauer von Mess-<br>werten auf Vor-Ort-<br>Anzeige einstellen, wenn<br>diese im Wechsel ange-<br>zeigt werden. | 110                                        | 5                      |
| Dämpfung Anzeige   | Reaktionszeit der Vor-Ort-<br>Anzeige auf Messwert-<br>schwankungen einstellen.                                      | 0,0 999,9                                  | 0                      |
| Kopfzeile          | Inhalt für Kopfzeile der<br>Vor-Ort-Anzeige wählen.                                                                  | Messstellenbezeichnung<br>Freitext         | Messstellenbezeichnung |
| Kopfzeilentext     | Text für Kopfzeile der<br>Vor-Ort-Anzeige wählen.                                                                    | Freitext                                   | -                      |
| Trennzeichen       | Trennzeichen für Dezi-<br>maldarstellung von Zah-<br>lenwerten wählen.                                               | •                                          |                        |

# 10.6 Konfiguration verwalten

Nach der Inbetriebnahme besteht die Möglichkeit die aktuelle Gerätekonfiguration zu sichern, auf eine andere Messstelle zu kopieren oder die vorherige Gerätekonfiguration wiederherzustellen.

Dies funktioniert mithilfe von Parameter **Daten verwalten** und seinen Optionen, der sich im Untermenü **Datensicherung Anzeige** befindet.

#### Navigationspfad

Menü "Setup" → Erweitertes Setup → Datensicherung Anzeige

Während die Aktion durchgeführt wird, ist die Konfiguration via Vor-Ort-Anzeige gesperrt und auf der Anzeige erscheint eine Rückmeldung zum Stand des Vorgangs.

Aufbau des Untermenüs

| Datensicherung Anzeige $\rightarrow$ |                       |  |
|--------------------------------------|-----------------------|--|
|                                      | Betriebszeit          |  |
|                                      | Letzte Datensicherung |  |
|                                      | Daten verwalten       |  |
|                                      | Ergebnis Vergleich    |  |

| Parameter    | Beschreibung                                                                | Auswahl/<br>Anzeige                                    | Werkseinstellung |
|--------------|-----------------------------------------------------------------------------|--------------------------------------------------------|------------------|
| Betriebszeit | Zeigt, wie lange das Gerät<br>bis zum jetzigen Zeitpunkt<br>in Betrieb war. | Tage (d), Stunden (h),<br>Minuten (m), Sekunden<br>(s) | -                |

| Letzte Sicherung   | Zeigt die Betriebszeit,<br>wann die letzte Datensi-<br>cherung in das Anzeige-<br>modul erfolgt ist | Tage (d), Stunden (h),<br>Minuten (m), Sekunden<br>(s)                                                                                                    | -         |
|--------------------|----------------------------------------------------------------------------------------------------|----------------------------------------------------------------------------------------------------|-----------|
| Daten verwalten    | Aktion zum Verwalten der<br>Gerätedaten im Anzeige-<br>modul wählen                                 | <ul> <li>Abbrechen</li> <li>Sichern</li> <li>Wiederherstellen</li> <li>Duplizieren</li> <li>Vergleichen</li> <li>Datensicherung löschen</li> </ul>                                                               | Abbrechen |
| Ergebnis Vergleich | Vergleich der Datensätze<br>im Gerät und im Display<br>(Backup)                                     | <ul> <li>Einstellungen identisch</li> <li>Einstellungen nicht<br/>identisch</li> <li>Datensicherung fehlt</li> <li>Datensicherung defekt</li> <li>Ungeprüft</li> <li>Datensatz nicht kompa-<br/>tibel</li> </ul> | Ungeprüft |

# 10.7 Simulation

Das Untermenü **Simulation** ermöglicht es ohne reale Durchflusssituation unterschiedliche Prozessgrößen im Prozess und das Gerätealarmverhalten zu simulieren sowie nachgeschaltete Signalketten zu überprüfen (Schalten von Ventilen oder Regelkreisen).

### Navigationspfad

Menü "Diagnose" → Simulation

Aufbau des Untermenüs

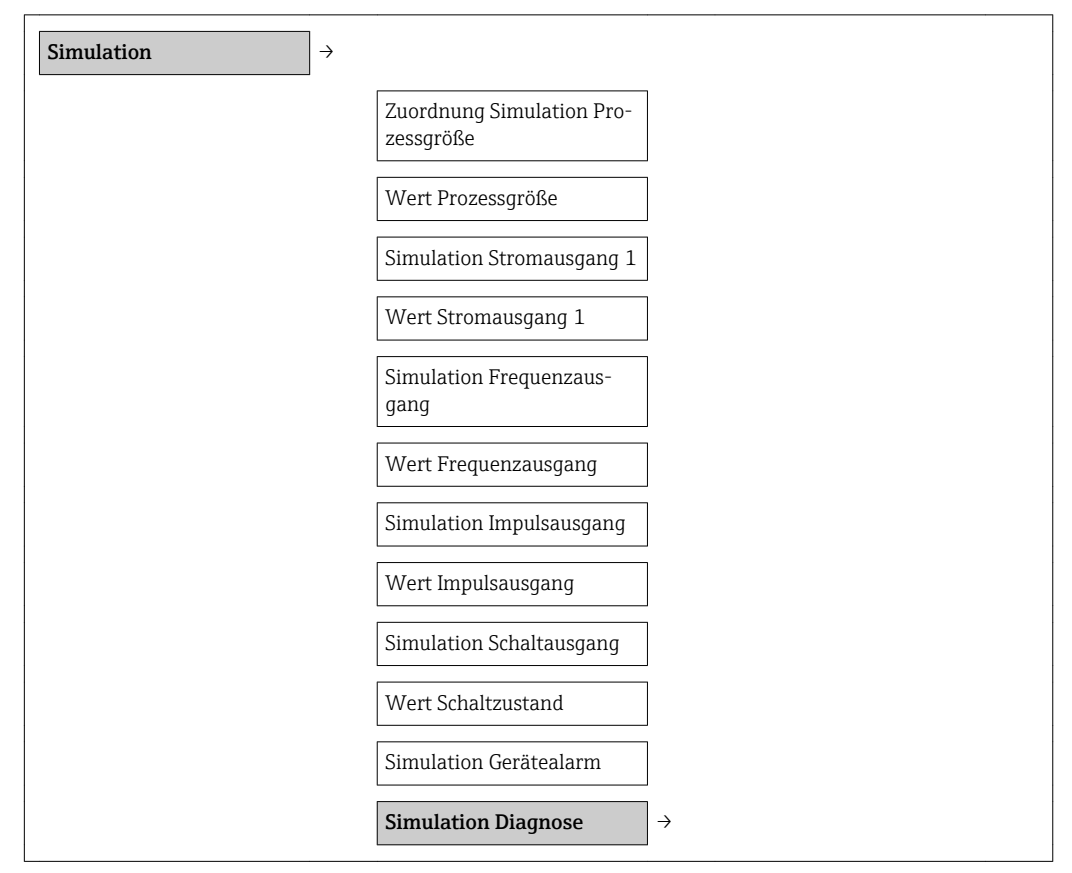

| Parameter                                   | Voraussetzung                                                                                                    | Beschreibung                                                                                          | Auswahl/<br>Eingabe                                                                                                    | Werkseinstellung                  |
|---------------------------------------------|----------------------------------------------------------------------------------------------------|----------------------------------------------------------------------------------------------------|----------------------------------------------------------------------------------------------------|-----------------------------------|
| Zuordnung Simu-<br>lation Prozess-<br>größe | -                                                                                                    | Prozessgröße für<br>Simulation wäh-<br>len, die dadurch<br>aktiviert wird.                            | <ul> <li>Aus</li> <li>Massefluss</li> <li>Normvolumen-<br/>fluss</li> <li>FAD-Volumen-<br/>fluss</li> <li>Temperatur</li> </ul> | Aus                               |
| Wert Prozess-<br>größe                      | In Parameter <b>Zuordnung</b><br><b>Simulation Prozessgröße</b><br>muss eine der folgenden<br>Optionen gewählt werden:<br>• Massefluss<br>• Normvolumenfluss<br>• FAD-Volumenfluss<br>• Temperatur | Simulationswert<br>für gewählte Pro-<br>zessgröße einge-<br>ben.                                      | Abhängig von der<br>ausgewählten<br>Prozessgröße                                                                                | -                                 |
| Simulation Strom-<br>ausgang                | -                                                                                                    | Simulation vom<br>Stromausgang<br>ein- und ausschal-<br>ten.                                          | <ul><li>An</li><li>Aus</li></ul>                                                                                                | Aus                               |
| Wert Stromaus-<br>gang                      | In Parameter <b>Simulation</b><br><b>Stromausgang</b> ist Option<br><b>An</b> ausgewählt.                                                                                                    | Stromwert für<br>Simulation einge-<br>ben.                                                            | 3,6 22,5 mA                                                                                                    | Aktuell gemesse-<br>ner Stromwert |
| Simulation Fre-<br>quenzausgang             | Im Parameter <b>Betriebsart</b><br>muss <b>Frequenz</b> ausgewählt<br>werden.                                                                                                    | Simulation vom<br>Frequenzausgang<br>ein- und ausschal-<br>ten.                                       | <ul><li>An</li><li>Aus</li></ul>                                                                                                | Aus                               |
| Wert Frequenz-<br>ausgang                   | In Parameter <b>Simulation</b><br><b>Frequenzausgang</b> ist Option<br><b>An</b> ausgewählt.                                                                                                    | Frequenz für<br>Simulation einge-<br>ben.                                                             | 0,0 1250 Hz                                                                                                    | Aktuell gemes-<br>sene Frequenz   |
| Simulation<br>Impulsausgang                 | Im Parameter <b>Betriebsart</b><br>muss <b>Impuls</b> ausgewählt<br>werden.                                                                                                    | Damit kann die<br>Simulation des<br>Impulsausgangs<br>ein- und ausge-<br>schaltet werden.             | <ul><li>An</li><li>Aus</li></ul>                                                                                                | Aus                               |
| Wert Impulsaus-<br>gang                     | In Parameter <b>Simulation</b><br><b>Impulsausgang</b> ist Option<br><b>An</b> ausgewählt.                                                                                                    | Eingabe des<br>Impulszählwert<br>für die Simulation<br>und<br>Anzeige des<br>momentanen<br>Zählwertes | <ul> <li>Aus</li> <li>Fester Wert</li> <li>Abwärtszählwert</li> </ul>                                                           | 0                                 |
| Simulation Schalt-<br>ausgang               | Im Parameter <b>Betriebsart</b><br>muss <b>Schalter</b> ausgewählt<br>werden.                                                                                                    | Simulation vom<br>Schaltausgang<br>ein- und ausschal-<br>ten.                                         | <ul><li>An</li><li>Aus</li></ul>                                                                                                | Aus                               |
| Wert Schaltaus-<br>gang                     | In Parameter <b>Simulation</b><br><b>Schaltausgang</b> ist Option<br><b>An</b> ausgewählt.                                                                                                    | Stromwert für<br>Simulation einge-<br>ben.                                                            | Offen<br>Geschlossen                                                                                                    | Offen                             |
| Simulation Gerä-<br>tealarm                 | -                                                                                                    | Gerätealarm ein-<br>und ausschalten.                                                                  | <ul><li>An</li><li>Aus</li></ul>                                                                                                | Aus                               |

# 10.8 Einstellungen schützen vor unerlaubtem Zugriff

Um nach der Inbetriebnahme die Konfiguration des Messgeräts gegen unbeabsichtigtes Ändern zu schützen, gibt es folgende Möglichkeiten:

- Schreibschutz via Freigabecode → 
   <sup>™</sup>
   <sup>™</sup>
   72
- Schreibschutz via Verriegelungsschalter  $\rightarrow$  B 72
- Schreibschutz via Tastenverriegelung  $\rightarrow$  🖺 30

### 10.8.1 Schreibschutz via Freigabecode

Mithilfe des kundenspezifischen Freigabecodes sind die Parameter für die Messgerätkonfiguration schreibgeschützt und ihre Werte via Vor-Ort-Bedienung nicht mehr änderbar.

#### Freigabecode definieren

1. Zum Parameter "Freigabecode definieren" navigieren: Setup → Erweitertes Setup → Freigabecode def.

2. Max. 4-stelligen Zahlencode als Freigabecode festlegen.

└ Vor allen schreibgeschützten Parametern erscheint das இ-Symbol.

#### Immer änderbare Parameter

Ausgenommen vom Schreibschutz sind bestimmte Parameter, die die Messung nicht beeinflussen. Sie können trotz des definierten Freigabecodes immer geändert werden, auch wenn die übrigen Parameter gesperrt sind.

|          | Parameter zur Konfiguration<br>der Vor-Ort-Anzeige | Parameter zur Konfiguration<br>des Summenzählers |
|----------|----------------------------------------------------|--------------------------------------------------|
|          | $\downarrow$                                       | $\downarrow$                                     |
| Language | Format Anzeige                                     | Summenzähler zurücksetzen                        |
|          | Kontrast Anzeige                                   |                                                  |
|          | Intervall Anzeige                                  |                                                  |

Wenn in der Navigier- und Editieransicht 10 Minuten lang keine Taste gedrückt wird, sperrt das Gerät die schreibgeschützten Parameter automatisch wieder. Wenn ein Rücksprung aus der Navigier- und Editieransicht in die Messwertanzeige erfolgt, sperrt das Gerät die schreibgeschützten Parameter nach 60 s automatisch.

- Ist der Schreibzugriff via Freigabecode aktiviert, kann er auch nur über diesen wieder deaktiviert werden → 
   <sup>(1)</sup> 41.

### 10.8.2 Schreibschutz via Verriegelungsschalter

Im Gegensatz zum Schreibschutz via anwenderspezifischen Freigabecode lässt sich damit der Schreibzugriff auf das gesamte Bedienmenü - bis auf Parameter **Kontrast Anzeige** - sperren.

Die Werte der Parameter sind nur noch sichtbar, aber nicht mehr änderbar (Ausnahme **Kontrast Anzeige**): Weder via Vor-Ort-Anzeige noch über Service-Schnittstelle (CDI) oder HART-Protokoll.
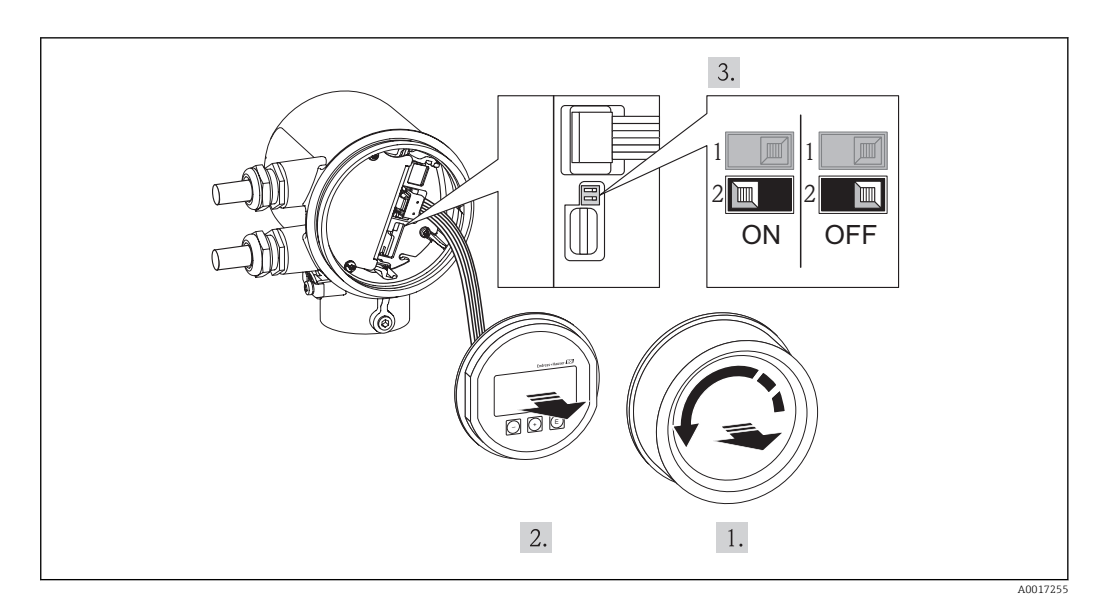

- 1. Elektronikraumdeckel abschrauben.
- 2. Anzeigemodul mit leichter Drehbewegung herausziehen.

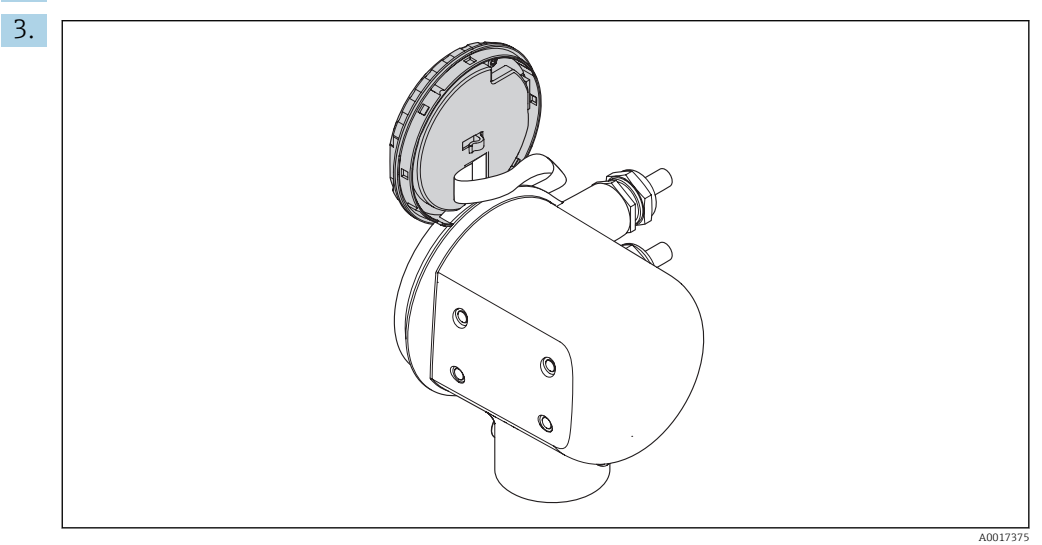

Um den Zugriff auf den Verriegelungsschalter zu erleichtern: Anzeigemodul am Rand des Elektronikraums aufstecken.

- 4. Verriegelungsschalter (WP) auf dem Hauptelektronikmodul in Position ON bringen: Hardware-Schreibschutz aktiviert. Verriegelungsschalter (WP) auf dem Hauptelektronikmodul in Position OFF (Werkseinstellung) bringen: Hardware-Schreibschutz deaktiviert.
  - └ Wenn Hardware-Schreibschutz aktiviert: In der Kopfzeile der Messwertanzeige und in der Navigieransicht vor den Parametern erscheint das B-Symbol.

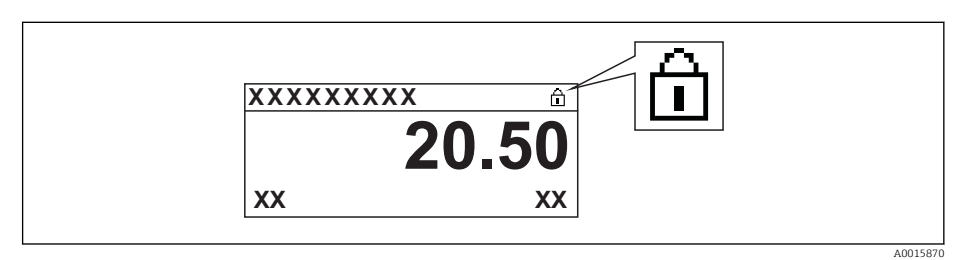

Wenn Hardware-Schreibschutz deaktiviert: In der Kopfzeile der Messwertanzeige und in der Navigieransicht vor den Parametern verschwindet das

- **5.** Flachkabel in den Zwischenraum von Gehäuse und Elektronikmodul hineinlegen und das Anzeigemodul in der gewünschten Richtung auf den Elektronikraum stecken, bis es einrastet.
- 6. Elektronikraumdeckel zuschrauben

# 11 Betrieb

## 11.1 Bediensprache anpassen

Die Einstellung der Bediensprache siehe Kapitel Inbetriebnahme → 🗎 48.

## 11.2 Anzeige konfigurieren

- Grundeinstellungen zur Vor-Ort-Anzeige
- Erweiterte Einstellungen zur Vor-Ort-Anzeige → 🖺 53

## 11.2.1 Navigationspfad

Menü "Anzeige/Betrieb"

Untermenü "Anzeige"

| Anzeige → |                   |   |
|-----------|-------------------|---|
|           | Format Anzeige    |   |
|           | Kontrast Anzeige  | I |
|           | Intervall Anzeige |   |

## 11.2.2 Parameterübersicht mit Kurzbeschreibung

| Parameter         | Beschreibung                                                                                                    | Auswahl/<br>Eingabe                                                                                                    | Werkseinstellung |
|-------------------|----------------------------------------------------------------------------------------------------|----------------------------------------------------------------------------------------------------|------------------|
| Format Anzeige    | Darstellung der Mess-<br>werte für Vor-Ort-<br>Anzeige wählen.                                                       | <ul> <li>1 Wert groß</li> <li>1 Bargraph + 1 Wert</li> <li>2 Werte</li> <li>1 Wert groß + 2 Werte</li> <li>4 Werte</li> </ul> | 1 Wert groß      |
| Kontrast Anzeige  | Kontrast der Vor-Ort-<br>Anzeige an Umgebungs-<br>bedingungen anpassen<br>(Ablesewinkel).                            | 20 50 %                                                                                                    | 30 %             |
| Intervall Anzeige | Anzeigedauer von Mess-<br>werten auf Vor-Ort-<br>Anzeige einstellen, wenn<br>diese im Wechsel ange-<br>zeigt werden. | 1 10                                                                                                    | 5                |

## 11.3 Messwerte ablesen

Mithilfe des Menüs **Messwerte** können alle Messwerte abgelesen werden.

### Navigationspfad

Menü "Diagnose" → Messwerte

## 11.3.1 Prozessgrößen

Das Untermenü **Prozessgrößen** enthält alle Parameter, um die aktuellen Messwerte zu jeder Prozessgröße anzuzeigen.

### Navigationspfad

Menü "Diagnose" → Messwerte → Prozessgrößen

### Navigationspfad Temperaturanzeige

Die Temperaturanzeige ist auch direkt im Setup-Menü einsehbar: Menü "Setup"  $\rightarrow$  Temperatur

Aufbau des Untermenüs

| Prozessgrößen → |                  |
|-----------------|------------------|
|                 | Massefluss       |
|                 | Normvolumenfluss |
|                 | FAD-Volumenfluss |
|                 | Temperatur       |

Parameterübersicht mit Kurzbeschreibung

| Parameter        | Beschreibung                                   | Anzeige                       |
|------------------|------------------------------------------------|-------------------------------|
| Massefluss       | Zeigt aktuell berechneten Masse-<br>fluss      | Gleitkommazahl mit Vorzeichen |
| Normvolumenfluss | Zeigt aktuell berechneten Volu-<br>menfluss    | Gleitkommazahl mit Vorzeichen |
| FAD-Volumenfluss | Zeigt aktuell berechneten FAD-<br>Volumenfluss | Gleitkommazahl mit Vorzeichen |
| Temperatur       | Zeigt die aktuelle Prozesstempera-<br>tur an   | Gleitkommazahl mit Vorzeichen |

## 11.3.2 Summenzähler

Das Untermenü **Summenzähler** enthält alle Parameter, um die aktuellen Messwerte zu jedem Summenzähler anzuzeigen.

### Navigationspfad

Menü "Diagnose" → Messwerte → Summenzähler

#### Aufbau des Untermenüs

| Summenzähler → |                      |  |
|----------------|----------------------|--|
|                | Summenzählerwert     |  |
|                | Summenzählerüberlauf |  |

### Parameterübersicht mit Kurzbeschreibung

| Parameter | Voraussetzung | Beschreibung | Anzeige |
|-----------|---------------|--------------|---------|
|           |               |              |         |

| Summenzählerwert          | In Parameter <b>Zuordnung Prozess-<br/>größe</b> von Untermenü <b>Summen-<br/>zähler</b> ist eine der folgenden<br>Optionen gewählt:<br>• Massefluss<br>• Normvolumenfluss<br>• FAD-Volumenfluss | Zeigt aktuellen Zähler-<br>stand des Summenzäh-<br>lers.                             | Gleitkommazahl mit<br>Vorzeichen |
|---------------------------|----------------------------------------------------------------------------------------------------|--------------------------------------------------------------------------------------|----------------------------------|
| Summenzählerüber-<br>lauf | In Parameter <b>Zuordnung Prozess-<br/>größe</b> von Untermenü <b>Summen-<br/>zähler</b> ist eine der folgenden<br>Optionen gewählt:<br>• Massefluss<br>• Normvolumenfluss<br>• FAD-Volumenfluss | Zeigt Anzahl der Über-<br>läufe des Summenzäh-<br>lers.<br>Wertebereich:<br>0 32 000 | Ganzzahl                         |

## 11.3.3 Ausgangsgrößen

Das Untermenü **Ausgangsgrößen** enthält alle Parameter, um die aktuellen Messwerte zu jedem Ausgang anzuzeigen.

### Navigationspfad

Menü "Diagnose" → Messwerte → Ausgangsgrößen

### Aufbau des Untermenüs

| Ausgangsgrößen | $\rightarrow$ |                  |  |
|----------------|---------------|------------------|--|
|                |               | Ausgangsstrom    |  |
|                |               | Impulsausgang    |  |
|                |               | Ausgangsfrequenz |  |
|                |               | Schaltzustand    |  |

### Parameterübersicht mit Kurzbeschreibung

| Parameter        | Voraussetzung                                         | Beschreibung                                           | Anzeige                                            |
|------------------|-------------------------------------------------------|--------------------------------------------------------|----------------------------------------------------|
| Ausgangsstrom    | -                                                     | Zeigt aktuellen Strom-<br>wert des Stromaus-<br>gangs. | 3,6 22,5 mA                                        |
| Impulsausgang    | Als Betriebsart muss <b>Impuls</b><br>gewählt sein.   | Zeigt aktuellen Wert<br>des Impulsausgangs.            | Positive Gleitkomma-<br>zahl                       |
| Ausgangsfrequenz | Als Betriebsart muss <b>Frequenz</b><br>gewählt sein. | Zeigt aktuellen Wert<br>des Frequenzausgangs.          | 0,0 1 000 Hz<br>(Bis 1 250 Hz im Feh-<br>lermdous) |
| Schaltzustand    | Als Betriebsart muss <b>Schalter</b><br>gewählt sein. | Zeigt aktuellen<br>Zustand vom Schalt-<br>ausgang.     | <ul><li>Offen</li><li>Geschlossen</li></ul>        |

# 11.4 Messgerät an Prozessbedingungen anpassen

Dazu stehen zur Verfügung:

- Erweiterte Einstellungen mithilfe des Menüs Erweitertes Setup → 🗎 53

Im Untermenü **Betrieb** stehen 2 Parameter mit unterschiedlichen Optionen für das Zurücksetzen der Summenzähler zur Verfügung:

- Steuerung Summenzähler
- Vorwahlmenge
- Summenzähler zurücksetzen

## Navigationspfad

Menü "Anzeige/Betrieb" → Betrieb

| Funktionsumfang von | Parameter "Steuerung | Summenzähler" |
|---------------------|----------------------|---------------|
| , <u>,</u> ,        |                      |               |

| Optionen                     | Beschreibung                                                                                                    |
|------------------------------|----------------------------------------------------------------------------------------------------|
| Zurücksetzen + Anhalten      | Die Summierung wird angehalten und der Summenzähler auf Wert 0 zurückge-<br>setzt.                                                                |
| Vorwahlmenge + Anhal-<br>ten | Die Summierung wird angehalten und der Summenzähler auf seinen definierten<br>Startwert aus Parameter <b>Vorwahlmenge</b> gesetzt.                |
| Zurücksetzen + Starten       | Der Summenzähler wird auf Wert 0 zurückgesetzt und die Summierung erneut gestartet.                                                               |
| Vorwahlmenge + Starten       | Der Summenzähler wird auf seinen definierten Startwert aus Parameter <b>Vorwahl-</b><br><b>menge</b> gesetzt und die Summierung erneut gestartet. |

### Funktionsumfang von Parameter "Summenzähler zurücksetzen"

| Optionen               | Beschreibung                                                                                                    |
|------------------------|----------------------------------------------------------------------------------------------------|
| Zurücksetzen + Starten | Zurücksetzen des Summenzählers auf den Wert 0 und Neustart der Summierung.<br>Alle bisherigen aufsummierten Durchflussmengen werden dadurch gelöscht. |

### Untermenü "Betrieb"

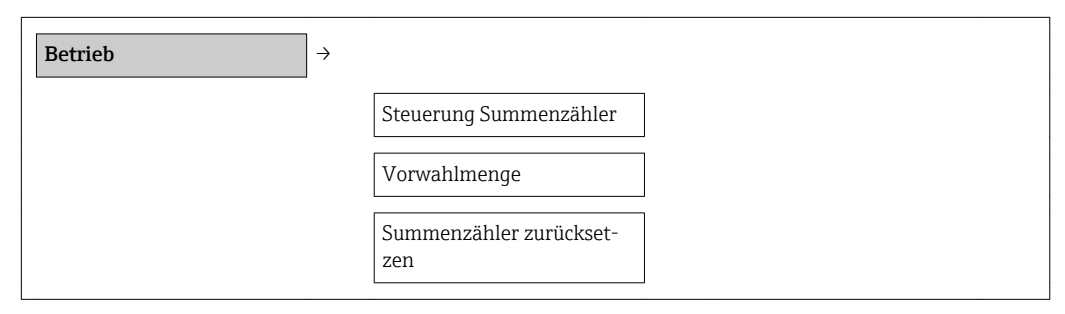

Parameterübersicht mit Kurzbeschreibung

| Parameter                   | Voraussetzung | Beschreibung                                   | Auswahl/<br>Eingabe                                                                                                    | Werkseinstellung |
|-----------------------------|---------------|------------------------------------------------|----------------------------------------------------------------------------------------------------|------------------|
| Steuerung Sum-<br>menzähler |               | Summenzähler-<br>wert steuern.                 | <ul> <li>Totalisieren</li> <li>Zurücksetzen +<br/>Anhalten</li> <li>Vorwahlmenge<br/>+ Anhalten</li> <li>Zurücksetzen +<br/>Starten</li> <li>Vorwahlmenge<br/>+ Starten</li> </ul> | Totalisieren     |
| Vorwahlmenge                |               | Startwert für Sum-<br>menzähler vorge-<br>ben. | Gleitkommazahl<br>mit Vorzeichen                                                                                                    | 0                |

| Alle Summenzäh-<br>ler zurücksetzen | - | Summenzähler<br>auf Wert O<br>zurücksetzen und<br>starten. | <ul> <li>Abbrechen</li> <li>Zurücksetzen +<br/>Starten</li> </ul> | Abbrechen |
|-------------------------------------|---|------------------------------------------------------------|-------------------------------------------------------------------|-----------|
|-------------------------------------|---|------------------------------------------------------------|-------------------------------------------------------------------|-----------|

## 11.6 Messwerthistorie anzeigen

Im Gerät muss die erweiterter Funktion des HistoROM freigeschaltet sein (Bestelloption), damit das Untermenü **Messwertspeicher** erscheint. Dieses enthält alle Parameter für die Messwerthistorie.

### Navigationspfad

Diagnose  $\rightarrow$  Messwertspeicher

Untermenü "Messwertspeicher"

| Messwertspeicher → |                    |  |
|--------------------|--------------------|--|
|                    | Zuordnung 1. Kanal |  |
|                    | Zuordnung 2. Kanal |  |
|                    | Zuordnung 3. Kanal |  |
|                    | Zuordnung 4. Kanal |  |
|                    | Speicherintervall  |  |
|                    | Daten löschen      |  |
|                    | Anzeige 1. Kanal   |  |
|                    | Anzeige 2. Kanal   |  |
|                    | Anzeige 3. Kanal   |  |
|                    | Anzeige 4. Kanal   |  |

#### Funktionsumfang

- Speicherung von insgesamt 1000 Messwerten möglich
- 4 Speicherkanäle
- Speicherintervall für Messwertspeicherung einstellbar
- Anzeige des Messwertverlaufs für jeden Speicherkanal in Form eines Diagramms

| <b>₹11</b> XXXXXXX |         |  |  |
|--------------------|---------|--|--|
| 175.77 torradorla  |         |  |  |
| 40.69 kg/h         |         |  |  |
|                    | -100s Ó |  |  |

☑ 5 Diagramm eines Messwertverlaufs

- x-Achse: Zeigt je nach Anzahl der gewählten Kanäle 250 bis 1000 Messwerte einer Prozessgröße.
- y-Achse: Zeigt die ungefähre Messwertspanne und passt diese kontinuierlich an die laufende Messung an.

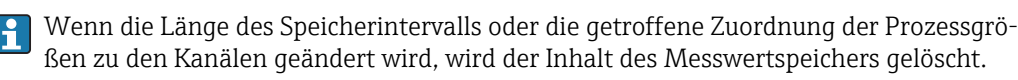

# 12 Diagnose und Störungsbehebung

# 12.1 Allgemeine Störungsbehebungen

| Fehler                                                                                                    | Mögliche Ursache Behebung                                                                                                    |                                                                                                    |
|----------------------------------------------------------------------------------------------------|----------------------------------------------------------------------------------------------------|----------------------------------------------------------------------------------------------------|
| Vor-Ort-Anzeige dunkel und keine<br>Signalausgabe am Stromausgang<br>(0 mA)                                               | Versorgungsspannung stimmt nicht<br>mit der Angabe auf dem Typen-<br>schild überein.Richtige Versorgungsspan<br>anlegen $\rightarrow \boxdot$ 23. |                                                                                                    |
| Vor-Ort-Anzeige dunkel und keine<br>Signalausgabe am Stromausgang<br>(0 mA)                                               | Versorgungsspannung ist falsch<br>gepolt.                                                                                                    | Versorgungsspannung umpolen.                                                                                                    |
| Vor-Ort-Anzeige dunkel und keine<br>Signalausgabe am Stromausgang<br>(0 mA)                                               | Anschlusskabel haben keinen Kon-<br>takt zu den Anschlussklemmen.                                                                                 | Kontaktierung der Kabel prüfen<br>und gegebenenfalls korrigieren.                                                                                                 |
| Vor-Ort-Anzeige dunkel und keine<br>Signalausgabe am Stromausgang<br>(0 mA)                                               | Anschlussklemmen sind nicht kor-<br>rekt auf Elektronikmodul gesteckt.                                                                            | Anschlussklemmen kontrollieren.                                                                                                    |
| Vor-Ort-Anzeige dunkel und keine<br>Signalausgabe am Stromausgang<br>(0 mA)                                               | Elektronikmodul ist defekt.                                                                                                    | Ersatzteil bestellen $\rightarrow \square 91$ .                                                                                                    |
| Vor-Ort-Anzeige dunkel, aber Sig-<br>nalausgabe innerhalb des gültigen<br>Strombereichs (3,6 22 mA)                       | Anzeige ist zu hell oder zu dunkel<br>eingestellt.                                                                                                | <ul> <li>Anzeige heller einstellen durch gleichzeitiges Drücken von ± + E.</li> <li>Anzeige dunkler einstellen durch gleichzeitiges Drücken von Ξ + E.</li> </ul> |
| Vor-Ort-Anzeige dunkel, aber Sig-<br>nalausgabe innerhalb des gültigen<br>Strombereichs (3,6 22 mA)                       | Flachbandkabel des Anzeigemoduls<br>ist nicht richtig eingesteckt.                                                                                | Stecker korrekt auf Hauptelektro-<br>nikmodul und Anzeigemodul ein-<br>stecken.                                                                                   |
| Vor-Ort-Anzeige dunkel, aber Sig-<br>nalausgabe innerhalb des gültigen<br>Strombereichs (3,6 22 mA)                       | Anzeigemodul ist defekt.                                                                                                    | Ersatzteil bestellen → 🗎 91.                                                                                                    |
| Signalausgabe außerhalb des gülti-<br>gen Strombereichs (< 3,6 mA bzw.<br>> 22 mA)                                        | Hauptelektronikmodul ist defekt.                                                                                                    | Ersatzteil bestellen → 🗎 91.                                                                                                    |
| Gerät zeigt auf Vor-Ort-Anzeige<br>richtigen Wert an, aber Signalaus-<br>gabe falsch, jedoch im gültigen<br>Strombereich. | Parametrierfehler                                                                                                    | Parametrierung prüfen und korri-<br>gieren.                                                                                                    |
| Gerät misst falsch.                                                                                                    | Parametrierfehler oder Gerät wird<br>außerhalb des Anwendungsbe-<br>reichs betrieben.                                                             | <ol> <li>Parametrierung prüfen und kor-<br/>rigieren.</li> <li>Angegebene Grenzwerte in den<br/>"Technischen Daten" einhalten.</li> </ol>                         |
| Text auf Messwertanzeige und in<br>Navigieransicht erscheint in einer<br>fremden, nicht verständlichen Spra-<br>che.      | Fremde Bediensprache ist einge-<br>stellt.                                                                                                    | <ol> <li>2 s ⊆ + ± drücken ("Home-Position").</li> <li>2. E drücken.</li> <li>3. In Parameter Language die gewünschte Sprache einstellen.</li> </ol>              |
| Keine Verbindung via HART-Proto-<br>koll                                                                                  | Fehlender oder falsch eingebauter<br>Kommunikationswiderstand.                                                                                    | Kommunikationswiderstand (250 $\Omega$ ) korrekt einbauen. Maximale Bürde beachten $\rightarrow \square$ 23.                                                      |

| Keine Verbindung via HART-Proto-<br>koll             | Commubox<br>• Falsch angeschlossen<br>• Falsch eingestellt<br>• Treiber nicht richtig installiert<br>• USB- oder COM-Schnittstelle am<br>PC falsch eingestellt | Dokumentation zur Commubox<br>beachten.<br>FXA 191 HART: Dokument<br>"Technische Information"<br>TI00237F<br>FXA 195 HART: Dokument<br>"Technische Information"<br>TI00404F |
|------------------------------------------------------|----------------------------------------------------------------------------------------------------|----------------------------------------------------------------------------------------------------|
| Keine Verbindung via Service-<br>Schnittstelle (CDI) | Falsche Einstellung der USB-<br>Schnittstelle am PC oder Treiber<br>nicht richtig installiert.                                                                 | Dokumentation zur Commubox<br>beachten.<br>FXA 291 HART: Dokument<br>"Technische Information"<br>TI00405C                                                                   |

# 12.2 Diagnoseinformation auf Vor-Ort-Anzeige

## 12.2.1 Diagnosemeldung

Störungen, die das Selbstüberwachungssystem des Messgeräts erkennt, werden als Diagnosemeldung im Wechsel mit der Betriebsanzeige angezeigt.

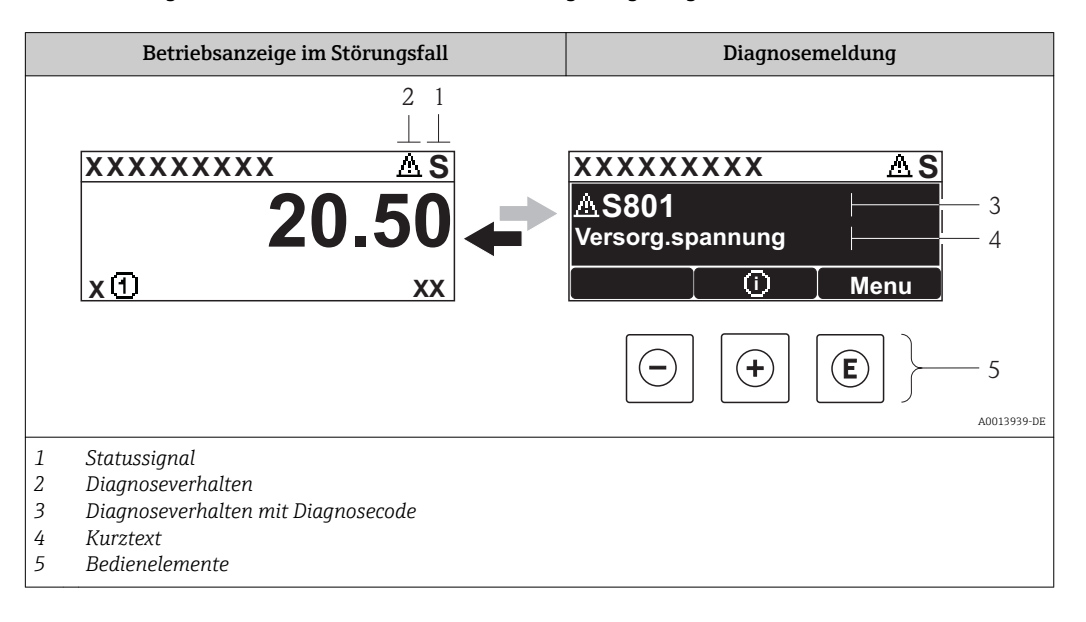

## Statussignale

| Symbol               | Bedeutung                                                                                                    |
|----------------------|----------------------------------------------------------------------------------------------------|
| A0013956             | Ausfall<br>Es liegt ein Gerätefehler vor. Der Messwert ist nicht mehr gültig.                                                                                                    |
| <b>C</b>             | <b>Funktionskontrolle</b><br>Das Gerät befindet sich im Service-Modus (z.B. während einer Simulation).                                                                                                    |
| <b>S</b><br>A0013958 | <ul> <li>Außerhalb der Spezifikation</li> <li>Das Gerät wird betrieben:</li> <li>Außerhalb seiner technischen Spezifikationsgrenzen (z.B. außerhalb des Prozesstemperaturbereichs)</li> <li>Außerhalb der vom Anwender vorgenommenen Parametrierung (z.B. maximaler Durchfluss in Parameter 20 mA-Wert)</li> </ul> |
| M<br>40013957        | Wartungsbedarf<br>Es ist eine Wartung erforderlich. Der Messwert ist weiterhin gültig.                                                                                                    |

Die Statussignale sind gemäß VDI/VDE 2650 und NAMUR-Empfehlung NE 107 klassifiziert: F = Failure, C = Function Check, S = Out of Specification, M = Maintenance Required

### Diagnoseverhalten

| Symbol |          | Bedeutung                                                                                                    |
|--------|----------|----------------------------------------------------------------------------------------------------|
| 8      | A0013961 | Alarm<br>Die Messung wird unterbrochen. Die Signalausgänge und Summenzähler nehmen den<br>definierten Alarmzustand an. Es wird eine Diagnosemeldung generiert. |
| Ā      | A0013962 | Warnung<br>Die Messung wird fortgesetzt. Die Signalausgänge und Summenzähler werden nicht beein-<br>flusst. Es wird eine Diagnosemeldung generiert.            |

### Diagnoseinformation

Die Störung kann mithilfe der Diagnoseinformation identifiziert werden. Der Kurztext hilft dabei, indem er einen Hinweis zur Störung liefert. Zusätzlich ist der Diagnoseinformation das dazugehörige Symbol für das Diagnoseverhalten vorangestellt.

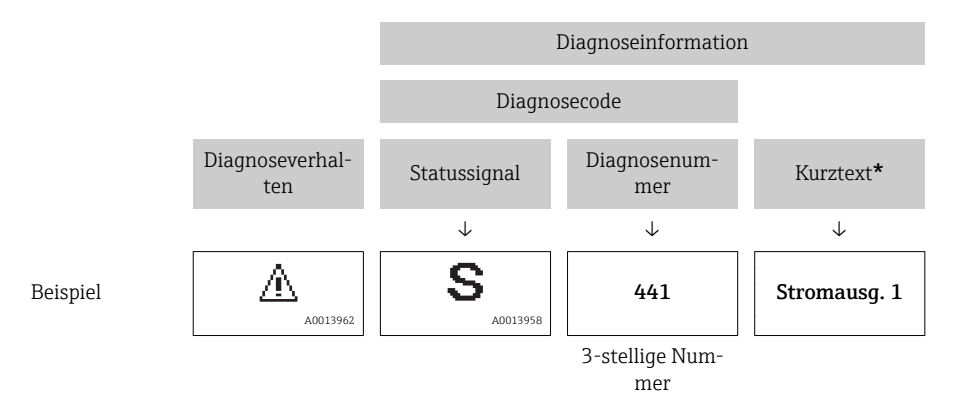

Wenn mehrere Diagnoseereignisse gleichzeitig anstehen, wird nur die Diagnosemeldung mit der höchsten Priorität angezeigt. Weitere anstehende Diagnosemeldungen lassen sich im Untermenü **Diagnoseliste** anzeigen  $\rightarrow \cong 80$ .

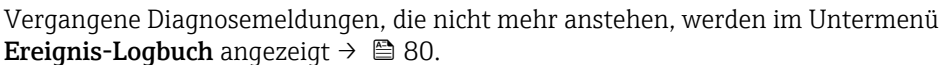

### Bedienelemente

| Taste    | Bedeutung                                                                   |
|----------|-----------------------------------------------------------------------------|
|          | Plus-Taste                                                                  |
| A0013970 | <i>Bei Menü, Untermenü</i><br>Öffnet die Meldung zu den Behebungsmaßnahmen. |
|          | Enter-Taste                                                                 |
| A0013952 | Bei Menü, Untermenü<br>Öffnet das Bedienmenü.                               |

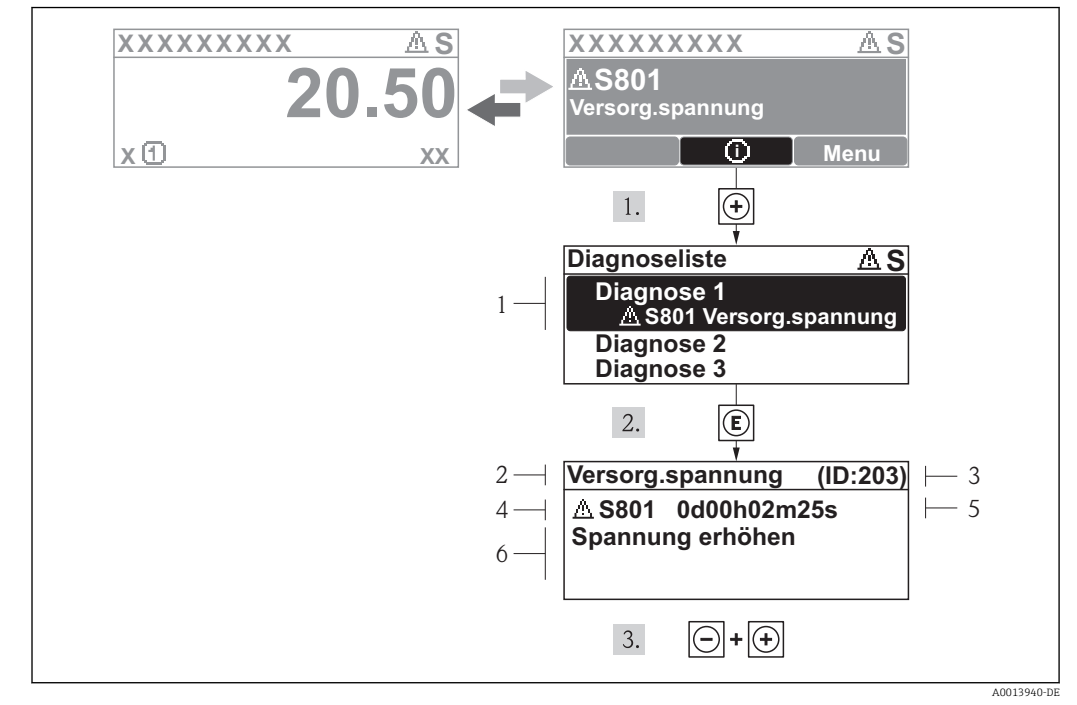

## 12.2.2 Behebungsmaßnahmen aufrufen

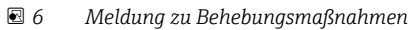

- 1 Kurztext
- 2 Diagnoseverhalten mit Diagnosecode
- 3 Service-ID
- 4 Betriebszeit des Auftretens
- 5 Behebungsmaßnahmen

Der Anwender befindet sich in der Diagnosemeldung.

- 1. 🗄 drücken (①-Symbol).
  - └ Das Untermenü **Diagnoseliste** öffnet sich.
- - Die Meldung zu den Behebungsmaßnahmen des ausgewählten Diagnoseereignisses öffnet sich.
- **3.** Gleichzeitig ⊡ + 🕂 drücken.
  - 🕒 Die Meldung zu den Behebungsmaßnahmen wird geschlossen.

Der Anwender befindet sich innerhalb des Menüs **Diagnose** auf einem Diagnoseereignis-Eintrag: z.B im Untermenü **Diagnoseliste** oder Parameter **Letzte Diagnose**.

- 1. 🗉 drücken.
  - └ Die Meldung zu den Behebungsmaßnahmen des ausgewählten Diagnoseereignisses öffnet sich.
- 2. Gleichzeitig 🗆 + 🛨 drücken.
  - └ Die Meldung zu den Behebungsmaßnahmen wird geschlossen.

## 12.3 Diagnoseinformation im Bedientool

Wenn im Bedientool eine Diagnoseinformation vorliegt, erscheint links oben im Statusbereich das Statussignal zusammen mit dem dazugehörigen Symbol gemäß VDI/VDE 2650 und NAMUR-Empfehlung NE 107:

- Ausfall (F)
- Funktionskontrolle (C)
- Außerhalb der Spezifikation (S)
- Wartungsbedarf (M)

| Messstellenbezeichnung: t-mass<br>Statussignal: 🔁 🔀 Gut                                                                                                    | Massefluss:<br>Normvolumenflus<br>FAD-Volumenflus | <ul> <li>Ø 0.0000 kg/h</li> <li>S Ø 0.0000 Nm³/h</li> <li>S Ø 0.0000 m³FAD/h</li> </ul> | Temperatur: 2 26.08 °C<br>Ausgangsstrom: 2 4.00 mA | Endress + Hauser |
|----------------------------------------------------------------------------------------------------|---------------------------------------------------|-----------------------------------------------------------------------------------------|----------------------------------------------------|------------------|
| Im Ale Parameter     V     V | Wert<br>Instandhalter                             | ument hea                                                                               | lth status                                         |                  |
| P                                                                                                    | 000H00m00<br>000h00m00<br>000h00m94<br>000H03m21  |                                                                                         |                                                    |                  |
| J                                                                                                    |                                                   | NI Discourse                                                                            | I                                                  |                  |
| Coline                                                                                                    | N 4 >                                             | M Diagnose                                                                              |                                                    |                  |

#### Behebungsmaßnahmen aufrufen

- 1. Zu Menü "Diagnose" navigieren.
  - └ Im Parameter "Aktuelle Diagnose" wird der Diagnosecode mit Kurztext angezeigt.
- Rechts im Anzeigebereich über Parameter "Aktuelle Diagnose" mit dem Cursor fahren.
   Ein Tooltipp mit Behebungsmaßnahmen zur Diagnosenummer erscheint.

## 12.4 Diagnoseinformationen anpassen

### 12.4.1 Diagnoseverhalten anpassen

Jeder Diagnosenummer ist ab Werk ein bestimmtes Diagnoseverhalten zugeordnet. Diese Zuordnung kann der Anwender bei bestimmten Diagnosenummern über Parameter **Diagnosenr. xxx** ändern.

#### Navigationspfad

Menü "Experte" <br/>  $\rightarrow$  System  $\rightarrow$  Diagnoseverhalten  $\rightarrow$  Diagnoseverhalten <br/>  $\rightarrow$  Zuordnung Verhalten von Diagnosenr. xxx

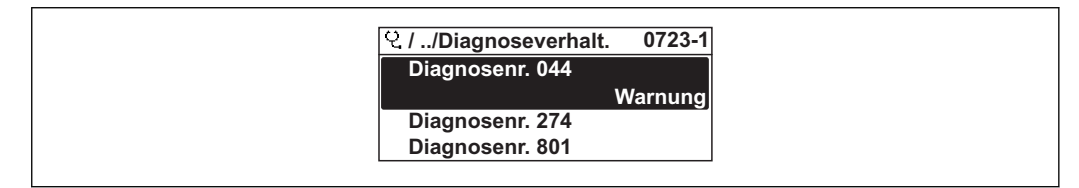

Folgende Optionen können der Diagnosenummer als Diagnoseverhalten zugeordnet werden:

| Optionen    | Beschreibung                                                                                                    |
|-------------|----------------------------------------------------------------------------------------------------|
| Alarm       | Die Messung wird unterbrochen. Die Signalausgänge nehmen den definierten Alarmzu-<br>stand an. Es wird eine Diagnosemeldung generiert.                                |
| Warnung     | Das Gerät misst weiter. Es wird eine Diagnosemeldung generiert.                                                                                                    |
| Nur Logbuch | Das Gerät misst weiter. Die Diagnosemeldung wird nur im Untermenü Ereignis-Logbuch<br>(Ereignisliste) eingetragen und nicht im Wechsel zur Betriebsanzeige angezeigt. |
| Aus         | Das Diagnoseereignis wird ignoriert und weder eine Diagnosemeldung generiert noch eingetragen.                                                                        |

# 12.5 Übersicht zu Diagnoseinformationen

| Diagnose-<br>nummer | Kurztext       | Behebungsmaßnahmen                                                    | Statussig-<br>nal<br>ab Werk | <b>Diagnoseverhalten</b><br>ab Werk |
|---------------------|----------------|-----------------------------------------------------------------------|------------------------------|-------------------------------------|
| Diagnose z          | um Sensor      |                                                                       |                              |                                     |
| 004                 | Sensor         | Sensor tauschen                                                       | F                            | Alarm*                              |
| 082                 | Datenspeicher  | atenspeicher 1. Hauptelektronikmodul tauschen.<br>2. Sensor tauschen. |                              | Alarm*                              |
| 083                 | Speicherinhalt | 1. Neu starten.<br>2. Daten wiederherstellen.<br>3. Sensor tauschen.  | F                            | Alarm*                              |

| Diagnose-<br>nummer | Kurztext                    | Behebungsmaßnahmen                                                        | Statussig-<br>nal<br>ab Werk | <b>Diagnoseverhalten</b><br>ab Werk |
|---------------------|-----------------------------|---------------------------------------------------------------------------|------------------------------|-------------------------------------|
| Diagnose z          | ur Elektronik               |                                                                           |                              |                                     |
| 270                 | Hauptelektronik-Feh-<br>ler | Hauptelektronikmodul tauschen.                                            | F                            | Alarm                               |
| 271                 | Hauptelektronik-Feh-<br>ler | 1.Gerät neu starten.<br>2.Hauptelektronikmodul tauschen.                  | F                            | Alarm                               |
| 272                 | Hauptelektronik-Feh-<br>ler | 1. Gerät neu starten.<br>2. Service kontaktieren.                         | F                            | Alarm*                              |
| 273                 | Hauptelektronik-Feh-<br>ler | 1. Anzeige-Notbetrieb.<br>2. Hauptelektronik tauschen.                    | F                            | Alarm*                              |
| 282                 | Datenspeicher               | 1. Gerät neu starten.<br>2. Service kontaktieren.                         | F                            | Alarm                               |
| 283                 | Speicherinhalt              | 1. Daten übertragen oder Gerät<br>rücksetzen.<br>2. Service kontaktieren. | F                            | Alarm*                              |
| 311                 | Elektronikfehler            | 1. Daten übertragen oder Gerät<br>rücksetzen.<br>2. Service kontaktieren. | F                            | Alarm*                              |
| 311                 | Elektronikfehler            | Wartungsbedarf!<br>1. Gerät nicht rücksetzen.<br>2. Service kontaktieren. | М                            | Warnung                             |

| <sup>°</sup> Diagnoseverhalten ist änderhar | · Kanitel  | 12.4 | "Diagnosev | erhalten  | annassen" |
|---------------------------------------------|------------|------|------------|-----------|-----------|
| Diagnobevernanten ibt anaerbar              | . mapricer | 10.1 | Diagnober  | critateen | unpubben  |

| Diagnose-<br>nummer | Kurztext                        | Behebungsmaßnahmen                                                                                                    | Statussig-<br>nal<br>ab Werk | <b>Diagnoseverhalten</b><br>ab Werk |
|---------------------|---------------------------------|----------------------------------------------------------------------------------------------------|------------------------------|-------------------------------------|
| Diagnose z          | ur Konfiguration                |                                                                                                    | 1                            |                                     |
| 410                 | Datenübertragung                | 1. Verbindung prüfen.<br>2. Datenübertragung wiederholen.                                                                               | F                            | Alarm*                              |
| 411                 | Up-/Download                    | 1. Verbindung prüfen.<br>2. Datenübertragung wiederholen.                                                                               | F                            | Alarm*                              |
| 411                 | Up-/Download aktiv              | Up-/Download aktiv, bitte warten.                                                                                                    | С                            | Warnung <sup>*</sup>                |
| 431                 | Nachabgleich                    | Nachabgleich ausführen.                                                                                                    | С                            | Warnung*                            |
| 437                 | Konfiguration inkom-<br>patibel | 1. Gerät neu starten.<br>2. Service kontaktieren.                                                                                       | F                            | Alarm*                              |
| 437                 | Konfiguration inkom-<br>patibel | 1. Daten übertragen oder Gerät<br>rücksetzen.<br>2. Service kontaktieren.                                                               | С                            | Alarm                               |
| 438                 | Datensatz                       | <ol> <li>Datensatzdatei prüfen.</li> <li>Geräteparametrierung prüfen.</li> <li>Up- und Download der neuen<br/>Konfiguration.</li> </ol> | М                            | Warnung*                            |
| 441                 | Stromausgang                    | <ol> <li>Prozess prüfen.</li> <li>Einstellung Stromausgang prü-<br/>fen.</li> </ol>                                                     | S                            | Warnung*                            |
| 442                 | Frequenzausgang                 | 1. Prozess prüfen.<br>2. Einstellung Frequenzausgang<br>prüfen.                                                                         | S                            | Warnung*                            |
| 443                 | Impulsausgang                   | 1. Prozess prüfen.<br>2. Einstellung Impulsausgang prü-<br>fen.                                                                         | S                            | Warnung*                            |
| 453                 | Messwertunterdrü-<br>ckung      | Messwertunterdrückung ausschal-<br>ten.                                                                                                 | С                            | Warnung <sup>*</sup>                |
| 484                 | Simulation Fehlermo-<br>dus     | Simulation ausschalten.                                                                                                    | С                            | Alarm                               |
| 485                 | Simulation Prozess-<br>größe    | Simulation ausschalten.                                                                                                    | С                            | Warnung <sup>*</sup>                |
| 491                 | Simulation Stromaus-<br>gang    | Simulation ausschalten.                                                                                                    | С                            | Warnung*                            |
| 492                 | Simulation Frequenz-<br>ausgang | Simulation ausschalten.                                                                                                    | С                            | Warnung <sup>*</sup>                |
| 493                 | Simulation Impulsgang           | Simulation ausschalten.                                                                                                    | С                            | Warnung                             |
| 494                 | Simulation Schaltaus-<br>gang   | Simulation ausschalten.                                                                                                    | С                            | Warnung                             |

\* Diagnoseverhalten ist änderbar: Kapitel 12.4 "Diagnoseverhalten anpassen"

| Diagnose-<br>nummer | Kurztext                       | Behebungsmaßnahmen                                                                            | Statussig-<br>nal<br>ab Werk | <b>Diagnoseverhalten</b><br>ab Werk |
|---------------------|--------------------------------|-----------------------------------------------------------------------------------------------|------------------------------|-------------------------------------|
| Diagnose z          | um Prozess                     |                                                                                               |                              |                                     |
| 832                 | Umgebungstemperatur            | Umgebungstemperatur reduzieren.                                                               | S                            | Warnung*                            |
| 833                 | Umgebungstemperatur            | Umgebungstemperatur erhöhen.                                                                  | S                            | Warnung*                            |
| 834                 | Prozesstemperatur              | Prozesstemperatur reduzieren.                                                                 | S                            | Warnung*                            |
| 835                 | Prozesstemperatur              | Prozesstemperatur erhöhen.                                                                    | S                            | Warnung*                            |
| 841                 | Durchflussgeschwin-<br>digkeit | 1. Prozessbedingungen prüfen<br>2. Systemdruck vergrößern                                     | S                            | Alarm                               |
| 842                 | Prozessgrenzwert               | Schleichmengenüberwachung<br>aktiv!<br>Einstellungen Schleichmengenun-<br>terdrückung prüfen. | S                            | Nur Logbuch-Eintrag                 |
| 861                 | Temperaturdifferenz            | 1. Prozessbedingungen prüfen.<br>2. Signalpfad prüfen.                                        | S                            | Alarm                               |

\* Diagnoseverhalten ist änderbar: Kapitel 12.4 "Diagnoseverhalten anpassen"

## 12.6 Messgerät zurücksetzen

Mithilfe von Parameter **Gerät zurücksetzen** lässt sich die gesamten Gerätekonfiguration oder ein Teil der Konfiguration auf einen definierten Zustand zurücksetzen.

### Navigationspfad

Menü "Diagnose" <br/>  $\rightarrow$  Gerät zurücksetzen <br/>  $\rightarrow$  Gerät zurücksetzen

| Optionen                 | Beschreibung                                                                                                    |
|--------------------------|----------------------------------------------------------------------------------------------------|
| Abbrechen                | Der Parameter kann ohne Aktion verlassen werden.                                                                                                    |
| Auf Werkseinstellung     | Jeder Parameter wird auf seine Werkseinstellung zurückgesetzt.                                                                                                    |
| Auf Auslieferungszustand | Jeder Parameter, für den eine kundenspezifische Voreinstellung bestellt wurde,<br>wird auf diesen kundenspezifischen Wert zurückgesetzt; alle anderen Parameter<br>auf ihre Werkseinstellung.                      |
|                          | Wenn keine kundenspezifischen Einstellungen bestellt wurden, ist diese Option nicht sichtbar.                                                                                                    |
| Gerät neu starten        | Durch den Neustart wird jeder Parameter, dessen Daten sich im flüchtigen Speicher<br>(RAM) befinden, auf seine Werkseinstellung zurückgesetzt (z.B. Messwertdaten).<br>Die Gerätekonfiguration bleibt unverändert. |

## 12.7 Diagnoseliste

Im Untermenü **Diagnoseliste** können bis zu 5 aktuell anstehende Diagnosemeldungen angezeigt werden. Wenn mehr als 5 Meldungen anstehen, werden diejenigen mit der höchsten Priorität angezeigt.

### Navigationspfad

Menü "Diagnose" → Diagnoseliste

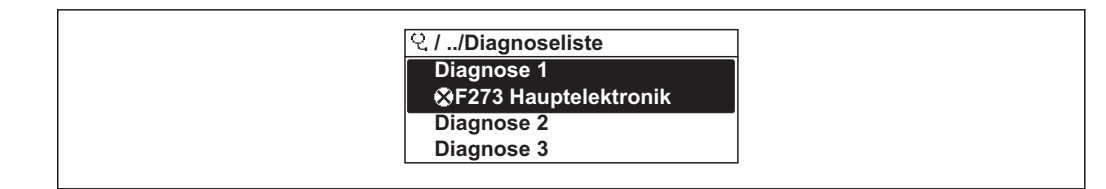

#### Behebungsmaßnahmen aufrufen und schließen

- 1. E drücken.
  - Die Meldung zu den Behebungsmaßnahmen der ausgwählten Diagnosenummer öffnet sich.
- 2. Gleichzeitig 🗆 + 🛨 drücken.
  - 🛏 Die Meldung zu den Behebungsmaßnahmen wird geschlossen.

Zum Aufbau der Behebungsmaßnahmen-Meldung → 🖺 82

## 12.8 Ereignis-Logbuch

### 12.8.1 Ereignishistorie

Eine chronologische Übersicht zu den aufgetretenen Ereignismeldungen bietet das Untermenü **Ereignisliste**.

#### Navigationspfad

Menü "Diagnose" → Ereignis-Logbuch → Ereignisliste

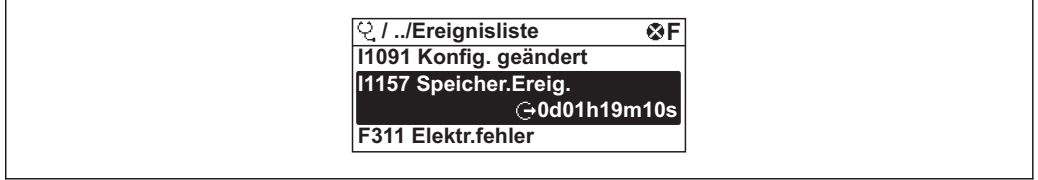

A0014008-I

Max. 20 Ereignismeldungen können chronologisch angezeigt werden. Wenn im Gerät die erweiterte Funktion vom HistoROM freigeschaltet ist (Bestelloption), sind es bis zu 1000 Meldungseinträge.

Die Ereignishistorie umfasst Einträge zu:

- Informationsereignissen  $\rightarrow \cong 80$

Jedem Ereignis ist neben der Betriebszeit seines Auftretens noch ein Symbol zugeordnet, ob das Ereignis aufgetreten oder beendet ist:

- Diagnoseereignis
  - ①: Auftreten des Ereignisses
  - 🕞: Ende des Ereignisses
- Informationsereignis
  - ⊕: Auftreten des Ereignisses

#### Behebungsmaßnahmen aufrufen und schließen

1. 🗉 drücken.

Die Meldung zu den Behebungsmaßnahmen der ausgwählten Diagnosenummer öffnet sich.

2. Gleichzeitig  $\Box$  +  $\pm$  drücken.

└ Die Meldung zu den Behebungsmaßnahmen wird geschlossen.

😭 • Zum Aufbau der Behebungsmaßnahmen-Meldung → 🗎 82

■ Zum Filtern der angezeigten Ereignismeldungen → 🖺 89

## 12.8.2 Ereignis-Logbuch filtern

Milhilfe von Parameter **Filteroptionen** kann bestimmt werden, welche Kategorie von Ereignismeldungen im Untermenü **Ereignisliste** angezeigt werden.

### Navigationspfad

Menü "Diagnose" → Ereignis-Logbuch → Filteroptionen

## Filterkategorien

- Alle
- Ausfall (F)
- Funktionskontrolle (C)
- Außerhalb der Spezifikation (S)
- Wartungsbedarf (M)
- Information (I)

## 12.8.3 Übersicht zu Informationsereignissen

Ein Informationsereignis wird im Gegensatz zum Diagnoseereignis nur im Ereignis-Logbuch angezeigt und nicht in der Diagnoseliste.

| Informationser-<br>eignis | Ereignistext                        |
|---------------------------|-------------------------------------|
| I1000                     | (Gerät ok)                          |
| I1089                     | Gerätestart                         |
| I1090                     | Konfiguration rückgesetzt           |
| I1091                     | Konfiguration geändert              |
| I1092                     | Messwertspeicher gelöscht           |
| I1110                     | Schreibschutzschalter geändert      |
| I1151                     | Historie rückgesetzt                |
| I1155                     | Elektroniktemperatur rückgesetzt    |
| I1156                     | Speicherfehler Trendblock           |
| I1157                     | Speicherinhalt Ereignisliste        |
| I1185                     | Gerät in Anzeige gesichert          |
| I1186                     | Gerät mit Anzeige wiederhergestellt |
| I1187                     | Messstelle kopiert über Anzeige     |
| I1188                     | Displaydaten gelöscht               |
| I1189                     | Gerätesicherung verglichen          |
| I335                      | Firmware geändert                   |

# 13 Reparatur

## 13.1 Allgemeine Hinweise

## Reparatur- und Umbaukonzept

Das Endress+Hauser Reparatur- und Umbaukonzept sieht Folgendes vor:

- Die Messgeräte sind modular aufgebaut.
- Ersatzteile sind jeweils zu sinnvollen Kits mit einer zugehörigen Einbauanleitung zusammengefasst.
- Reparaturen werden durch den Endress+Hauser Service oder durch entsprechend geschulte Kunden durchgeführt.
- Der Umbau eines zertifizierten Gerätes in eine andere zertifizierte Variante darf nur durch den Endress+Hauser Service oder im Werk durchgeführt werden.

## Hinweise zu Reparatur und Umbau

Bei Reparatur und Umbau eines Messgeräts folgende Hinweise beachten:

- Nur Original-Ersatzteile von Endress+Hauser verwenden.
- Reparatur gemäß Einbauanleitung durchführen.
- Die entsprechenden einschlägigen Normen, nationalen Vorschriften, Ex-Dokumentation (XA) und Zertifikate beachten.
- Jede Reparatur und jeden Umbau dokumentieren und im Life Cycle Management *W@M*-Datenbank eintragen.

## 13.2 Ersatzteile

- Einige austauschbare Messgerätkomponenten sind durch ein Übersichtsschild gekennzeichnet. Dieses enthält Informationen zum Ersatzteil.
- Das Übersichtsschild Ersatzteile befindet sich im Anschlussraumdeckel des Messgeräts und enthält folgende Angaben:
  - Eine Auflistung der wichtigsten Ersatzteile zum Messgerät inklusive ihrer Bestellinformation.
  - Die URL zum W@M Device Viewer (www.endress.com/deviceviewer): Dort werden alle Ersatzteile zum Messgerät inklusive Bestellcode aufgelistet und lassen sich bestellen. Wenn vorhanden steht auch die dazugehörige Einbauanleitung zum Download zur Verfügung.

Messgerät-Seriennummer:

- Befindet sich auf dem Gerätetypenschild und dem Übersichtsschild Ersatzteile.
- Lässt sich über Parameter "Seriennummer" im Untermenü "Geräteinformation" auslesen.

## 13.3 Endress+Hauser Dienstleistungen

Informationen über Service und Ersatzteile sind bei Ihrer Endress+Hauser Vertriebsstelle erhältlich.

# 14 Wartung

## 14.1 Wartungsarbeiten

Es sind grundsätzlich keine speziellen Wartungsarbeiten erforderlich.

## 14.1.1 Außenreinigung

Bei der Außenreinigung von Messgeräten darauf achten, dass das verwendete Reinigungsmittel die Gehäuseoberfläche und Dichtungen nicht angreift.

## 14.1.2 Innenreinigung

## Messfühlerreinigung

Bei verunreinigten Gasen empfiehlt es sich, das Gerät regelmäßig zu kontrollieren und zu reinigen, um Messfehler durch Verschmutzung oder Ansatzbildung zu minimieren.

Die Kontroll- und Reinigungsintervalle sind abhängig vom Einsatzgebiet.

## HINWEIS

Bei Verwendung von nicht geeigneten Geräten oder Reinigungsflüssigkeiten kann der Messfühler beschädigt werden.

- ► Keinen Rohrreinigungsmolch verwenden.
- Zur Reinigung ein nicht filmbildendendes und ölfreies Reinigungsmittel verwenden. Mit einer weichen Bürste vorsichtig die Oberfläche säubern.
- ► Während der Reinigungsarbeiten ist darauf zu achten, dass die Messfühler nicht beschädigt werden.
- ► Keine Reinigungsmittel verwenden, die Material und Dichtung angreifen.

Messaufnehmerspezifische Informationen:

- Wird die Sensorverschraubung geöffnet, verliert das Messgerät seine Messgenauigkeit. In diesem Fall ist das Messgerät auszubauen und zur Rekalibrierung und an den Hersteller zu senden.
- Ausbau des Messaufnehmers unter Beachtung der Sicherheitshinweise  $\rightarrow \cong 8$ .

## 14.2 Mess- und Prüfmittel

Endress+Hauser bietet eine Vielzahl von Mess- und Prüfmitteln an wie W@M oder Gerätetests.

Ausführliche Angaben zu den Dienstleistungen erhalten Sie bei Ihrer Endress+Hauser Vetriebsstelle.

Auflistung einiger Mess- und Prüfmitteln: Dokument "Technische Information" zum Gerät, Kapitel "Zubehör"

## 14.3 Endress+Hauser Dienstleistungen

Endress+Hauser bietet eine Vielzahl von Dienstleistungen zur Wartung an wie Re-Kalibrierung, Wartungsservice oder Gerätetests.

Ausführliche Angaben zu den Dienstleistungen erhalten Sie bei Ihrer Endress+Hauser Vetriebsstelle.

# 15 Rücksendung

Zur Rücksendung des Geräts folgende Punkte beachten:

- Informieren Sie sich über Vorgehensweise und Rahmenbedingungen bei Ihrer Endress +Hauser Vertriebszentrale.
- Legen Sie dem Gerät das vollständig ausgefüllte Formular "Dekontaminationserklärung" bei.

Das Formular ist verfügbar:

Als Kopiervorlage am Schluss dieser Anleitung

# 16 Entsorgung

## 16.1 Messgerät demontieren

1. Gerät ausschalten.

## 2. **A WARNUNG**

## Personengefährdung durch Prozessbedingungen!

 Auf gefährliche Prozessbedingungen wie Druck im Messgerät, hohe Temperaturen oder aggressive Messstoffe achten.

Die Montage- und Anschlussschritte aus den Kapitel "Messgerät montieren" und "Messgerät anschließen" in sinngemäß umgekehrter Reihenfolge durchführen. Sicherheitshinweise beachten.

## 16.2 Messgerät entsorgen

## **WARNUNG**

## Gefährdung von Personal und Umwelt durch gesundheitsgefährdende Messstoffe!

 Sicherstellen, dass das Messgerät und alle Hohlräume frei von gesundheits- oder umweltgefährdenden Messstoffresten sind, z.B. in Ritzen eingedrungene oder durch Kunststoff diffundierte Stoffe.

Folgende Hinweise zur Entsorgung beachten:

- Die national g
   ültigen Vorschriften beachten.
- Auf eine stoffliche Trennung und Verwertung der Gerätekomponenten achten.

# 17 Technische Daten

## 17.1 Anwendungsbereich

Das Messgerät ist nur für die Durchflussmessung von Gasen bestimmt.

Um den einwandfreien Zustand des Geräts für die Betriebszeit zu gewährleisten: Gerät nur für Messstoffe einsetzen, gegen die die prozessberührenden Materialien hinreichend beständig sind.

# 17.2 Arbeitsweise und Systemaufbau

| Messprinzip     | Massedurchflussmessung nach dem thermischen Messprinzip                                                                                                    |                                                                                                    |                                                                                                |      |      |      |      |  |  |
|-----------------|----------------------------------------------------------------------------------------------------|----------------------------------------------------------------------------------------------------|------------------------------------------------------------------------------------------------|------|------|------|------|--|--|
| Messeinrichtung | Das Gerät besteht aus Messumformer und Messaufnehmer.                                                                                                    |                                                                                                    |                                                                                                |      |      |      |      |  |  |
|                 | Eine Geräte<br>nehmer bil                                                                                                    | Eine Geräteausführung ist verfügbar: Kompaktausführung - Messumformer und Messauf-<br>nehmer bilden eine mechanische Einheit.       |                                                                                                |      |      |      |      |  |  |
|                 | Zum Aufba                                                                                                    | u des Mess                                                                                                    | sgeräts →                                                                                      | 10   |      |      |      |  |  |
|                 | 17.3                                                                                                    | Kenngi                                                                                                    | rößen                                                                                          |      |      |      |      |  |  |
| Messgröße       | Direkte Me                                                                                                    | essgrößen                                                                                                    |                                                                                                |      |      |      |      |  |  |
|                 | <ul><li>Massedu</li><li>Gastemp</li></ul>                                                                                                    | <ul><li>Massedurchfluss</li><li>Gastemperatur</li></ul>                                                                             |                                                                                                |      |      |      |      |  |  |
|                 | Berechnete Messgrößen                                                                                                    |                                                                                                    |                                                                                                |      |      |      |      |  |  |
|                 | <ul><li>Normvolumenfluss</li><li>FAD (Liefermenge) Volumenfluss</li></ul>                                                                                                    |                                                                                                    |                                                                                                |      |      |      |      |  |  |
| Messbereich     | Der verfügbare Messbereich richtet sich nach Gasauswahl, Leitungsgröße und Verwen-<br>dung eines Strömungsgleichrichters. Das Messgerät wird mit Luft (unter Umgebungsbe-<br>dingungen) kalibriert und umgerechnet, um es bei Bedarf an das kundenspezifische Gas<br>anzupassen. |                                                                                                    |                                                                                                |      |      |      |      |  |  |
|                 | Um In:<br>Sie sic                                                                                                    | Um Informationen zu anderen Gasen und Prozessbedingungen zu erhalten, wenden Sie sich bitte an Ihre Endress+Hauser Vertriebsstelle. |                                                                                                |      |      |      |      |  |  |
|                 | Die nachfolgenden Tabellen führen die für Luft verfügbaren Bereiche auf (ohne Strö-<br>mungsgleichrichter).                                                                                                    |                                                                                                    |                                                                                                |      |      |      |      |  |  |
|                 | Bestellmerkmal "Kalibration Durchfluss", Option G und H                                                                                                    |                                                                                                    |                                                                                                |      |      |      |      |  |  |
|                 | Spezifizierter Messbereich bis $100\% \rightarrow \cong 101$                                                                                                    |                                                                                                    |                                                                                                |      |      |      |      |  |  |
|                 | SI-Einheiten für EN (DIN) Flanschversionen                                                                                                    |                                                                                                    |                                                                                                |      |      |      |      |  |  |
|                 | DN                                                                                                    | [kg                                                                                                    | [kg/h] [Nm <sup>3</sup> /h] bei 0 °C (1,013 bar a) [Nm <sup>3</sup> /h bei 15 °C (1,013 bar a) |      |      |      |      |  |  |
|                 | [mm]                                                                                                    | min.                                                                                                    | max.                                                                                           | min. | max. | min. | max. |  |  |
|                 | 15                                                                                                    | 0,5                                                                                                    | 53                                                                                             | 0,38 | 41   | 0,4  | 43   |  |  |
|                 | 25                                                                                                    | 2                                                                                                    | 200                                                                                            | 1,5  | 155  | 1,6  | 164  |  |  |

| DN   | [kg/h] |      | [Nm <sup>3</sup> /h] bei 0 ° | °C (1,013 bar a) | [Nm <sup>3</sup> /h bei 15 °C (1,013 bar a) |      |
|------|--------|------|------------------------------|------------------|---------------------------------------------|------|
| [mm] | min.   | max. | min.                         | max.             | min.                                        | max. |
| 40   | 6      | 555  | 4,6                          | 429              | 4,9                                         | 453  |
| 50   | 10     | 910  | 7,7                          | 704              | 8,2                                         | 744  |

US-Einheiten für ASME Flanschversionen

| DN   | [lb/h] |      | [Scf/min] bei 3 | 2 °F (14,7 psi a) | [Scf/min] bei 59 °F (14,7 psi a) |      |
|------|--------|------|-----------------|-------------------|----------------------------------|------|
| [in] | min.   | max. | min.            | max.              | min.                             | max. |
| 1/2  | 1,1    | 116  | 0,23            | 24                | 0,24                             | 25   |
| 1    | 4,4    | 440  | 0,9             | 91                | 1,0                              | 96   |
| 11/2 | 13,2   | 1220 | 2,7             | 252               | 2,9                              | 266  |
| 2    | 22,0   | 2002 | 4,5             | 413               | 4,8                              | 436  |

### Bestellmerkmal "Kalibration Durchfluss", Option K

Spezifizierter Messbereich bis 150%  $\rightarrow$  🖺 101

SI-Einheiten für EN (DIN) Flanschversionen

| DN   | [kg/h] |      | [Nm <sup>3</sup> /h] bei 0 ° | °C (1,013 bar a) | [Nm³/h bei 15 °C (1,013 bar a) |      |
|------|--------|------|------------------------------|------------------|--------------------------------|------|
| [mm] | min.   | max. | min.                         | max.             | min.                           | max. |
| 15   | 0,5    | 80   | 0,38                         | 62               | 0,24                           | 65   |
| 25   | 2      | 300  | 1,5                          | 232              | 1,0                            | 245  |
| 40   | 6      | 833  | 4,6                          | 644              | 2,3                            | 681  |
| 50   | 10     | 1365 | 7,7                          | 1056             | 4,8                            | 1116 |

### US-Einheiten für ASME Flanschversionen

| DN   | [lb/h] |      | [Scf/min] bei 3 | 2 °F (14,7 psi a) | [Scf/min] bei 59 °F (14,7 psi a) |      |
|------|--------|------|-----------------|-------------------|----------------------------------|------|
| [in] | min.   | max. | min.            | max.              | min.                             | max. |
| 1/2  | 1,1    | 174  | 0,23            | 36                | 0,24                             | 38   |
| 1    | 4,4    | 660  | 0,9             | 136               | 1,0                              | 144  |
| 11/2 | 13,2   | 1830 | 2,7             | 378               | 2,9                              | 399  |
| 2    | 22,0   | 3003 | 4,5             | 620               | 4,8                              | 656  |

#### Messdynamik

Über 100 : 1 (Bestellmerkmal "Kalibration Durchfluss", Option K: über 150 : 1).

Selbst im erweiterten Messbereich (oberhalb des spezifizierten Endwerts) wird die Durchflussmenge erfasst und ausgegeben. Der erweiterte Bereich unterliegt jedoch nicht der spezifizierten Messunsicherheit.

# 17.4 Ausgang

### Ausgangssignal

### Stromausgang

| Stromausgang           | 4-20 mA HART, aktiv                                                                                                    |
|------------------------|----------------------------------------------------------------------------------------------------|
| Maximale Ausgangswerte | <ul> <li>DC 24 V (bei Leerlauf)</li> <li>22 mA</li> <li>Wenn in Parameter Fehlerverhalten die Option Definierter Wert ausgewählt ist: 22,5 mA</li> </ul> |
| Bürde                  | 0 750 Ω                                                                                                    |
| Auflösung              | 16 Bit oder 0,38 μA                                                                                                    |
| Dämpfung               | Einstellbar: 0 999 s                                                                                                    |
| Zuordenbare Messgrößen | <ul> <li>Massefluss</li> <li>Normvolumenfluss</li> <li>FAD-Volumenfluss</li> <li>Temperatur</li> </ul>                                                   |

## Impuls-/Frequenz-/Schaltausgang

| Funktion                 | Als Impuls-, Frequenz- oder Schaltausgang wahlweise einstellbar                                        |
|--------------------------|----------------------------------------------------------------------------------------------------|
| Ausführung               | Passiv, Open-Collector                                                                                 |
| Maximale Eingangswerte   | <ul> <li>DC 30 V</li> <li>25 mA</li> </ul>                                                             |
| Spannungsabfall          | Bei 25 mA: $\leq$ DC 2 V                                                                               |
| Impulsausgang            |                                                                                                    |
| Impulsbreite             | Einstellbar: 0,5 2 000 ms → Impulsrate: 0 1 000 Pulse/s                                                |
| Impulswertigkeit         | Einstellbar                                                                                            |
| Zuordenbare Messgrößen   | <ul><li>Massefluss</li><li>Normvolumenfluss</li><li>FAD-Volumenfluss</li></ul>                         |
| Frequenzausgang          |                                                                                                    |
| Maximale Frequenz        | Einstellbar: 0 1 000 Hz                                                                                |
| Dämpfung                 | Einstellbar: 0 999 s                                                                                   |
| Impuls-Pausen-Verhältnis | 1:1                                                                                                    |
| Zuordenbare Messgrößen   | <ul> <li>Massefluss</li> <li>Normvolumenfluss</li> <li>FAD-Volumenfluss</li> <li>Temperatur</li> </ul> |
| Schaltausgang            |                                                                                                    |
| Schaltverhalten          | Binär, leitend oder nicht leitend                                                                      |
| Schaltverzögerung        | Einstellbar: 0 100 s                                                                                   |
| Anzahl Schaltzyklen      | Unbegrenzt                                                                                             |
| Zuordenbare Funktionen   | <ul> <li>Aus</li> <li>An</li> <li>Diagnoseverhalten</li> <li>Grenzwert</li> <li>Status</li> </ul>      |

Ausfallsignal

Ausfallinformationen werden abhängig von der Schnittstelle wie folgt dargestellt.

## Stromausgang

| Fehlerverhalten    | Wählbar (gemäß NAMUR-Empfehlung NE 43) |  |  |
|--------------------|----------------------------------------|--|--|
| Minimaler Alarm    | 3,6 mA                                 |  |  |
| Maximaler Alarm    | 22 mA                                  |  |  |
| Einstellbarer Wert | 3,6 22,5 mA                            |  |  |

## Impuls-/Frequenz-/Schaltausgang

| Impulsausgang   |                                                                        |  |  |
|-----------------|------------------------------------------------------------------------|--|--|
| Fehlerverhalten | Wählbar:<br>• Aktueller Wert<br>• Keine Impulse                        |  |  |
| Frequenzausgang |                                                                        |  |  |
| Fehlerverhalten | Wählbar:<br>• Aktueller Wert<br>• Definierter Wert: 01250 Hz<br>• 0 Hz |  |  |
| Schaltausgang   |                                                                        |  |  |
| Fehlerverhalten | Wählbar:<br>• Aktueller Status<br>• Offen<br>• Geschlossen             |  |  |

## Vor-Ort-Anzeige

| With Timweis zu Ofsuche und Benebungsmußhuhmen | Klartextanzeige | Mit Hinweis zu Ursache und Behebungsmaßnahmen |
|------------------------------------------------|-----------------|-----------------------------------------------|
|------------------------------------------------|-----------------|-----------------------------------------------|

Statussignal gemäß NAMUR-Empfehlung NE 107

### Bedientool

- Via digitale Kommunikation: HART-Protokoll
- Via Service-Schnittstelle

|                                  | Klartextanzeige                                                         | Mit Hinweis zu Ursache und Behebungsmaßnahmen |  |
|----------------------------------|-------------------------------------------------------------------------|-----------------------------------------------|--|
| Schleichmengenunterdrü-<br>ckung | Die Schaltpunkte für die Schleichmengenunterdrückung sind frei wählbar. |                                               |  |
| Galvanische Trennung             | Die folgenden Anschlüs<br>Ausgänge<br>Spannungsversorgung               | se sind galvanisch voneinander getrennt:<br>g |  |
| Protokollspezifische Daten       | HART                                                                    |                                               |  |
|                                  | Hersteller-ID                                                           | 0x11                                          |  |

| Hersteller-ID           | 0x11 |
|-------------------------|------|
| Gerätetypkennung        | 0x66 |
| HART-Protokoll Revision | 6.0  |

| Gerätebeschreibungsdateien<br>(DTM, DD) | Informationen und Dateien unter:<br>www.endress.com                                                                                                    |
|-----------------------------------------|----------------------------------------------------------------------------------------------------|
| Bürde HART                              | Min. 250 Ω                                                                                                    |
| Dynamische Variablen                    | Die Messgrößen können den dynamischen Variablen frei zugeordnet werden.                                                                                            |
|                                         | Messgrößen für PV (Erste dynamische Variable)<br>Massefluss<br>Normvolumenfluss<br>FAD-Volumenfluss<br>Temperatur                                                  |
|                                         | Messgrößen für SV, TV, QV (Zweite, dritte und vierte dynamische Vari-<br>able)<br>Massefluss<br>Normvolumenfluss<br>FAD-Volumenfluss<br>Temperatur<br>Summenzähler |

#### Energieversorgung 17.5

### Klemmenbelegung

## Messumformer

Anschlussvariante 4-20 mA HART, Impuls-/Frequenz-/Schaltausgang

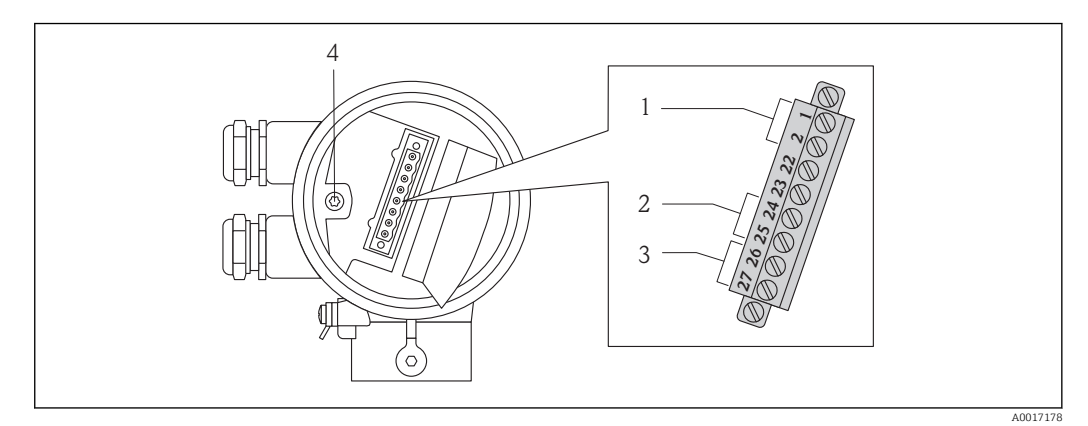

Versorgungsspannung 1

2 3 Signalübertragung: Impuls-/Frequenz-/Schaltausgang

Signalübertragung: 4-20 mA HART Erdungsklemme für Kabelschirm

4

### Versorgungsspannung

| Bestellmerkmal      | Klemmen    | nummern  |
|---------------------|------------|----------|
| "Energieversorgung" | 1 (L+)     | 2 (L-)   |
| Option <b>D</b>     | DC 24 V (1 | .8 30 V) |

Signalübertragung

| Bestellmerkmal  | Klemmennummern       |  |                 |                  |
|-----------------|----------------------|--|-----------------|------------------|
| "Ausgang"       | Ausgang 1            |  | Ausgang 2       |                  |
|                 | 26 (+) 27 (-) 24 (+) |  | 25 (-)          |                  |
| Option <b>A</b> | 4-20 mA HART aktiv   |  |                 |                  |
| Option <b>B</b> | 4-20 mA HART aktiv   |  | Impuls-/Frequen | z-/Schaltausgang |

| Option <b>K</b> | - | Impuls-/Frequenz-/Schaltausgang |
|-----------------|---|---------------------------------|

## Versorgungsspannung

DC 24 V (18 ... 30 V)

Der Versorgungsstromkreis muss SELV/PELV-Konformität erfüllen.

| Leistungsaufnahme      | Bestellmerkmal Maximale Leistungsaufnahme<br>"Ausgang"                                                                                                    |                                                                                                    |                               |  |  |  |
|------------------------|----------------------------------------------------------------------------------------------------|----------------------------------------------------------------------------------------------------|-------------------------------|--|--|--|
|                        | <ul> <li>Option A: 4-20mA HART</li> <li>Option B: 4-20mA HART, Impuls-/Frequenz-/<br/>Schaltausgang</li> <li>Option K: Impuls-/Frequenz-/Schaltausgang</li> </ul>     | 3,1                                                                                                    | 3,1 W                         |  |  |  |
| Stromaufnahme          | Bestellmerkmal<br>"Ausgang"                                                                                                    | Maximale Stromauf-<br>nahme                                                                                                    | Maximaler Einschalt-<br>strom |  |  |  |
|                        | <ul> <li>Option A: 4-20mA HART</li> <li>Option B: 4-20mA HART, Impuls-/Frequenz-/<br/>Schaltausgang</li> <li>Option K: Impuls-/Frequenz-/Schaltausgang</li> </ul>     | pption A: 4-20mA HART 185 mA<br>pption B: 4-20mA HART, Impuls-/Frequenz-/<br>chaltausgang<br>pption K: Impuls-/Frequenz-/Schaltausgang |                               |  |  |  |
| Versorgungsausfall     | <ul> <li>Summenzähler bleiben auf dem zuletzt erm</li> <li>Konfiguration bleibt im Gerätespeicher erha</li> <li>Fehlermeldungen inklusive Stand des Betrie</li> </ul> | nittelten Wert stehen.<br>alten.<br>ebsstundenzählers wer                                                                              | den abgespeichert.            |  |  |  |
| Elektrischer Anschluss | Anschluss Messumformer                                                                                                    |                                                                                                    |                               |  |  |  |
|                        |                                                                                                    |                                                                                                    |                               |  |  |  |
|                        | <ul> <li>Kabeleinführung für Versorgungsspannung</li> <li>Kabeleinführung für Signalübertragung</li> </ul>                                                            |                                                                                                    |                               |  |  |  |
| Potentialausgleich     | Spezielle Maßnahmen für den Potenzialausgleich sind nicht erforderlich.                                                                                               |                                                                                                    |                               |  |  |  |
| Klemmen                | Steckbare Schraubklemmen für spezifizierte A                                                                                                    | Aderquerschnitte                                                                                                    |                               |  |  |  |
| Kabeleinführungen      | <ul> <li>Kabelverschraubung: M20 × 1,5 mit Kabel of Gewinde für Kabeleinführung:</li> <li>NPT ½"</li> <li>G ½"</li> </ul>                                             | ¢612 mm (0,24 (                                                                                                    | ),47 in)                      |  |  |  |

| Kabelspezifikation      | Aderquerschnitt                                                                                                    |  |  |  |  |
|-------------------------|----------------------------------------------------------------------------------------------------|--|--|--|--|
|                         | 0,5 1,5 mm <sup>2</sup> (21 16 AWG)                                                                                                    |  |  |  |  |
|                         | Zulässiger Temperaturbereich                                                                                                    |  |  |  |  |
|                         | <ul> <li>-40 °C (-40 °F)≥ 80 °C (176 °F)</li> <li>Mindestanforderung: Kabel-Temperaturbereich ≥ Umgebungstemperatur + 20 K</li> </ul>                                                                                                    |  |  |  |  |
|                         | Signalkabel                                                                                                    |  |  |  |  |
|                         | Stromausgang                                                                                                    |  |  |  |  |
|                         | Bei 4-20 mA HART: Abgeschirmtes Kabel empfohlen. Erdungskonzept der Anlage beach-<br>ten.                                                                                                    |  |  |  |  |
|                         | Impuls-/Frequenz-/Schaltausgang                                                                                                    |  |  |  |  |
|                         | Normales Installationskabel ausreichend.                                                                                                    |  |  |  |  |
|                         | Versorgungsspannungskabel                                                                                                    |  |  |  |  |
|                         | Normales Installationskabel ausreichend.                                                                                                    |  |  |  |  |
| Referenzbedingungen     | <ul> <li>Kalibrieranlagen rückgeführt auf nationale Normale</li> <li>Akkreditiert gemäß ISO/IEC 17025</li> <li>Luft geregelt auf 24 °C ± 0,5 °C (75,2 °F ± 0,9 °F) bei Atmosphärendruck</li> <li>Feuchtigkeitsgeregelt &lt; 40 % RH</li> </ul>                                                                                                    |  |  |  |  |
| Maximale Messabweichung | v.M. = vom Messwert; v.E. = vom Endwert                                                                                                    |  |  |  |  |
|                         | <ul> <li>Der Endwert ist abhängig vom Nenndurchmesser des Messgeräts und von der Leistung der Kalibrieranlage.</li> <li>Endwerte des spezifizierten Messbereichs →</li></ul>                                                                                                    |  |  |  |  |
|                         | $ \begin{bmatrix} \% \\ \pm 20 \\ \pm 15 \\ \pm 10 \\ \pm 5 \\ 0 \\ 0 \\ 10 \\ 20 \\ 30 \\ 40 \\ 50 \\ 60 \\ 70 \\ 80 \\ 90 \\ 100 \\ 100 \\ 1$ |  |  |  |  |

Maximale Messabweichung (% Massedurchfluss) in % vom Messwert/Endwert. G, H, K, L: Bestellmerkmal "Kalibration Durchfluss", siehe nachfolgende Tabelle

| Bestellmerkmal<br>"Kalibration<br>Durchfluss" | Messgenauigkeit                                                                                                    | Beschreibung                                                                                                    |
|-----------------------------------------------|----------------------------------------------------------------------------------------------------|----------------------------------------------------------------------------------------------------|
| K<br>L                                        | • $Q = 100 \dots 150$ %:<br>von ±3 %auf ±6,5 % vom momen-<br>tanen Messwert linear aufstei-<br>gend wie die folgende Gleichung<br>ausdrückt:<br>±3 ± (X <sub>n</sub> -100) × 0,07 [% v.M.]<br>(100 %< X <sub>n</sub> ≤150 %; X <sub>n</sub> = aktuel-<br>ler Durchfluss in % v.E.)<br>• $Q = 15 \dots 100$ %:<br>±3 % vom momentanen Mess-<br>wert<br>• $Q = 1 \dots 15$ %<br>±0,45 % v.E.<br>(alle Angaben unter Referenzbedin- | Das Messgerät wird auf einer akkreditierten, rück-<br>führbaren Kalibrieranlage kalibriert und justiert. Ein<br>Kalibrierprotokoll bescheinigt die Messgenauigkeit.  |
|                                               | gungen)                                                                                                    |                                                                                                    |
| Н                                             | <ul> <li>Q = 20 100 %<br/>±4 % vom momentanen Messwert</li> <li>Q = 1 20 %<br/>±0,8 % v.E.</li> <li>(alle Angaben unter Beferenzbedin-</li> </ul>                                                                                                    | Die messtechnische Qualität des Messgeräts wird<br>überprüft. Ein Nachweisprotokoll bestätigt, dass das<br>Messgerät innerhalb der spezifizierten Toleranz<br>misst. |
|                                               | gungen)                                                                                                    |                                                                                                    |
| G                                             | $Q = 1 \dots 100 \%$<br>±5 % v.E.<br>(unter Referenzbedingungen)                                                                                                    | Bei dieser Variante erfolgt weder eine Kalibrierung<br>noch eine Genauigkeitsprüfung des Messgeräts.                                                                 |

## Genauigkeit der Ausgänge

Stromausgang

|                         | Genauigkeit             | Max. ±0,05 % v.E. oder ±10 μA                                  |
|-------------------------|-------------------------|----------------------------------------------------------------|
| Wiederholbarkeit        | +0.5 % des Anzeigewe    | rts für Geschwindigkeiten > 1.0 m/s (3.3 ft/s)                 |
|                         | ±0,5 % des Anzeigewe    |                                                                |
| Reaktionszeit           | Typischerweise < 3 s fi | ir 63 % einer vorgegebenen Sprungantwort (in beide Richtungen) |
| Einfluss Messstoffdruck | Luft: 0,35 % des Anzei  | gewerts pro bar (0,02 % pro psi) der Prozessdruckänderung      |

# 17.7 Montage

Kapitel "Montagebedingungen"

# 17.8 Umgebung

| Umgebungstemperaturbe-                        | Messumformer                                                                                                    | ormer         -40 +60 °C (-40 +140 °F)                                                                                                    |  |  |  |  |  |
|-----------------------------------------------|----------------------------------------------------------------------------------------------------|----------------------------------------------------------------------------------------------------|--|--|--|--|--|
| reich                                         | Messaufnehmer                                                                                                    | <ul> <li>Flansch- und Gewindeanschluss aus rostfreiem Stahl:<br/>-40 +60 °C (-40 +140 °F)</li> <li>Flanschanschluss PN16 aus Kohlenstoffstahl:<br/>-10 +60 °C (-14 +140 °F)</li> <li>Flanschanschluss Cl.150 aus Kohlenstoffstahl:<br/>-29 +60 °C (-20,2 +140 °F)</li> </ul> |  |  |  |  |  |
|                                               | Vor-Ort-Anzeige                                                                                                    | –20 +60 °C (–4 +140 °F)<br>Außerhalb des Temperaturbereichs kann die Ablesbarkeit der Vor-Ort-Anzeige beeinträch-<br>tigt sein.                                                                                                    |  |  |  |  |  |
|                                               | <ul> <li>Bei Betrieb i<br/>Direkte Soni</li> </ul>                                                                                                    | m Freien:<br>neinstrahlung vermeiden, besonders in wärmeren Klimaregionen.                                                                                                    |  |  |  |  |  |
| Lagerungstemperatur                           | –40 +80 °C (–40 +176 °F), vorzugsweise bei +20 °C (+68 °F)                                                                                                    |                                                                                                    |  |  |  |  |  |
| Schutzart                                     | Messumformer<br>• Standardmäßig: IP66/67, Type 4X enclosure<br>• Bei geöffnetem Gehäuse: IP20, Type 1 enclosure<br>• Anzeigemodul: IP20, Type 1 enclosure<br>Messaufnehmer<br>IP66/67, Type 4X enclosure |                                                                                                    |  |  |  |  |  |
| Stoßfestigkeit                                | Gemäß IEC/EN 60068-2-31                                                                                                    |                                                                                                    |  |  |  |  |  |
| Schwingungsfestigkeit                         | Beschleunigung bis 2 g, 10 150 Hz, in Anlehnung an IEC/EN 60068-2-6                                                                                                    |                                                                                                    |  |  |  |  |  |
| Elektromagnetische Ver-<br>träglichkeit (EMV) | Nach IEC/EN 61326 und NAMUR-Empfehlung 21 (NE 21).<br>Details sind aus der Konformitätserklärung ersichtlich.                                                                                            |                                                                                                    |  |  |  |  |  |
|                                               | 17.9 Pro                                                                                                    | Dzess                                                                                                    |  |  |  |  |  |
| Messstoff-Temperaturbe-<br>reich              | Messaufnehmer<br>■ Flansch- und Gewindeanschluss aus rostfreiem Stahl:<br>-40 +100 °C (-40 +212 °F)                                                                                                    |                                                                                                    |  |  |  |  |  |

|                  | <ul> <li>Flanschanschluss PN16 aus Kohlenstoffstahl:<br/>-10 +100 °C (-14 +212 °F)</li> <li>Flanschanschluss Cl.150 aus Kohlenstoffstahl:<br/>-29 +100 °C (-20,2 +212 °F)</li> </ul> |
|------------------|----------------------------------------------------------------------------------------------------|
| Durchflussgrenze | Siehe Abschnitt "Messbereich"→ 🗎 95                                                                                                    |
|                  | Die Geschwindigkeit im Messrohr sollte 70 m/s (230 ft/s) nicht überschreiten.                                                                                                    |
| Druckverlust     | Vernachlässigbar (ohne Strömungsgleichrichter).                                                                                                    |

Zur genauen Berechnung ist der Applicator zu verwenden.

| Systemdruck    | <b>Messaufnehmer</b><br>Je nach Ausführung bitte Angaben auf Typenschild beachten.<br>max. 40 bar g (580 psi g)                                                                                               |
|----------------|----------------------------------------------------------------------------------------------------|
| Wärmeisolation | Wenn das Gas sehr feucht oder mit Wasser gesättigt ist, dann sollten die Rohrleitung und das Messaufnehmergehäuse isoliert werden, damit sich keine Wassertröpfchen am Mess-<br>fühler niederschlagen können. |
|                | <ul> <li>HINWEIS</li> <li>Überhitzung der Messelektronik durch Wärmeisolierung!</li> <li>Maximale Isolationshöhe beim Messumformerhals beachten, so dass der Messumformerkopf komplett freibleibt.</li> </ul> |
|                |                                                                                                    |

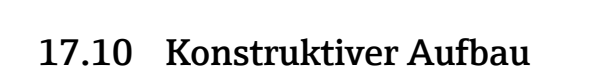

Bauform, Maße

Gewicht

Angaben zu den Abmessungen und Einbaulängen des Geräts: Dokument "Technische Information", Kapitel "Konstruktiver Aufbau"

## Gewicht in SI-Einheiten

Kompaktausführung

| DN   | Gewicht [kg]           |      |      |                        |       |     |
|------|------------------------|------|------|------------------------|-------|-----|
| [mm] | Festflansch Losflansch |      |      | Gewindeaus-<br>führung |       |     |
|      | CL300                  | PN40 | PN16 | PN10                   | CL150 |     |
| 15   | 4,0                    | 3,9  | 4,1  | 3,2                    | 3,4   | 2,6 |
| 25   | 5,5                    | 4,8  | 5,0  | 3,5                    | 4,3   | 2,6 |
| 40   | 7,9                    | 7,0  | 7,5  | 4,9                    | 6,1   | 3,1 |
| 50   | 9,9                    | 9,3  | 9,4  | 5,9                    | 8,0   | 3,8 |

A0015521

### Gewicht in US-Einheiten

#### Kompaktausführung

| DN   | Gewicht [lbs] |      |            |      |       |                        |
|------|---------------|------|------------|------|-------|------------------------|
| [mm] | Festflansch   |      | Losflansch |      |       | Gewindeaus-<br>führung |
|      | CL300         | PN40 | PN16       | PN10 | CL150 |                        |
| 15   | 8,8           | 8,6  | 9,0        | 7,1  | 7,5   | 5,7                    |
| 25   | 12,1          | 10,6 | 11,0       | 7,7  | 9,5   | 5,7                    |
| 40   | 17,4          | 15,4 | 16,5       | 10,8 | 13,5  | 6,8                    |
| 50   | 21,8          | 20,5 | 20,7       | 13,0 | 17,6  | 8,4                    |

#### Werkstoffe

#### Gehäuse Messumformer

Bestellmerkmal "Gehäuse", Option A: Beschichtet Alu AlSi10Mg

Fensterwerkstoff: Glas

#### Messaufnehmer

#### Prozessanschlüsse

Festflansche: EN 1092-1/ ASME B16.5

- Rostfreier Stahl 1.4404 gemäß EN 10222-5
- Rostfreier Stahl F316/F316L gemäß ASTM A182
- Losflansche: EN 1092-1/ ASME B16.5
- Bördel:
  - Rostfreier Stahl 1.4404/1.4435 gemäß EN 10216-5; kalt umgeformt
  - Rostfreier Stahl 316L gemäß ASTM A312; kalt umgeformt
- Losteil:
  - Kohlenstoffstahl verzinkt 1.0038 gemäß EN 10025-2
  - Kohlenstoffstahl verzinkt ASTM A105
  - Rostfreier Stahl 1.4301/1.4307 gemäß EN 10028-7

Gewindeausführung: R-Aussengewinde nach EN 10226-1, ISO 7/1 und NPT-Aussengewinde nach ASME B1.20.1

- Rostfreier Stahl 1.4404/1.4435 gemäß EN 10216-5
- Rostfreier Stahl 316L gemäß ASTM A312

#### Messrohr

- DN 15(½ in)
  - Rostfreier Stahl 1.4404 gemäß EN 10272/EN10216-5
  - Rostfreier Stahl 316/316L gemäß ASTM A479/ ASTM A312
- DN 25 ... 50 (1 ... 2 in)
  - Rostfreier Stahl 1.4404 gemäß EN 10216-5
  - Rostfreier Stahl 316/316L gemäß ASTM A312

#### Messfühler

- Rostfreier Stahl 1.4404/1.4435 gemäß EN 10216-5/ EN10272/ EN 10028-7
- Rostfreier Stahl 316L gemäß ASTM A269/ ASTM A479/ ASTM A240

## Kabeleinführungen

Bestellmerkmal "Gehäuse", Option A: Kompakt, beschichtet Alu

| Elektrischer Anschluss         | Zündschutzart       | Werkstoff          |
|--------------------------------|---------------------|--------------------|
| Kabelverschraubung M20 × 1,5   | Für Nicht-Ex        | Kunststoff         |
| Gewinde G ½"<br>über Adapter   | Für Nicht-Ex und Ex | Messing vernickelt |
| Gewinde NPT ½"<br>über Adapter |                     |                    |

### Zubehör

Strömungsgleichrichter gemäß EN(DIN)/ASME

1.4404 gemäß EN 10272 und 316L gemäß A479

1.4404 gemäß EN 10216-5 und 316L gemäß A312

Prozessanschlüsse

- Losflansche, Festflansche
  - gemäß EN 1092-1
  - gemäß ASME B16.5
- Außengewinde
  - R-Außengewinde nach EN 10226-1
  - NPT-Außengewinde nach ASME B1.20.1
- Tu den verschiedenen Werkstoffen der Prozessanschlüsse

## 17.11 Bedienbarkeit

| Bedienkonzept     | Nutzerorientierte Menüstruktur für anwenderspezifische Aufgaben<br>Inbetriebnahme<br>Bedienung<br>Diagnose<br>Expertenebene                                                                                                    |  |  |  |  |
|-------------------|----------------------------------------------------------------------------------------------------|--|--|--|--|
|                   | <b>Schnelle und sichere Inbetriebnahme</b><br>Menüführung mit kurzen Erläuterungen der einzelnen Parameterfunktionen                                                                                                    |  |  |  |  |
|                   | <ul> <li>Sicherheit im Betrieb</li> <li>Bedienung in verschiedenen Landessprachen: →  108</li> <li>Via Vor-Ort-Anzeige</li> <li>Via Bedientools</li> <li>Einheitliche Bedienphilosophie am Gerät und in den Bedientools</li> </ul>                                                                                   |  |  |  |  |
|                   | Effizientes Diagnoseverhalten erhöht die Verfügbarkeit der Messung<br>Behebungsmaßnahmen sind in Klartext integriert<br>Vielfältige Simulationsmöglichkeiten und optional Linienschreiberfunktionen                                                                                                    |  |  |  |  |
| Vor-Ort-Bedienung | Bestellmerkmal "Anzeige; Bedienung", Option C                                                                                                    |  |  |  |  |
|                   | Anzeigeelemente                                                                                                    |  |  |  |  |
|                   | <ul> <li>4-zeilige Anzeige</li> <li>Anzeige für die Darstellung von Messgrößen und Statusgrößen individuell konfigurierbat</li> <li>Zulässige Umgebungstemperatur für die Anzeige: -20 +60 °C (-4 +140 °F)<br/>Außerhalb des Temperaturbereichs kann die Ablesbarkeit der Anzeige beinträchtigt<br/>sein.</li> </ul> |  |  |  |  |

#### Bedienelemente

Vor-Ort-Bedienung mit 3 Drucktasten (⊕, ⊙, ⓒ)

Zusatzfunktionalität

- Datensicherungsfunktion
   Die Gerätekonfiguration kann im Anzeigemodul gesichert werden.
- Datenvergleichsfunktion
   Die im Anzeigemodul gespeicherte Gerätekonfiguration kann mit der aktuellen Gerätekonfiguration verglichen werden.
- Datenübertragungsfunktion
   Die Messumformerkonfiguration kann mithilfe des Anzeigemoduls auf ein anderes Gerät übetragen werden.

Fernbedienung

#### Via HART-Protokoll

Diese Kommunikationsschnittstelle ist bei folgender Geräteausführung vorhanden:

- Bestellmerkmal "Ausgang", Option A: 4-20 mA HART
- Bestellmerkmal "Ausgang", Option B: 4-20 mA HART, Impuls-/Frequenz-/Schaltausgang

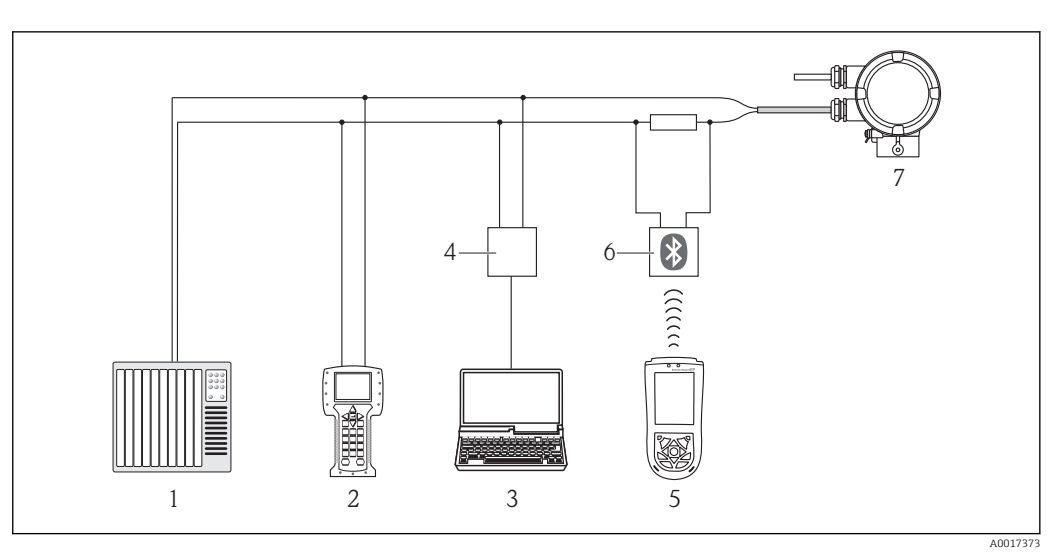

🗟 8 Möglichkeiten der Fernbedienung via HART-Protokoll

- 1 Automatisierungssystem (z.B. SPS)
- 2 Field Communicator 475
- 3 Computer mit Bedientool (z.B. FieldCare, AMS Device Manager, SIMATIC PDM)
- 4 Commubox FXA195 (USB)
- 5 Field Xpert SFX100
- 6 VIATOR Bluetooth-Modem mit Anschlusskabel
- 7 Messumformer

## Via Service-Schnittstelle (CDI)

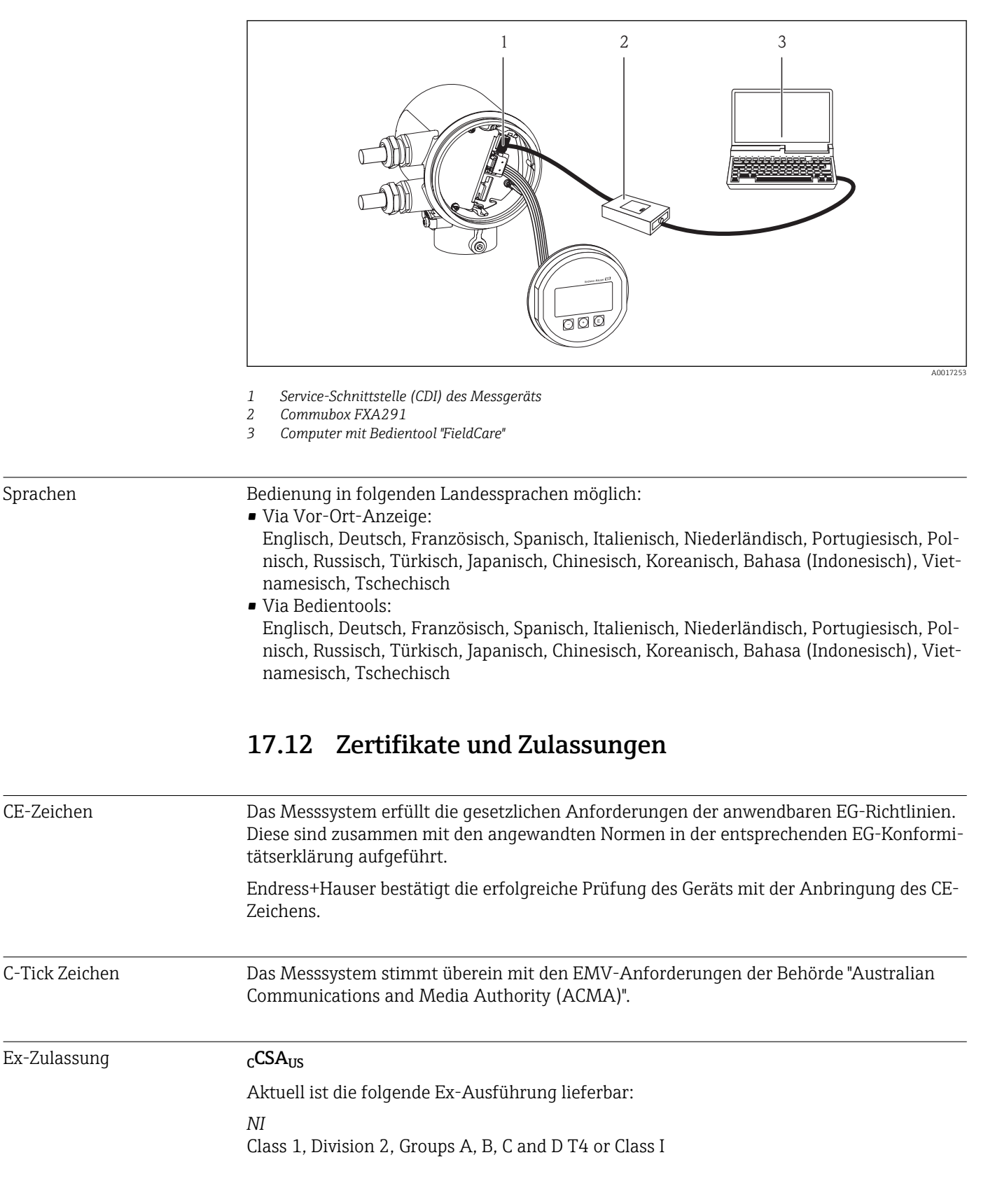
| Druckgerätezulassung                | <ul> <li>Mit der Kennzeichnung PED/G1/x (x = Kategorie) auf dem Messaufnehmer-Typenschild bestätigt Endress+Hauser die Konformität mit den "Grundlegenden Sicherheitsanforderungen" des Anhangs I der Druckgeräterichtlinie 97/23/EG.</li> <li>Geräte ohne diese Kennzeichnung (ohne PED) sind nach guter Ingenieurspraxis ausgelegt und hergestellt. Sie entsprechen den Anforderungen von Art.3 Abs.3 der Druckgeräterichtlinie 97/23/EG. Ihr Einsatzbereich ist in den Diagrammen 6 bis 9 im Anhang II der Druckgeräterichtlinie 97/23/EG dargestellt.</li> </ul>                                                                                                    |
|-------------------------------------|----------------------------------------------------------------------------------------------------|
| Externe Normen und Richt-<br>linien | <ul> <li>EN 60529<br/>Schutzarten durch Gehäuse (IP-Code)</li> <li>EN 61010-1<br/>Sicherheitsbestimmungen für elektrische Mess-, Steuer-, Regel- und Laborgeräte</li> <li>IEC/EN 61326<br/>Emission gemäß Anforderungen für Klasse A. Elektromagnetische Verträglichkeit<br/>(EMV-Anforderungen).</li> <li>NAMUR NE 21<br/>Elektromagnetische Verträglichkeit von Betriebsmitteln der Prozess- und Labortechnik</li> <li>NAMUR NE 32<br/>Sicherung der Informationsspeicherung bei Spannungsausfall bei Feld- und Leitgeräten<br/>mit Mikroprozessoren</li> <li>NAMUR NE 43<br/>Vereinheitlichung des Signalpegels für die Ausfallinformation von digitalen Messumfor-<br/>mern mit analogem Ausgangssignal.</li> <li>NAMUR NE 53<br/>Software von Feldgeräten und signalverarbeitenden Geräten mit Digitalelektronik</li> <li>NAMUR NE 105<br/>Anforderungen an die Integration von Feldbus-Geräten in Engineering-Tools für Feldge-<br/>räte</li> <li>NAMUR NE 107<br/>Statuskategorisierung gemäß NE107</li> <li><b>T7.13 Zubehör</b></li> <li>Überblick zum bestellbaren Zubehör: Dokument "Technische Information"</li> </ul> |

# 17.14 Ergänzende Dokumentation

Die folgenden Dokumenttypen sind verfügbar:

- Auf der mitgelieferten CD-ROM zum Gerät
- Im Download-Bereich der Endress+Hauser Internetseite: www.endress.com → Download

| Standarddokumentation | Kommunikation | Dokumenttyp            | Dokumentationscode |  |  |
|-----------------------|---------------|------------------------|--------------------|--|--|
|                       |               | Kurzanleitung          | KA01103D           |  |  |
|                       |               | Technische Information | TI01019D           |  |  |

| Geräteabhängige Zusatzdo- | Dokumenttyp                       | Dokumentationscode                                                       |
|---------------------------|-----------------------------------|--------------------------------------------------------------------------|
| kumentation               | Angaben zur Druckgeräterichtlinie | SD00155D                                                                 |
|                           | Einbauanleitung                   | Bei den Zubehörteilen jeweils angegeben                                  |
|                           |                                   | Überblick zum bestellbaren Zubehör: Dokument<br>"Technische Information" |

# 18 Anhang

## 18.1 Übersicht zum Bedienmenü Bediener/Instandhalter

Die folgende Tabelle gibt eine Übersicht zur Bedienmenüstruktur mit ihren Parametern für Bediener, Instandhalter und Experte. Die Seitenzahlangabe verweist auf die zugehörige Beschreibung des Parameters.

| 🕞 Language (0104)                        |               |                                       |               | → 🗎 48 |
|------------------------------------------|---------------|---------------------------------------|---------------|--------|
| Anzeige/Betrieb                          | $\rightarrow$ |                                       |               | → 🗎 27 |
|                                          |               | Anzeige                               | $\rightarrow$ | → 🗎 75 |
|                                          |               | Format Anzeige (0098)                 |               | → 🖺 75 |
|                                          |               | Kontrast Anzeige (0105)               |               | → 🖺 75 |
|                                          |               | Intervall Anzeige (0096)              |               | → 🖺 75 |
|                                          |               | Betrieb                               | $\rightarrow$ | → 🖺 75 |
|                                          |               | Steuerung Summenzäh-<br>ler (0912)    |               | → 🗎 78 |
|                                          |               | Vorwahlmenge (0913)                   |               | → 🗎 78 |
|                                          |               | Summenzähler zurück-<br>setzen (2806) |               | → 🗎 78 |
| Setup                                    | $\rightarrow$ |                                       |               | → 🖺 49 |
| Gasart wählen (3381)                     |               |                                       |               | → 🖺 49 |
| Prozessdruck (3376)                      |               |                                       |               | → 🖺 50 |
| Temperatur (1853)                        |               |                                       |               | → 🖺 76 |
| Installationsfaktor<br>(3470)            |               |                                       |               | → 🗎 50 |
| Zuordnung Stromaus-<br>gang (0359)       |               |                                       |               | → 🗎 51 |
| 4 mA-Wert (0367)                         |               |                                       |               | → 🗎 51 |
| 20 mA-Wert (0372)                        |               |                                       |               | → 🖺 51 |
| Betriebsart (0469)                       |               |                                       |               | → 🖺 51 |
| Zuordnung Frequenzaus-<br>gang (0478)    |               |                                       |               | → 🗎 51 |
| Messwert für Anfangs-<br>frequenz (0476) |               |                                       |               | → 🖺 51 |
| Messwert für Endfre-<br>quenz (0475)     |               |                                       |               | → 🗎 51 |
| Funktion Schaltausgang<br>(0481)         |               |                                       |               | → 🗎 52 |

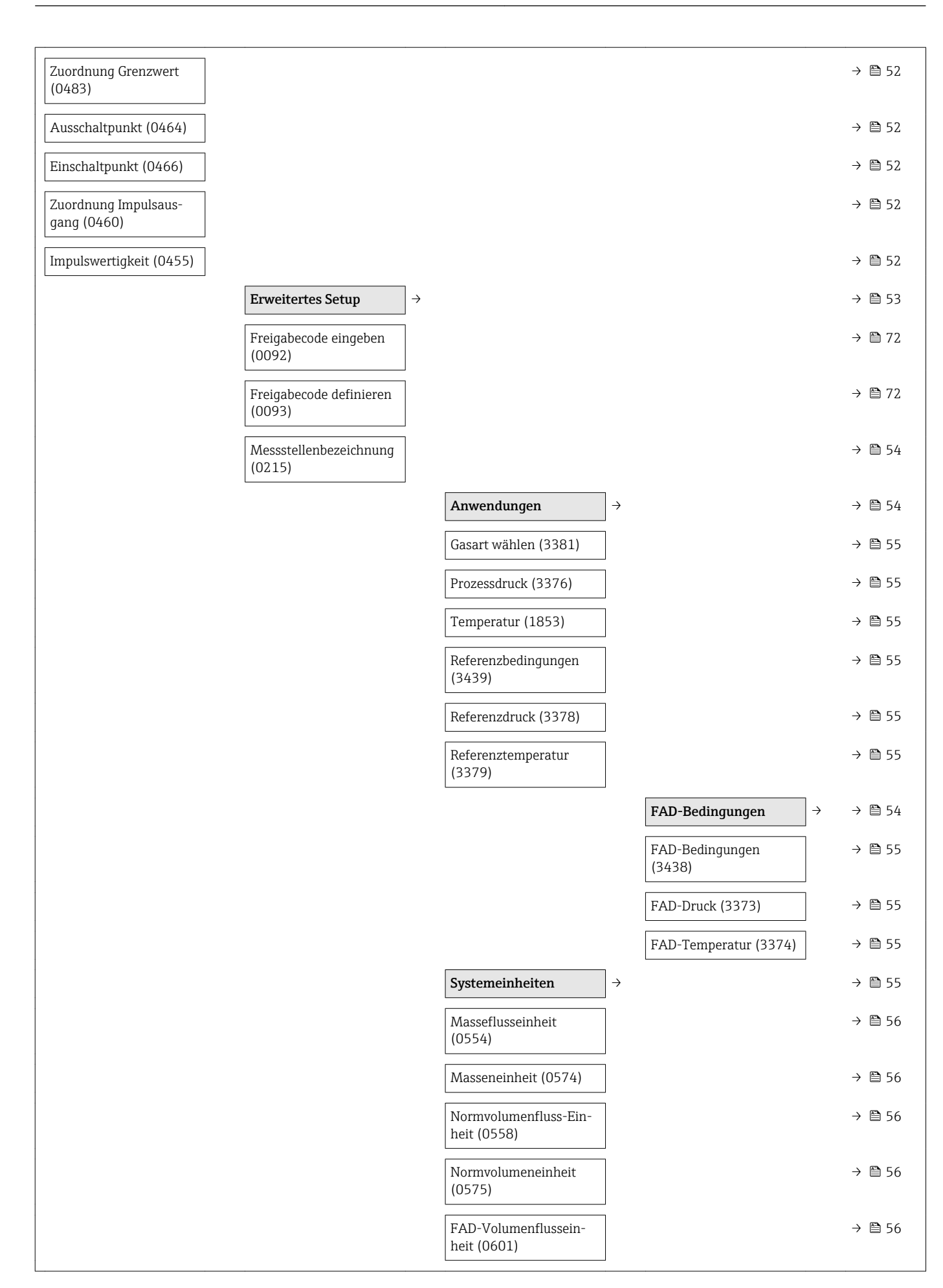

|                            | FAD-Volumeneinheit<br>(0591)            |                   | → 🗎 56 |
|----------------------------|-----------------------------------------|-------------------|--------|
|                            | Dichteeinheit (0555)                    | ]                 | → 🖺 56 |
|                            | Druckeinheit (0564)                     | ]                 | → 🖺 56 |
|                            | Temperatureinheit<br>(0557)             |                   | → 🗎 56 |
| Dämpfung Ausgang<br>(0477) | Längeneinheit (0551)                    |                   | → 🖺 56 |
|                            | Stromausgang                            | $]$ $\rightarrow$ | → 🖺 58 |
|                            | Zuordnung Stromaus-<br>gang (0359)      |                   | → 🗎 58 |
|                            | Masseflusseinheit<br>(0554)             |                   | → 🗎 58 |
|                            | Normvolumenfluss-Ein-<br>heit (0558)    |                   | → 🗎 58 |
|                            | FAD-Volumenflussein-<br>heit (0601)     |                   | → 🗎 58 |
|                            | Temperatureinheit<br>(0557)             |                   | → 🗎 58 |
|                            | Strombereich (353)                      | ]                 | → 🖺 58 |
|                            | 4mA-Wert (367)                          | ]                 | → 🖺 58 |
|                            | 20mA-Wert (372)                         | ]                 | → 🖺 58 |
|                            | Fehlerverhalten (364)                   | ]                 | → 🖺 58 |
|                            | Fehlerstrom (352)                       | ]                 | → 🖺 58 |
|                            | PFS-Ausgang                             | ightarrow         | → 🖺 60 |
|                            | Betriebsart (0469)                      | ]                 | → 🗎 61 |
|                            | Zuordnung Impuls<br>(0460)              |                   | → 🗎 61 |
|                            | Zuordnung Frequenz<br>(0478)            |                   | → 🗎 61 |
|                            | Funktion Schaltausgang<br>(0481)        |                   | → 🗎 61 |
|                            | Zuordnung Diagnosever-<br>halten (0482) |                   | → 🗎 61 |
|                            | Zuordnung Grenzwert<br>(0483)           |                   | → 🗎 61 |
|                            | Zuordnung Status (0485)                 | ]                 | → 🖺 61 |
|                            | Masseflusseinheit<br>(0554)             |                   | → 🖺 61 |

|                                      |   | _   |             |
|--------------------------------------|---|-----|-------------|
| Masseeinheit (0574)                  | - | > ( | <b>6</b> 1  |
| FAD-Volumenflussein-<br>heit (0601)  | - | → [ | <b>6</b> 1  |
| FAD-Volumeneinheit<br>(0591)         |   | → @ | <b>1</b> 61 |
| Normvolumenfluss-Ein-<br>heit (0558) | - | → @ | <b>6</b> 1  |
| Normvolumeneinheit<br>(0575)         | - | → @ | <b>6</b> 1  |
| Einheit (0915)                       | - | → [ | <b>1</b> 61 |
| Temperatureinheit<br>(0557)          |   | → @ | <b>6</b> 1  |
| Impulswertigkeit (0455)              | - | → [ | <b>6</b> 1  |
| Impulsbreite (0452)                  | - | → @ | <b>6</b> 1  |
| Fehlerverhalten (0480)               | - | → @ | <b>6</b> 1  |
| Anfangsfrequenz (0453)               | - | → @ | <b>1</b> 61 |
| Endfrequenz (0454)                   | - | → @ | <b>6</b> 1  |
| Endfrequenz (0454)                   | - | → [ | <b>6</b> 1  |
| Anfangsfrequenz (0453)               | - | → [ | <b>6</b> 1  |
| Wert Anfangsfrequenz<br>(0476)       | - | → [ | 61          |
| Wert Endfrequenz<br>(0475)           | - | → @ | <b>6</b> 1  |
| Wert Endfrequenz<br>(0475)           | - | → [ | <b>6</b> 1  |
| Wert Anfangfrequenz<br>(0476)        | - | → [ | ₿ 61        |
| Fehlerverhalten (0451)               | - | → [ | <b>1</b> 61 |
| Fehlerfrequenz (0474)                | - | → [ | <b>1</b> 61 |
| Einschaltpunkt (0466)                | - | → [ | <b>1</b> 61 |
| Ausschaltpunkt (0464)                | - | → @ | <b>1</b> 61 |
| Ausschaltpunkt (0464)                | - | → @ | <b>1</b> 61 |
| Einschaltpunkt (0466)                | - | → [ | <b>1</b> 61 |
| Einschaltverzögerung<br>(0467)       |   | → @ | <b>6</b> 1  |
| Ausschaltverzögerung<br>(0465)       | - | → [ | <b>₿</b> 61 |
| Fehlerverhalten (0486)               | - | → [ | <b>6</b> 1  |

| Inv<br>sig       | nvertiertes Ausgangs-<br>gnal (0470)                    |               |                             |               | > 🖹 | 61 |
|------------------|---------------------------------------------------------|---------------|-----------------------------|---------------|-----|----|
| Au               | usgangsverhalten                                        | $\rightarrow$ |                             |               | > 🗎 | 65 |
| Dä<br>(00        | ämpfung Anzeige<br>0094)                                |               |                             |               | > 🗎 | 65 |
|                  |                                                         |               | Stromausgang                | $\rightarrow$ | > 🗎 | 65 |
|                  |                                                         |               | Sprungantwortzeit<br>(0378) |               | → 🗎 | 65 |
|                  |                                                         |               | Dämpfung Ausgang<br>(0363)  |               | → 🗎 | 65 |
|                  |                                                         |               | PFS-Ausgang                 | $\rightarrow$ | > 🗎 | 65 |
|                  |                                                         |               | Sprungantwortzeit<br>(0491) |               | > 🖺 | 65 |
|                  |                                                         |               | Dämpfung Ausgang<br>(0477)  |               | → 🗎 | 65 |
| Sch<br>dri       | chleichmengenunter-<br>rückung                          | ÷             |                             |               | → 🗎 | 66 |
| Zuo<br>(18       | uordnung Prozessgröße<br>1837)                          |               |                             |               | > 🗎 | 66 |
| Eir<br>me<br>(18 | inschaltpunkt Schleich-<br>iengenunterdrückung<br>1805) |               |                             |               | → 🗎 | 66 |
| Au<br>me<br>(18  | usschaltpunkt Schleich-<br>nengenunterdrückung<br>1804) |               |                             |               | > 🖻 | 66 |
| Su               | ummenzähler                                             | $\rightarrow$ |                             |               | > 🗎 | 67 |
| Zuo<br>(09       | uordnung Prozessgröße<br>0914)                          |               |                             |               | → 🗎 | 67 |
| Ein              | inheit (0915)                                           |               |                             |               | > 🗎 | 67 |
| Fel              | ehlerverhalten (901)                                    |               |                             |               | > 🗎 | 67 |
| An               | nzeige                                                  | $\rightarrow$ |                             |               | > 🗎 | 67 |
| Fo               | ormat Anzeige (0098)                                    |               |                             |               | > 🗎 | 67 |
| 1.               | . Anzeigewert (0107)                                    |               |                             |               | → 🗎 | 68 |
| 1.<br>(02        | . Wert 0%-Bargraph<br>0123)                             |               |                             |               | → 🗎 | 68 |
| 1.<br>(02        | . Wert 100%-Bargraph<br>0125)                           |               |                             |               | → 🖺 | 68 |
| 1.1<br>(00       | . Nachkommastelle<br>0095)                              |               |                             |               | → 🗎 | 68 |
| 2                | . Anzeigewert (0108)                                    |               |                             |               | → 🗎 | 68 |

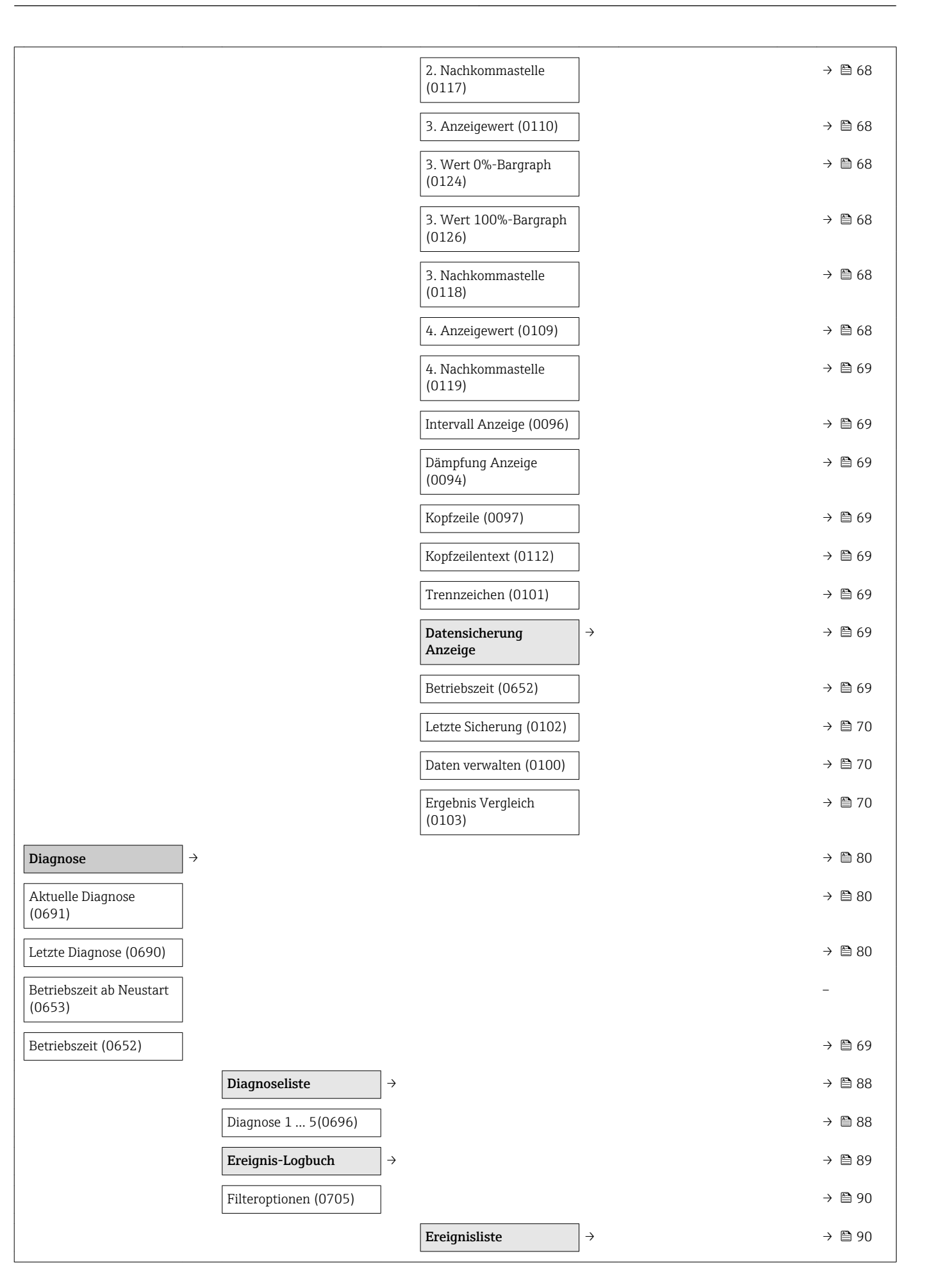

| Geräteinformation                   | $\rightarrow$ |                                |                   | → 🖺 46 |
|-------------------------------------|---------------|--------------------------------|-------------------|--------|
| Messstellenbezeichnung<br>(0011)    |               |                                |                   | → 🗎 91 |
| Seriennummer (0009)                 |               |                                |                   | → 🖺 91 |
| Firmware-Version<br>(0010)          |               |                                |                   | → 🗎 46 |
| Gerätename (0013)                   |               |                                |                   | → 🖺 46 |
| Bestellcode (0008)                  |               |                                |                   | → 🖺 46 |
| Erweiterter Bestellcode 1<br>(0023) |               |                                |                   | → 🖺 46 |
| Erweiterter Bestellcode 2<br>(0021) |               |                                |                   | → 🖺 46 |
| Erweiterter Bestellcode 3<br>(0022) |               |                                |                   | → 🖺 46 |
| ENP-Version (0012)                  |               |                                |                   | → 🖺 46 |
| Geräterevision (0204)               |               |                                |                   | → 🖺 46 |
| Geräte-ID (0221)                    |               |                                |                   | → 🖺 46 |
| Gerätetyp (0222)                    |               |                                |                   | → 🖺 46 |
| Hersteller-ID (0223)                |               |                                |                   | → 🖺 46 |
| Messwerte                           | $\rightarrow$ |                                |                   | → 🗎 75 |
|                                     |               | Prozessgrößen                  | $]$ $\rightarrow$ | → 🗎 76 |
|                                     |               | Massefluss (1838)              |                   | → 🗎 76 |
|                                     |               | Normvolumenfluss<br>(1847)     |                   | → 🗎 76 |
|                                     |               | FAD-Volumenfluss<br>(1851)     |                   | → 🖺 76 |
|                                     |               | Temperatur (1853)              | ]                 | → 🖺 76 |
|                                     |               | Summenzähler                   | $]$ $\rightarrow$ | → 🖺 76 |
|                                     |               | Summenzählerwert<br>(0911)     |                   | → 🗎 77 |
|                                     |               | Summenzählerüberlauf<br>(0910) |                   | → 🖺 77 |
|                                     |               | Ausgangsgrößen                 | ] <b>→</b>        | → 🗎 77 |
|                                     |               | Ausgangsstrom (0361)           | ]                 | → 🗎 77 |
|                                     |               | Impulsausgang (0456)           | ]                 | → 🗎 77 |
|                                     |               | Ausgangsfrequenz<br>(0471)     |                   | → 🗎 77 |

|                                             |               | Schaltzustand (0461) |                   | → 🗎 77 |
|---------------------------------------------|---------------|----------------------|-------------------|--------|
| Messwertspeicher                            | $\rightarrow$ |                      |                   | → 🖺 79 |
| Zuordnung 1. Kanal<br>(0851)                |               |                      |                   | → 🗎 79 |
| Zuordnung 2. Kanal<br>(0852)                |               |                      |                   | → 🖺 79 |
| Zuordnung 3. Kanal<br>(0853)                |               |                      |                   | → 🖺 79 |
| Zuordnung 4. Kanal<br>(0854)                |               |                      |                   | → 🖺 79 |
| Speicherintervall (0856)                    |               |                      |                   | → 🖺 79 |
| Datenspeicher löschen<br>(0855)             |               |                      |                   | → 🖺 79 |
|                                             |               | Anzeige 1. Kanal     | ightarrow         | → 🖺 79 |
|                                             |               | Anzeige 2. Kanal     | ightarrow         | → 🗎 79 |
|                                             |               | Anzeige 3. Kanal     | $]$ $\rightarrow$ | → 🗎 79 |
|                                             |               | Anzeige 4. Kanal     | ightarrow         | → 🗎 79 |
| Simulation                                  | $\rightarrow$ |                      |                   | → 🖺 70 |
| Zuordnung Simulation<br>Prozessgröße (1810) |               |                      |                   | → 🖺 71 |
| Wert Prozessgröße<br>(1811)                 |               |                      |                   | → 🖺 71 |
| Simulation Stromaus-<br>gang 1 (0354)       |               |                      |                   | → 🗎 71 |
| Wert Stromausgang 1<br>(0355)               |               |                      |                   | → 🖺 71 |
| Simulation Frequenzaus-<br>gang (0472)      |               |                      |                   | → 🗎 71 |
| Wert Frequenzausgang<br>(0473)              |               |                      |                   | → 🗎 71 |
| Simulation Impulsaus-<br>gang (0458)        |               |                      |                   | → 🗎 71 |
| Wert Impulsausgang<br>(0459)                |               |                      |                   | → 🗎 71 |
| Simulation Schaltaus-<br>gang (0462)        |               |                      |                   | → 🖺 71 |
| Schaltzustand (0463)                        |               |                      |                   | → 🗎 71 |
| Simulation Gerätealarm<br>(0654)            |               |                      |                   | → 🖺 71 |
| Gerät zurücksetzen                          | $\rightarrow$ |                      |                   | → 🖺 88 |

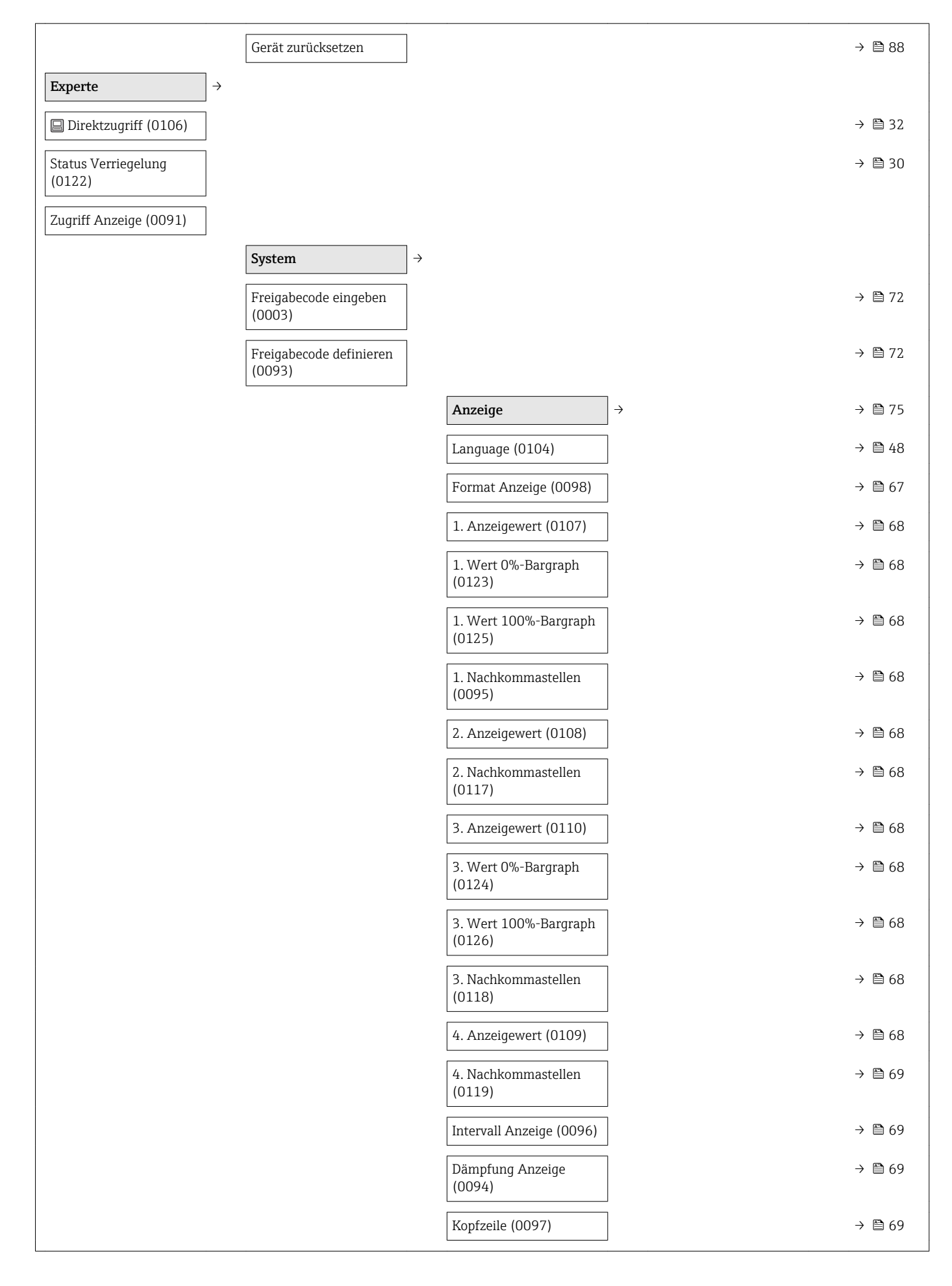

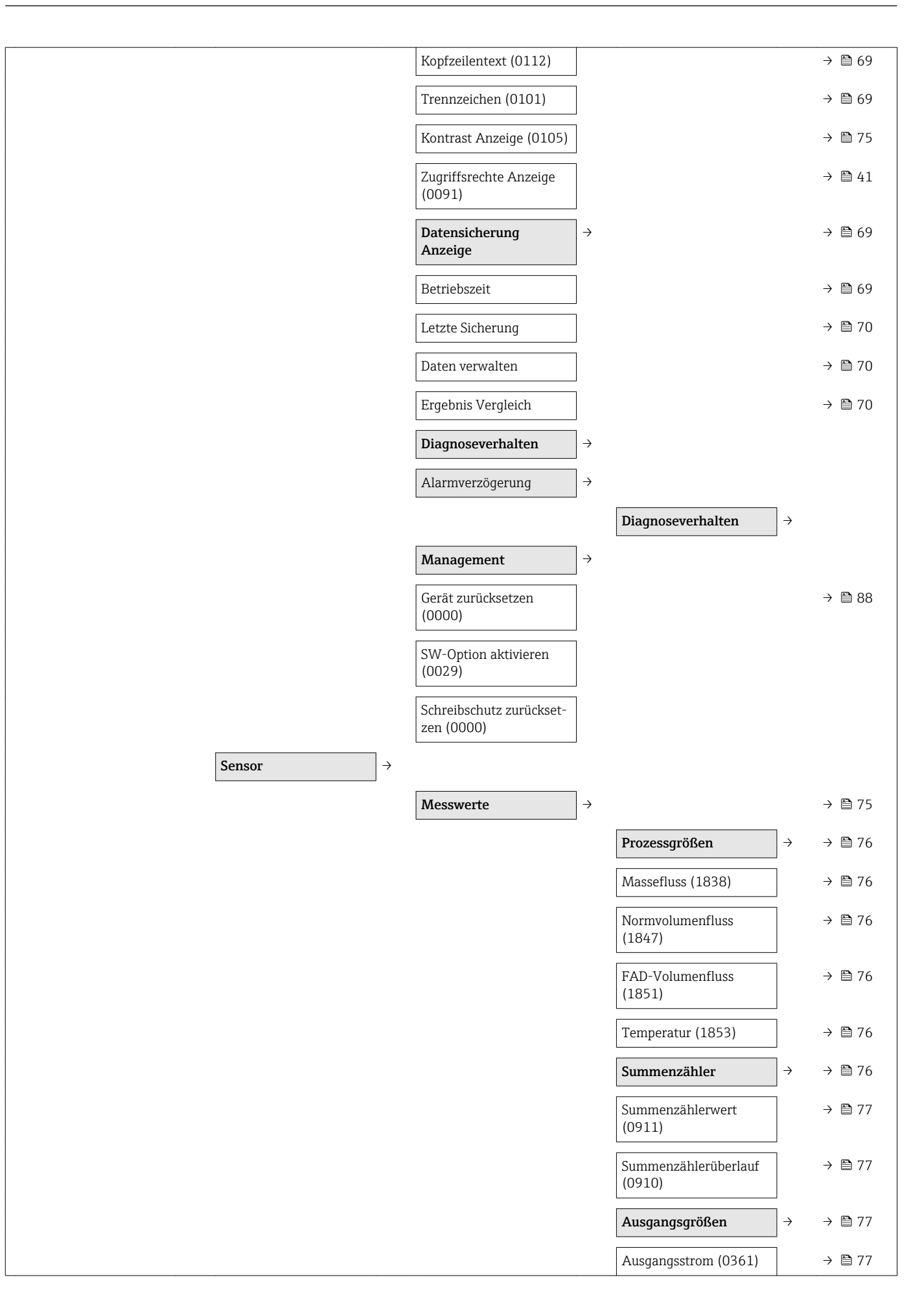

|                                      |               | Impulsausgang 1 2<br>(0456)      |               | → 🗎 77 |
|--------------------------------------|---------------|----------------------------------|---------------|--------|
|                                      |               | Ausgangsfrequenz 1 2<br>(0471)   |               | → 🗎 77 |
|                                      |               | Schaltzustand 1 2<br>(0461)      |               | → 🖺 77 |
| Systemeinheiten                      | $\rightarrow$ |                                  |               | → 🗎 55 |
| Masseflusseinheit<br>(0554)          |               |                                  |               | → 🖺 56 |
| Masseneinheit (0574)                 |               |                                  |               | → 🖺 56 |
| Normvolumenfluss-Ein-<br>heit (0558) |               |                                  |               | → 🖺 56 |
| Normvolumeneinheit<br>(0575)         |               |                                  |               | → 🖺 56 |
| FAD-Volumenflussein-<br>heit (0601)  |               |                                  |               | → 🖺 56 |
| FAD-Volumeneinheit<br>(0591)         |               |                                  |               | → 🖺 56 |
| Dichteeinheit (0555)                 |               |                                  |               | → 🖺 56 |
| Druckeinheit (0564)                  |               |                                  |               | → 🖺 56 |
| Temperatureinheit<br>(0557)          |               |                                  |               | → 🖺 56 |
| Längeneinheit (0551)                 |               |                                  |               | → 🖺 56 |
| Datum/Zeitformat<br>(2812)           |               |                                  |               |        |
|                                      |               | Anwendereinheiten                | $\rightarrow$ |        |
|                                      |               | Text Masse (560)                 |               |        |
|                                      |               | Offset Masse (562)               |               |        |
|                                      |               | Faktor Masse (561)               |               |        |
| Prozessparameter                     | $\rightarrow$ |                                  |               |        |
| Messwertunterdrückung<br>(1839)      |               |                                  |               |        |
| Durchflussdämpfung<br>(1802)         |               |                                  |               |        |
|                                      |               | Schleichmengenunter-<br>drückung | $\rightarrow$ | → 🗎 66 |
|                                      |               | Zuordnung Prozessgröße<br>(1837) |               | → 🖺 66 |

|                   |   | Einschaltpunkt Schleich-<br>mengenunterdrückung<br>(1805) |               | → 🗎 66 |
|-------------------|---|-----------------------------------------------------------|---------------|--------|
|                   |   | Ausschaltpunkt Schleich-<br>mengenunterdrückung<br>(1804) |               | → 🖺 66 |
| Berechnete Größen | ÷ |                                                           |               |        |
|                   |   | Referenzgrößen                                            | $\rightarrow$ |        |
|                   |   | Referenzbedingungen<br>(3439)                             |               | → 🗎 55 |
|                   |   | Referenzdruck (3378)                                      |               | → 🖺 55 |
|                   |   | Referenztemperatur<br>(3379)                              |               | → 🖺 55 |
|                   |   | Normdichte (3377)                                         |               |        |
|                   |   | FAD-Bedingungen<br>(3438)                                 |               | → 🗎 55 |
|                   |   | FAD-Druck (3473)                                          |               | → 🖺 55 |
|                   |   | FAD-Temperatur (3474)                                     |               | → 🖺 55 |
|                   |   | FAD-Dichte (3372)                                         |               |        |
|                   |   | Fluid properties                                          | $\rightarrow$ |        |
|                   |   | Dichte (3462)                                             |               |        |
|                   |   | Normdichte (3377)                                         |               |        |
|                   |   | FAD-Dichte (3372)                                         |               |        |
| Sensorabgleich    | ÷ |                                                           |               |        |
|                   |   | Installations-Einstel-<br>lungen                          | $\rightarrow$ |        |
|                   |   | Installationsfaktor<br>(3470)                             |               | → 🖺 50 |
|                   |   | Einbaulage (3437)                                         |               |        |
|                   |   | Rohrwandstärke (3409)                                     |               |        |
|                   |   | Montagesethöhe (3435)                                     |               |        |
|                   |   | Vor-Ort-Justierung                                        | $\rightarrow$ |        |
|                   |   | Betriebsart (3400)                                        |               |        |
|                   |   | Verwendete Werte                                          | $\rightarrow$ |        |
|                   |   | Verwendete Referenz<br>(3440)                             |               |        |

| Durchfluss-Referenzwert<br>1 (3401) |               |
|-------------------------------------|---------------|
| Power-Koffizient 1<br>(3425)        |               |
| Durchfluss-Referenzwert<br>2 (3418) |               |
| Power-Koffizient 2<br>(3426)        |               |
| Durchfluss-Referenzwert<br>3 (3419) |               |
| Power-Koffizient 3<br>(3427)        |               |
| Durchfluss-Referenzwert<br>4 (3420) |               |
| Power-Koffizient 4<br>(3428)        |               |
| Durchfluss-Referenzwert<br>5 (3421) |               |
| Power-Koffizient 5<br>(3429)        |               |
| Durchfluss-Referenzwert<br>6 (3422) |               |
| Power-Koffizient 6<br>(3430)        |               |
| Durchfluss-Referenzwert<br>7 (3423) |               |
| Power-Koffizient 7<br>(3431)        |               |
| Durchfluss-Referenzwert<br>8 (3424) |               |
| Power-Koffizient 8<br>(3432)        |               |
| Durchfluss-Referenzwert<br>9 (3474) |               |
| Power-Koffizient 9<br>(3475)        |               |
| Neue Justierung                     | $\rightarrow$ |
| Durchflussreferenz<br>(3382)        |               |
| Justierung ausführen                | →             |
| Werte löschen (3529)                |               |
| Durchfluss-Referenzwert<br>1 (3384) |               |

|                          | Power-Koffizient 1<br>(3392)              |
|--------------------------|-------------------------------------------|
|                          | Durchfluss-Referenzwert<br>2 (3385)       |
|                          | Power-Koffizient 2<br>(3393)              |
|                          | Durchfluss-Referenzwert<br>3 (3386)       |
|                          | Power-Koffizient 3<br>(3394)              |
|                          | Durchfluss-Referenzwert<br>4 (3387)       |
|                          | Power-Koffizient 4<br>(3395)              |
|                          | Durchfluss-Referenzwert<br>5 (3388)       |
|                          | Power-Koffizient 5<br>(3396)              |
|                          | Durchfluss-Referenzwert<br>6 (3389)       |
|                          | Power-Koffizient 6<br>(3397)              |
|                          | Durchfluss-Referenzwert<br>7 (3390)       |
|                          | Power-Koffizient 7<br>(3398)              |
|                          | Durchfluss-Referenzwert<br>8 (3391)       |
|                          | Power-Koffizient 8<br>(3399)              |
|                          | Justierung verwenden $\rightarrow$        |
|                          | Datengültigkeit (3534)<br>Anwenden (3528) |
| Kalibrierung             | → ·                                       |
| Strömungsglei<br>(3404)  | eichrichter                               |
| Kalibrierdatun<br>(3436) | m/-zeit                                   |
| Ausgang →                |                                           |
| Stromausgan              | $rag 1 \rightarrow region 58$             |

| Zuordnung Stromaus-<br>gang (359)      | →         | ₿ 58 |
|----------------------------------------|-----------|------|
| Strombereich (353)                     |           |      |
| Fester Stromwert (365)                 |           |      |
| 4mA-Wert (367)                         |           |      |
| 20mA-Wert (372)                        |           |      |
| Dämpfung (363)                         | )         | 8 65 |
| Sprungantwortzeit (378)                | )         | 8 65 |
| Fehlerverhalten (364)                  |           |      |
| Ausgangsstrom (361)                    | )         | 🗎 77 |
| Anlaufverhalten (368)                  |           |      |
| PFS-Ausgang 1                          | ightarrow |      |
| Betriebsart (469)                      | }         | ₿ 51 |
| Zuordnung Impuls (460)                 | }         | ₿ 52 |
| Impulswertigkeit (455)                 | }         | ₿ 52 |
| Impulsbreite (452)                     |           | ₿ 61 |
| Fehlerverhalten (480)                  | )         | ₿ 61 |
| Impulsausgang (456)                    | )         | 🖺 77 |
| Zuordnung Frequenz<br>(478)            | ÷         | ₿ 51 |
| Anfangsfrequenz (453)                  | }         | ₿ 61 |
| Endfrequenz (454)                      | }         | ₿ 61 |
| Wert Anfangsfrequenz<br>(476)          |           | ₿ 61 |
| Wert Endfrequenz (475)                 | }         | ₿ 61 |
| Dämpfung Aus-<br>gang(477)             | →         | 65   |
| Sprungantwortzeit (491)                | )         | 85   |
| Fehlerverhalten (451)                  | }         | ₿ 61 |
| Ausgangsfrequenz (471)                 | }         | 🗎 77 |
| Funktion Schaltausgang<br>(481)        | }         | ₿ 52 |
| Zuordnung Diagnosever-<br>halten (482) |           | ₿ 61 |
| Zuordnung Grenzwert<br>(483)           | →         | ₿ 61 |

|                             | Einschaltpunkt (466)                  |                                | → 🗎 52        |
|-----------------------------|---------------------------------------|--------------------------------|---------------|
|                             | Ausschaltpunkt (464)                  |                                | → 🗎 52        |
|                             | Zuordnung Status (485)                |                                | → 🗎 52        |
|                             | Einschaltverzögerung<br>(467)         |                                | → 🖺 61        |
|                             | Ausschaltverzögerung<br>(465)         |                                | → 🗎 61        |
|                             | Fehlerverhalten (486)                 |                                | → 🖺 61        |
|                             | Schaltzustand (461)                   |                                | → 🗎 77        |
|                             | Invertiertes Ausgangsig-<br>nal (470) |                                | → 🗎 61        |
| Kommunikation $\rightarrow$ |                                       |                                |               |
|                             | HART-Ausgang                          | ÷                              |               |
|                             |                                       | Konfiguration                  | $\rightarrow$ |
|                             |                                       | Burst-mode (208)               |               |
|                             |                                       | Burst-Kommando (207)           |               |
|                             |                                       | HART-Adresse (219)             |               |
|                             |                                       | Präambelanzahl (217)           |               |
|                             |                                       | HART-Kurzbeschreibung<br>(220) |               |
|                             |                                       | Information                    |               |
|                             |                                       | Geräterevision (204)           | → 🖺 46        |
|                             |                                       | Geräte-ID (221)                | → 🖺 46        |
|                             |                                       | Geräte-Typ (222)               | → 🗎 46        |
|                             |                                       | Hersteller-ID (223)            | → 🖺 46        |
|                             |                                       | HART-Revision (205)            |               |
|                             |                                       | HART-Beschreibung<br>(212)     |               |
|                             |                                       | HART-Nachricht (216)           |               |
|                             |                                       | HART-Datum (202)               |               |
|                             |                                       | Hardware-Revision<br>(206)     |               |
|                             |                                       | Software-Revision (224)        |               |
|                             |                                       | Ausgang                        | → 🖺 46        |
|                             |                                       | Zuordnung PV (234)             | → 🖺 46        |

|                                       |                   |                                   |                   | Erster Messwert (PV)<br>(201)  | ÷             | ₿ 46 |
|---------------------------------------|-------------------|-----------------------------------|-------------------|--------------------------------|---------------|------|
|                                       |                   |                                   |                   | Zuordnung SV (235)             | $\rightarrow$ | ₿ 46 |
|                                       |                   |                                   |                   | Zweiter Messwert (SV)<br>(226) | $\rightarrow$ | ₿ 46 |
|                                       |                   |                                   |                   | Zuordnung TV (236)             | $\rightarrow$ | ₿ 46 |
|                                       |                   |                                   |                   | Dritter Messwert (TV)<br>(228) | ÷             | ₿ 46 |
|                                       |                   |                                   |                   | Zuordnung QV (237)             | $\rightarrow$ | ₿ 46 |
|                                       |                   |                                   |                   | Vierter Messwert (QV)<br>(203) | ÷             | ₿ 46 |
| Applikation                           | $]$ $\rightarrow$ |                                   |                   |                                |               |      |
| Summenzähler zurück-<br>setzen (2806) |                   |                                   |                   |                                | ÷             | 🗎 78 |
|                                       |                   | Summenzähler                      | $]$ $\rightarrow$ |                                |               |      |
|                                       |                   | Zuordnung Prozessgröße<br>(914)   |                   |                                | ÷             | ₿ 67 |
|                                       |                   | Einheit (915)                     | ]                 |                                | $\rightarrow$ | 🗎 67 |
|                                       |                   | Steuerung Summenzäh-<br>ler (912) |                   |                                | ÷             | 🖺 78 |
|                                       |                   | Vorwahlmenge (913)                | ]                 |                                | $\rightarrow$ | 18   |
|                                       |                   | Fehlerverhalten (901)             | ]                 |                                | $\rightarrow$ | 67   |
| Diagnose                              | $]$ $\rightarrow$ |                                   |                   |                                |               |      |
| Aktuelle Diagnose (691)               | ]                 |                                   |                   |                                | $\rightarrow$ | 80   |
| Letzte Diagnose (690)                 | ]                 |                                   |                   |                                | $\rightarrow$ | 80   |
| Zeit ab Neustart (653)                | ]                 |                                   |                   |                                | -             |      |
| Betriebszeit (652)                    | ]                 |                                   |                   |                                | $\rightarrow$ | ₿ 69 |
|                                       |                   | Diagnoseliste                     | $]$ $\rightarrow$ |                                | $\rightarrow$ | 88   |
|                                       |                   | Diagnose 1 (692)                  |                   |                                | $\rightarrow$ | 88 🗎 |
|                                       |                   | Diagnose 2 (693)                  |                   |                                | $\rightarrow$ | 88 🗎 |
|                                       |                   | Diagnose 3 (694)                  |                   |                                | $\rightarrow$ | 88 🗎 |
|                                       |                   | Diagnose 4 (695)                  | ]                 |                                | $\rightarrow$ | 88 🗎 |
|                                       |                   | Diagnose 5 (696)                  | ]                 |                                | $\rightarrow$ | 88 🗎 |
|                                       |                   | Ereignis-logbuch                  | ] →               |                                | $\rightarrow$ | 89 🖺 |
|                                       |                   | Filteroptionen (705)              |                   |                                | $\rightarrow$ | ₿ 90 |

| Geräteinfo                        | <i>→</i>          |                       |                   | → 🖺 46 |
|-----------------------------------|-------------------|-----------------------|-------------------|--------|
| Messstellenbezeichnung<br>(11)    |                   |                       |                   | → 🖺 91 |
| Seriennummer (9)                  | ]                 |                       |                   | → 🗎 91 |
| Firmware-Version (10)             | ]                 |                       |                   | → 🖺 46 |
| Gerätename (13)                   | ]                 |                       |                   | → 🖺 46 |
| Bestellcode (8)                   | ]                 |                       |                   | → 🖺 46 |
| Erweiterter Bestellcode 1<br>(23) |                   |                       |                   | → 🖺 46 |
| Erweiterter Bestellcode 2<br>(21) |                   |                       |                   | → 🗎 46 |
| Erweiterter Bestellcode 3<br>(22) |                   |                       |                   | → 🗎 46 |
| ENP-Version (12)                  | ]                 |                       |                   | → 🖺 46 |
| Konfigurationszähler<br>(233)     |                   |                       |                   |        |
| Messwertspeicher                  | $]$ $\rightarrow$ |                       |                   | → 🗎 79 |
| Zuordnung 1. Kanal<br>(851)       |                   |                       |                   | → 🖺 79 |
| Zuordnung 2. Kanal<br>(852)       |                   |                       |                   | → 🖺 79 |
| Zuordnung 3. Kanal<br>(853)       |                   |                       |                   | → 🖺 79 |
| Zuordnung 4. Kanal<br>(854)       |                   |                       |                   | → 🗎 79 |
| Speicherintervall (856)           | ]                 |                       |                   | → 🗎 79 |
| Daten löschen (855)               |                   |                       |                   | → 🖺 79 |
|                                   |                   | Anzeige 1. Kanal      | $]$ $\rightarrow$ | → 🗎 79 |
|                                   |                   | Anzeige 2. Kanal      | $]$ $\rightarrow$ | → 🗎 79 |
|                                   |                   | Anzeige 3. Kanal      | ] →               | → 🗎 79 |
|                                   |                   | Anzeige 4. Kanal      | $]$ $\rightarrow$ | → 🗎 79 |
| Messwertspeicher                  | $\rightarrow$     |                       |                   |        |
|                                   |                   | Elektroniktemperatur  | $]$ $\rightarrow$ |        |
|                                   |                   | Minimaler Wert (3445) | ]                 |        |
|                                   |                   | Maximaler Wert (3444) | ]                 |        |
|                                   |                   | Prozesstemperatur     | $]$ $\rightarrow$ |        |
|                                   |                   | Minimaler Wert (3447) |                   |        |

|                                       |               | Maximaler Wert (3446) |        |
|---------------------------------------|---------------|-----------------------|--------|
| Simulation                            | $\rightarrow$ |                       | → 🗎 70 |
| Zuordnung Prozessgröße<br>(1810)      |               |                       | → 🗎 71 |
| Wert Prozessgröße<br>(1811)           |               |                       | → 🗎 71 |
| Simulation Stromaus-<br>gang 1 (354)  |               |                       | → 🗎 71 |
| Wert Stromausgang 1<br>(355)          |               |                       | → 🗎 71 |
| Simulation Frequenzaus-<br>gang (472) |               |                       | → 🗎 71 |
| Wert Frequenzausgang<br>(473)         |               |                       | → 🗎 71 |
| Simulation Impulsaus-<br>gang (458)   |               |                       | → 🗎 71 |
| Wert Impulsausgang<br>(459)           |               |                       | → 🗎 71 |
| Simulation Schaltaus-<br>gang (462)   |               |                       | → 🗎 71 |
| Wert Schaltausgang<br>(463)           |               |                       | → 🗎 71 |
| Simulation Gerätealarm<br>(654)       |               |                       | → 🖺 71 |

# Stichwortverzeichnis

## A

| AMS Device Manager              | 43<br>43 |
|---------------------------------|----------|
| Anforderungen an Personal       | . 8      |
| Anschluss                       |          |
| siehe Elektrischer Anschluss    |          |
| Anschlusskabel                  |          |
| Anforderungen                   | 23       |
| Anschlusskontrolle (Checkliste) | 26       |
| Anschlussvorbereitungen         | 24       |
| Anschlusswerkzeug               | 23       |
| Anwenderrrollen                 | 29       |
| Anwendungsbereich 8,            | 95       |
| Anzeige                         |          |
| siehe Vor-Ort-Anzeige           |          |
| Anzeigebereich                  |          |
| Bei Betriebsanzeige             | 31       |
| In Navigieransicht              | 33       |
| Anzeigemodul drehen             | 21       |
| Anzeigewerte                    |          |
|                                 | 77       |
| Zu Prozessarößen                | 76       |
| Zum Summenzähler                | 76       |
| Applicator 95                   | 96       |
| Arheitssicherheit               | 9        |
| Aufhau                          | . )      |
| Messgerät                       | 10       |
| Aufhau Bedienmenü               | 27       |
|                                 | 47<br>07 |
| Ausgangekonngrößon              | 97<br>07 |
| Ausgangesignal                  | 97<br>07 |
| Ausyaliyssiyilal                | 97       |
| Auslauistrecke                  | 17       |
|                                 | 1/       |
|                                 | 10       |
|                                 | 92       |
| Austausch                       | 0.1      |
| Geratekomponenten               | 91       |
| P                               |          |
| D<br>Dedianalemente 25          | റാ       |
| Bealeneiemente                  | 83       |
| Bealenmenu                      | 07       |
|                                 | 27       |
| Menus, Untermenus               | 27       |
| Untermenus und Anwenderrrollen  | 29       |
|                                 | 27       |
| Bedienmenu-Ubersicht            | 10       |
| Bediener und Instandhalter      | .10      |
| Bedienoberflache                |          |
| FieldCare                       | 43       |
| Bedienphilosophie               | 29       |
| Bediensprache einstellen        | 48       |
| Bedientasten                    |          |
| siehe Bedienelemente            |          |
| Bedientools                     |          |
| Anschlussübersicht              | 44       |
| Bedienungsmöglichkeiten         | 27       |

| Behebungsmaßnahmen             |
|--------------------------------|
| Aufrufen                       |
| Schließen                      |
| Bestellcode                    |
| Bestellcode (Order code)       |
| Bestellcode (Order Code)       |
| Bestimmungsgemäße Verwendung 8 |
| Betrieb                        |
| Betriebsanzeige                |
| Betriebssicherheit             |
| Bürde                          |

#### С

| 108  |
|------|
| 108  |
| 9    |
|      |
| . 26 |
| 21   |
|      |

## D

| Diagnose                    |
|-----------------------------|
| Symbole                     |
| Diagnoseinformation         |
| Auf Vor-Ort-Anzeige         |
| Im Bedientool               |
| Diagnoseinformationen       |
| Behebungsmaßnahmen          |
| Übersicht                   |
| Diagnoseliste               |
| Diagnosemeldung 82          |
| Diagnoseverhalten           |
| Erläuterung                 |
| Symbole                     |
| Diagnoseverhalten anpassen  |
| DIP-Schalter                |
| siehe Verriegelungsschalter |
| Direktzugriff               |
| Direktzugriffscode          |
| Dokument                    |
| Funktion                    |
| Verwendete Symbole          |
| Dokumentfunktion            |
| Druckgerätezulassung        |
| Druckverlust                |
| Durchflussgrenze            |
| Durchflussrichtung          |
| -                           |

## Ε

| Einbaulage (vertikal, horizontal) | 5 |
|-----------------------------------|---|
| Einbaumaße                        | 7 |
| Einfluss                          |   |
| Messstoffdruck                    | 2 |
| Eingabemaske                      | 4 |
| Eingetragene Marken               | 0 |
| Einlaufstrecken                   | 6 |
|                                   |   |

| Einsatz Messgerät                                |
|--------------------------------------------------|
| siehe Bestimmungsgemäße Verwendung               |
| Einsatz Messgeräte                               |
| Fehlgebrauch                                     |
| Grenzfälle                                       |
| Einsatzgebiet                                    |
| Restrisiken                                      |
| Einstellungen                                    |
| Anwendungen                                      |
| Bediensprache                                    |
| Gerät zurücksetzen                               |
| Gerätekonfiguration verwalten                    |
| Impuls-/Frequenz-/Schaltausgang                  |
| Installationsfaktor 50                           |
| Messgerät an Prozessbedingungen annassen 77      |
| Messstellenbezeichnung 54                        |
| Messstoff 49.50                                  |
| Rohrform 51                                      |
| Schleichmengenunterdrückung 66                   |
| Simulation 70                                    |
| Stromausgang 58.60                               |
| Summonzählor 65.67                               |
| Summonzählor zurückzetzen 79                     |
| Summongähler Deset                               |
| Suntamainhaitan                                  |
| Von Ort Anzoigo                                  |
| Flottriggher Angeblugg                           |
| Dedienteele (107                                 |
| Jean Jack Protokoll 44, 107                      |
| Vid HARI-PIOLOKOII                               |
| $Via Service-Schlinitstelle (CDI) \dots 40, 100$ |
| Commuboy FXA191, 195 44                          |
| Commuboy FXA195 107                              |
| Collilludox FAA291                               |
| Hendhadiangaräta                                 |
| Mongonät                                         |
| Schutzart 25                                     |
| Schulzart                                        |
| Elektronikachöuse                                |
| Drohon                                           |
| siehe Messumfermergehäuse drehen                 |
| Floktronikmodul 10                               |
| Elektronikmodula                                 |
| Elektroniknlouule                                |
| L/O-Elektronikmedule 25                          |
| I/ O-Elektionikinouule                           |
| Zun Deperatur 01                                 |
| Zur Kepalalui                                    |
| Entergying 04                                    |
| Enisorgung                                       |
| Ereignishistoria                                 |
| Ereignislisto                                    |
| Erklärung zur Kontamination 02                   |
| Erkiarung zur Kondinination                      |
| Ersatzteile 01                                   |
| Konzent 01                                       |
| Typenschild 01                                   |
| Frweiterter Bestelloode                          |
| EI MEITELTEL DESTETICORE                         |
| Messaufnehmer 12                                 |

| Messumformer            | 12       |
|-------------------------|----------|
| Ex-Zulassung 1          | 108      |
| F                       |          |
| F                       |          |
| Fehlermeldungen         |          |
| siehe Diagnosemeldungen |          |
| Fernbedienung           | L07      |
| Field Communicator      |          |
| Funktion                | 44       |
| Field Communicator 475  | 44       |
| Field Xpert             | 43       |
| Funktion                | 43       |
| FieldCare               | 43       |
| Bedienoberfläche        | 43       |
| Funktion                | 43       |
| Firmware                |          |
| Freigabedatum           | 46       |
| Version                 | 46       |
| Freigabecode            | 41       |
| Falsche Eingabe         | 41       |
| Freigabecode definieren | 72       |
| Funktionen              |          |
| siehe Parameter         |          |
| Funktionskontrolle      | 48       |
| Funktionsumfana         | 10       |
| AMS Device Manager      | 43       |
| Field Communicator      | 44       |
| Field Communicator 475  | 44       |
| Field Xnert             | 43       |
| FieldCare               | 77<br>77 |
|                         | т)<br>ЦЦ |
|                         | 11       |
| _                       |          |

#### G

| Galvanische Trennung98Gerätebeschreibungsdateien46Gerätedokumentation |
|-----------------------------------------------------------------------|
| Zusatzdokumentation                                                   |
| Gerätekomponenten 10                                                  |
| Gerätekonfiguration verwalten                                         |
| Gerätename                                                            |
| Messaufnehmer                                                         |
| Messumformer                                                          |
| Gerätereparatur                                                       |
| Geräterevision                                                        |
| Gerätetypkennung                                                      |
| Gewicht                                                               |
| SI-Einheiten                                                          |
| Transport (Hinweise)                                                  |
| US-Einheiten                                                          |

## Η

| HART-Protokoll       |    |
|----------------------|----|
| Gerätevariablen      | 46 |
| Messgrößen           | 46 |
| Revision             | 46 |
| Hauptelektronikmodul | 10 |
| Hersteller-ID        | 46 |
| Herstellungsdatum    | 13 |
|                      |    |

## I

| -                          |
|----------------------------|
| Inbetriebnahme             |
| Erweiterte Einstellungen   |
| Messgerät konfigurieren    |
| Informationen zum Dokument |
| Innenreinigung             |
| Installationskontrolle 48  |

### К

| Kabeleinführung                 |
|---------------------------------|
| Schutzart                       |
| Kabeleinführungen               |
| Technische Daten                |
| Kabelspezifikation              |
| Kenngrößen                      |
| Klemmen                         |
| Klemmenbelegung                 |
| Klemmenspannung                 |
| Kommunikationsspezifische Daten |
| Konformitätserklärung 9         |
| Kontextmenü                     |
| Aufrufen                        |
| Erläuterung                     |
| Schließen                       |

#### L

| Lagerbedingungen    | 14  |
|---------------------|-----|
| Lagerungstemperatur | 14  |
| Leistungsmerkmale   | .01 |
| Lesezugriff         | 41  |
| Linienschreiber     | 79  |

#### Μ

| Maximale Messabweichung                                        |
|----------------------------------------------------------------|
| Zu spezifischen Einstellungen 53<br>Zur Messgerätkonfiguration |
| Mess- und Prüfmittel                                           |
| Messaufnehmer                                                  |
| Messstoff-Temperaturbereich                                    |
| Montieren                                                      |
| Systemdruck                                                    |
| Messbereich                                                    |
| Erweiterter                                                    |
| Kalibrierter                                                   |
| Messbereich, empfohlen                                         |
| Messdynamik                                                    |
| Messeinrichtung                                                |
| Messgerät                                                      |
| Aufbau                                                         |
| Demontieren                                                    |
| Einschalten                                                    |
| Entsorgen                                                      |
| Konfigurieren                                                  |
|                                                                |

| Messaufnehmer montieren                   |
|-------------------------------------------|
| Reparatur                                 |
| Rücksenden                                |
| Umbau                                     |
| Via HART-Protokoll einbinden              |
| Vorbereiten für elektrischen Anschluss 24 |
| Vorbereiten für Montage 20                |
| Messgerät anschließen                     |
| Messgerät identifizieren 12               |
| Messgrößen                                |
| Berechnete                                |
| Direkte                                   |
| siehe Prozessgrößen                       |
| Messprinzip                               |
| Messstoffdruck                            |
| Einfluss                                  |
| Messstoffe                                |
| Messumformer                              |
| Anzeigemodul drehen                       |
| Gehäuse drehen                            |
| Signalkabel anschließen                   |
| Messumformergehäuse                       |
| Drehen                                    |
| Messwerte ablesen                         |
| Messwerthistorie anzeigen                 |
| Montage                                   |
| Montagebedingungen                        |
| Ein- und Auslaufstrecken                  |
| Einbaulage                                |
| Einbaumaße                                |
| Montageort                                |
| Systemdruck                               |
| Wärmeisolation                            |
| Montagekontrolle (Checkliste)             |
| Montagemaße                               |
| siehe Einbaumaße                          |
| Montageort                                |
| Montagevorbereitungen                     |
| Montagewerkzeug                           |
| N                                         |
| Navigationspfad (Navigieransicht) 32      |
| Navigieransicht                           |
| Im Intermenii 32                          |
| Im Wizard                                 |
| Normen und Richtlinien 109                |
|                                           |

## Ρ

| Paramet | er                             |    |
|---------|--------------------------------|----|
| Ände    | ern                            | 40 |
| Wert    | eingeben                       | 40 |
| Paramet | ereinstellungen                |    |
| Zu Ai   | nwendungen                     | 54 |
| Zu In   | npuls-/Frequenz-/Schaltausgang | 51 |
| Zu Sy   | <i>s</i> temeinheiten          | 61 |
| Zum     | Betrieb                        | 78 |
| Zum     | Summenzähler 65,               | 67 |
| Zuoro   | dnung Stromausgang             | 51 |
| Zur D   | Datensicherung Anzeige         | 69 |
|         |                                |    |

Stichwortverzeichnis

| Zur Installationsfaktor-Einstellung 50    |
|-------------------------------------------|
| Zur Messsstoffauswahl und -einstellung 50 |
| Zur Prozessdruck-Einstellung 50           |
| Zur Schleichmenge                         |
| Zur Simulation                            |
| Zur Vor-Ort-Anzeige                       |
| Parametereinstellungen schützen           |
| Potentialausgleich                        |
| Produktsicherheit                         |
| Prozessanschlüsse                         |
| Prüfkontrolle                             |
| Anschluss                                 |
| Erhaltene Ware                            |
| Montage                                   |

#### R

## S

| Schleichmengenunterdrückung 98  |
|---------------------------------|
| Schreibschutz                   |
| Via Freigabecode                |
| Via Verriegelungsschalter       |
| Schreibschutz aktivieren        |
| Schreibschutz deaktivieren      |
| Schreibzugriff 41               |
| Schutzart                       |
| Schwingungsfestigkeit           |
| Seriennummer                    |
| Sicherheit                      |
| Sicherheitshinweise             |
| SIMATIC PDM                     |
| Funktion                        |
| Softwarefreigabe 46             |
| Speisegerät                     |
| Anforderungen                   |
| Sprachen, Vor-Ort-Bedienung 108 |
| Statusbereich                   |
| Bei Betriebsanzeige             |
| In Navigieransicht              |
| Statussignale                   |
| Störungsbehebungen              |
| Allgemeine                      |
| Stoßfestigkeit                  |
| Stromaufnahme 100               |
| Strömungsgleichrichter          |
| Druckverlust                    |

| Symbole                              |
|--------------------------------------|
| Für Diagnosesverhalten               |
| Für Kommunikation                    |
| Für Korrektur                        |
| Für Menüs                            |
| Für Messgröße                        |
| Für Messkanalnummer                  |
| Für Parameter                        |
| Für Statussignal                     |
| Für Untermenü                        |
| Für Verriegelung                     |
| Für Wizard                           |
| Im Statusbereich der Vor-Ort-Anzeige |
| Im Text- und Zahleneditor            |
| Systemaufbau                         |
| Messeinrichtung                      |
| siehe Messgerät Aufbau               |
| Systemdruck                          |
| Systemintegration                    |

## Т

| Tastenverriegelung      Ausschalten      Einschalten |
|------------------------------------------------------|
| Technische Daten, Übersicht                          |
| Temperaturbereich                                    |
| Lagerungstemperatur                                  |
| Messstofftemperatur                                  |
| Umgebungstemperatur                                  |
| Umgebungstemperatur Anzeige 106                      |
| Texteditor                                           |
| Tooltipp                                             |
| siehe Hilfetext                                      |
| Transport Messgerät                                  |
| Typenschild                                          |
| Messaufnehmer                                        |
| Messumformer                                         |

#### U

| Umgebungstemperaturbereich |
|----------------------------|
| Untermenü                  |
| Ausgangsgrößen             |
| Betrieb                    |
| Datensicherung Anzeige     |
| Ereignisliste              |
| Messwertspeicher           |
| PFS-Ausgang                |
| Prozessgrößen              |
| Simulation                 |
| Stromausgang               |
| Summenzähler               |
| Systemeinheiten            |
| Vor-Ort-Anzeige            |
| Untermenüs                 |
|                            |
| V                          |
| Verpackungsentsorgung      |
| Verriegelungsschalter      |
| Versionsdaten zum Gerät    |

| Versorgungsausfall         | 100     |
|----------------------------|---------|
| Versorgungsspannung        | 23, 100 |
| Vor-Ort-Anzeige            | 106     |
| Editieransicht             | 34      |
| Navigieransicht            | 32      |
| siehe Betriebsanzeige      |         |
| siehe Diagnosemeldung      |         |
| siehe Im Störungsfall      |         |
| Vor-Ort-Bedienung          |         |
| Sprachen                   | 108     |
| W                          |         |
| W@M                        | 91, 92  |
| W@M Device Viewer          | 12,91   |
| Warenannahme               | 11      |
| Wärmeisolation             | 19, 104 |
| Wartung                    | 92      |
| Wartungsarbeiten           | 92      |
| Werkstoffe                 | 105     |
| Werkzeug                   |         |
| Für elektrischen Anschluss | 23      |
| Für Montage                | 20      |
| Transport                  | 14      |
| Wiederholbarkeit           | 102     |

#### Ζ

| Zahleneditor                 |
|------------------------------|
| Zertifikate                  |
| Zugriffsrechte auf Parameter |
| Lesezugriff                  |
| Schreibzugriff               |
| Zulassungen                  |

www.addresses.endress.com

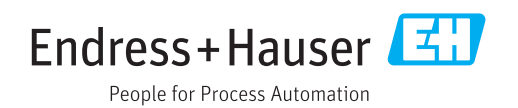